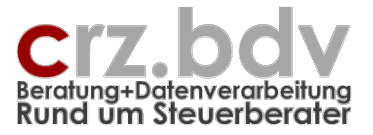

# Auswertungen und Reporting

# Dokumentation

Stand: 15.11.2021

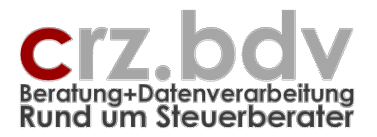

# 0. Inhaltsverzeichnis

| 0.               | Inhaltsverzeichnis                                                                                                    | . 2             |
|------------------|----------------------------------------------------------------------------------------------------|-----------------|
| 1.               | Voraussetzungen                                                                                                    | . 3             |
| 1.1.             | Finanzbuchhaltunas-Systeme                                                                                                    | .3              |
| 1.2.             | Office-Versionen                                                                                                    | .3              |
| 2.               | neve Arbeitsmappe für Auswertungen erzeugen                                                                                                    | . 4             |
| 3.               | Programm-Tabellen                                                                                                    | . 5             |
| 3.1.             | Tabelle Lizenz                                                                                                    | .5              |
| 3.2.             | Tabelle Stammdaten                                                                                                    | . 7             |
| 3.2.1.           | Mandant                                                                                                    | .7              |
| 3.2.2.           | Auswertung                                                                                                    | .8              |
| 3.2.3.           | Steuerberechnungen                                                                                                    | 10              |
| 3.2.4.           | Import-Definition für Text-/Excel-Saldenliste                                                                                                    | 11              |
| 325              | Überleitungstabellen                                                                                                    | 13              |
| 3.3              | Tabelle Konten                                                                                                    | 14              |
| 3.4              | Tabelle MKonten                                                                                                    | 17              |
| 35               | Tabelle Saldenliste                                                                                                    | 18              |
| ۵.0.<br><b>Δ</b> | Import Text/Fxcel                                                                                                    | 19              |
| 5                | Auswertungs-Tabellen                                                                                                    | 20              |
| 51               | Neue Auswertungs-Tabellen                                                                                                    | 20              |
| 5.2              | Vorbandene Auswertungs-Tabellen                                                                                                    | 20              |
| 53               | Kontennachweis                                                                                                    | ∠ i<br>つて       |
| ۵.0.<br>۲        | Platzbalter und Funktionen                                                                                                    | 25              |
| <b>6</b> .1      | Platzhalter zum Finlesen von Werten                                                                                                    | 25              |
| 6.1.             | weitere Platzhalter                                                                                                    | 20              |
| 63               | Spezial-Zaunkenner                                                                                                    | 20              |
| 6.0.             | yenvendbare Namen                                                                                                    | 31              |
| 6.4.             | Spezial-Funktionen                                                                                                    | 31              |
| 6.5.<br>4.5.1    | Wichtungs Funktionen                                                                                                    | 34              |
| 450              |                                                                                                    | 35              |
| 0.J.Z.           | Sommercommercomm<br>Tenedeonet | 25              |
| 0.J.J.<br>7      | Symbolloiston "Augustung und Papating"                                                                                                    | 33<br>27        |
| <b>7</b> .       | Symbolieisien Auswenung und Reponing                                                                                                    | <b>31</b><br>27 |
| 7.1.             | Tabelle Startin                                                                                                    | 37<br>27        |
| 7.1.1.           | Externe Augustung                                                                                                    | 37<br>27        |
| 7.1.Z.           | Externe Auswertungs Tabellen                                                                                                    | ა/<br>აი        |
| /.Z.<br>7.2      | Auswenungs-Tabellen                                                                                                    | 10              |
| 7.3.             | Koniennachweis                                                                                                    | 40              |
| 7.4.<br>o        | Tabelle Konien                                                                                                    | 40              |
| ö.<br>0          | Kontext-Menu (rechte Maustaste)                                                                                                    | 41              |
| <b>9.</b>        | Entwurfs - und Daten-Moaus                                                                                                    | 4Z              |
| 9.1.             | Entwurfs-Modus                                                                                                    | 42              |
| 9.2.             | Daten-Modus                                                                                                    | 42              |
| 10.              |                                                                                                    | 44              |
| 11.              | labellen mit Beispielen                                                                                                    | 45              |
| 12.              | Lusarz-Moaul Stevern                                                                                                    | 46              |
| 12.1.            |                                                                                                    | 46              |
| 12.2.            |                                                                                                    | 47              |
| 12.3.            |                                                                                                    | 47              |
| 12.4.            | Solidaritatszuschlag                                                                                                    | 47              |
| 12.5.            | Gewerbesteuer-Abzug                                                                                                    | 48              |
| 13.              | Ideen / Vorschläge                                                                                                    | 49              |

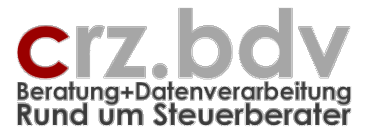

# 1. Voraussetzungen

# 1.1. Finanzbuchhaltungs-Systeme

Das Programm ist für folgende Finanzbuchhaltungs-Systeme in deren aktueller Programmversion geeignet:

- tse:nit
- cs:plus
- SBS-rewe
- DATEV
- Addison

# 1.2. Office-Versionen

Das Programm ist für folgende Office-Versionen geeignet:

- Microsoft Office für Windows ab der Version 2010 bis einschließlich Version 2019
- Microsoft Office 2007 wird nicht mehr unterstützt und getestet

Das Programm ist für folgende Office-Versionen **NICHT** geeignet:

- Microsoft Office für Windows bis einschließlich Version 2003
- Microsoft Office für Mac
- OpenOffice, StarOffice und weitere Office-Varianten

Zur Lauffähigkeit des Programmes und zu den verschiedenen Office-Versionen lesen Sie bitte folgende Dokumentation auf meiner Homepage:

Das Programm funktioniert nicht.pdf

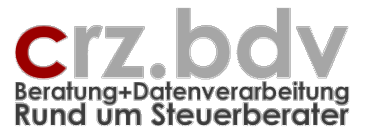

# 2. neue Arbeitsmappe für Auswertungen erzeugen

Erstellen Sie eine neue Excel-Datei auf Basis der Arbeitsmappe Auswertungen-Reporting.xlsm.

Damit steht Ihnen zunächst das "Grundwerkzeug" der Auswertungen zur Verfügung. Es existiert zunächst noch keine Struktur für eine Auswertung. Diese müssen Sie entweder aus einer vorhandenen Excel-Arbeitsmappe importieren (falls vorhanden) oder neu aufbauen.

Haben Sie eine Auswertung neu erstellt, stellen Sie diese zunächst als Kanzleitext zur Verfügung, damit sie auch für andere Mandanten bereitsteht.

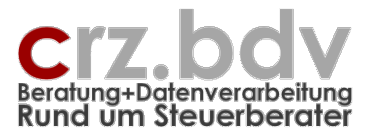

# 3. Programm-Tabellen

# 3.1. Tabelle Lizenz

Finanzbuchhaltung, Lizenzdaten, Laufwerke

| X        | 🚽 🖤 → 🖓 → 🖓 → 🖓 → 🖓 → Auswertungen-Reporting.xlt [Kompatibilitätsmodus] - Microsoft Excel                   | <b>8</b> - 6 X |
|----------|----------------------------------------------------------------------------------------------------|----------------|
| Dat      | tei Start Einfügen Seitenlayout Formeln Daten Überprüfen Ansicht Entwicklertools Add-Ins Team               | a 🕜 🗆 🗗 🛙      |
| <b>1</b> | a 曲 単 本 b 2 1 1 1 1 1 1 1 1 1 1 1 1 1 1 1 1 1 1                                                             |                |
| •        | er 📕 🧕 🗞                                                                                                    |                |
|          |                                                                                                    |                |
| Symbo    | oleistenbefehle Benutzerdefinierte Symbolleisten                                                            |                |
| ]        |                                                                                                    | S              |
|          |                                                                                                    | Â              |
| 2        | Lizenzdaten Drorzemmetand: 11 02:00 / 08:02:011                                                             |                |
| 3        | Elefization riogrammstand, 11.02.007/00.02.2011                                                             |                |
| 4        |                                                                                                    |                |
| 6        |                                                                                                    |                |
| 7        | Finanzbuchhaltung: 10it/CS-plus/SBS                                                                         |                |
| 8        | Berater-Nr.:                                                                                                |                |
| 10       | Kontrolizahl 10it/CS-plus/SBS:                                                                              |                |
| 11       | Kontrolizahi Steuem:<br>Programmordiger                                                                     |                |
| 13       | Daten - / Auslagerungsordner.                                                                               |                |
| 14       | DATEV Bestandsordner.                                                                                       |                |
| 16       |                                                                                                    |                |
| 17       |                                                                                                    |                |
| 19       |                                                                                                    |                |
| 20       |                                                                                                    |                |
| 21       |                                                                                                    |                |
| 23       |                                                                                                    |                |
| 24       |                                                                                                    |                |
| 26       |                                                                                                    |                |
| 27       |                                                                                                    |                |
| 20       |                                                                                                    |                |
| 30       |                                                                                                    |                |
| 31       |                                                                                                    |                |
| 33       |                                                                                                    |                |
| 34       |                                                                                                    |                |
| 36       |                                                                                                    |                |
| 37       |                                                                                                    |                |
| 39       |                                                                                                    |                |
| 40       |                                                                                                    |                |
| 41       |                                                                                                    |                |
| 43       |                                                                                                    |                |
| 44       |                                                                                                    |                |
| 46       |                                                                                                    | _              |
| 14 4 1   | > H   Inhalt / Hodrechnung / KN_Hodrechnung / Beispiele / Saldenilste / Stamm / Konten   Lizenz / ] 4   III |                |
| Berei    | eit Berechnen 🔛                                                                                             |                |

Tragen Sie zunächst die folgenden Informationen in die Tabelle Lizenz ein. Ohne diese Angaben ist keine sinnvolle Auswertung möglich:

#### **Finanzbuchhaltung**

Wählen Sie hier die Finanzbuchhaltung zur Auswertung aus. Zurzeit sind folgende Programme möglich:

- SBS-rewe / tse:nit / cs:plus
- DATEV
- Addison
- Simba
- Text/Excel
- SBS-rewe / tse:nit / cs:plus Kostenstellen

### Auswertungen und Reporting – Seite 6

Dokumentation

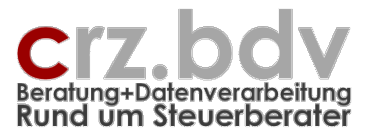

#### Berater-Nummer, Berater-Name, Kontrollzahl

Tragen Sie hier die erhaltenen Lizenzdaten und eine gültige Kontrollzahl für das Programm ein. Bleibt das Feld Kontrollzahl leer, können alle Funktionen des Programmes genutzt werden. Es wird jedoch als Einschränkung bei allen Formeln lediglich jedes 3. Konto der Saldenliste eingelesen und ausgewertet.

#### **DATEV Programmlaufwerk**

Wird das Programm mit DATEV eingesetzt, muss hier das DATEV-Programmlaufwerk angegeben werden. Dieses ist i.d.R.

Lw:\DATEV\RwApplic Lw ist durch den Laufwerksbuchstaben zu ersetzen, i.d.R. C:

Ohne Angabe versucht das Programm, das DATEV-Programmlaufwerk zu ermitteln.

#### Daten- / Auslagerungslaufwerk

Das Auslagerungslaufwerk dient zur Auslagerung der Konten und der Definition von Text- und Excel-Dateien sowie bei DATEV als Zwischenlaufwerk für die gelesenen Daten. Das Datenlaufwerk ist i.d.R.

Lw:\DATEV\Daten

Lw ist durch den Laufwerksbuchstaben zu ersetzen, i.d.R. L:

Ohne Angabe wird der Ordner der aktuellen Arbeitsmappe verwendet.

#### **DATEV Bestandslaufwerk**

Wenn Sie NICHT mit dem DATEV Standard-Bestand arbeiten, müssen Sie hier den alternativen Ordner mit dem auszuwertenden Datenbestand angeben.

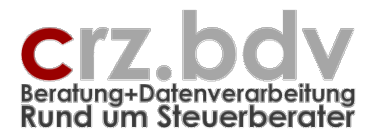

# 3.2. Tabelle Stammdaten

| €.                       | o- 👌 🖩 🔒 🛓 -                                                          | 👌 - 💉 👍       | -            |                  |                                            |                  |             | E                  | ntwicklung xA | uswertung    |
|--------------------------|-----------------------------------------------------------------------|---------------|--------------|------------------|--------------------------------------------|------------------|-------------|--------------------|---------------|--------------|
| Da                       | itei Start Einfügen Seiten                                            | layout For    | meln Da      | iten Überp       | rüfen Ansicht                              | Entwicklertools  | Add-Ins     | ACROBAT            | ♀ Was möc     | hten Sie tun |
| 🖹 [<br>🔒 I<br>🖬  <br>ymb | ⑦ ▲ 冊 み ① xAuswertung: 『<br>● ■ ■ み み<br>日 み み 臣<br>nolleistenbefehle | Mandant 🔽     | ] Zeitraum   | Auswertung Benu  | s-Tabelle einlagern<br>tzerdefinierte Symb | import-Def einla | agern 📔 Im  | port-Def auslagern | III Tabelle   |              |
| Ma                       | ndnr 🔻 : 🗙 🗸 f x                                                      | 2             |              |                  |                                            |                  |             |                    |               |              |
|                          | A                                                                     | В             | с            | D                | EF                                         | ко               | P           | QR                 | s             | т            |
| 1                        | Auswertungen un                                                       | d Repo        | rtina f      | ür 10it          |                                            |                  |             |                    |               |              |
| 2                        | Stammdaten                                                            |               |              | Pro              | grammstand: 16                             | .05.24           |             |                    |               |              |
| 3                        | Auswertungen und Reporting                                            |               |              |                  | 5                                          |                  |             |                    |               |              |
| 4                        |                                                                       |               |              |                  |                                            |                  |             |                    |               |              |
| 5                        |                                                                       | Mandant       |              |                  | _                                          |                  |             |                    |               |              |
| 7                        | Mandant-Nummer:                                                       | 2             | 1            |                  |                                            |                  |             |                    |               |              |
| 8                        | Name:                                                                 | Carl-Rainer 7 | Zeiss Berati | ung+Datenvera    | rbeitung                                   |                  |             |                    |               |              |
| 9                        | Straße:                                                               |               |              |                  |                                            |                  |             |                    |               |              |
| 0                        | PLZ, Ort:                                                             | EUD           |              |                  |                                            |                  |             |                    |               |              |
| 2                        | Gesellschaftsform:                                                    | EUR           |              |                  |                                            |                  |             |                    |               |              |
| 3                        | Kontenrahmen:                                                         | KR04 - Kanz   | lei (Standa  | rd)              |                                            |                  |             |                    |               |              |
| 4                        | Überleitung Konten:                                                   |               |              |                  |                                            |                  |             |                    |               |              |
| 5                        | Länge Sachkonten:                                                     | 4             |              |                  |                                            |                  |             |                    |               |              |
| 6                        | Beginnmonat Wirtschaftsjahr:                                          | 1             | 21 12 16     |                  |                                            |                  |             |                    |               |              |
| 8                        | Konten im Auswertungsiahr                                             | 31.12.10      | 9999         | Sachkonten       |                                            |                  |             |                    |               |              |
| 19                       | rtenten mit de freitangejam.                                          | 10000         | 69999        | Debitoren        |                                            |                  |             |                    |               |              |
| 20                       |                                                                       | 70000         | 99999        | Kreditoren       |                                            |                  |             |                    |               |              |
| 21                       |                                                                       | •             |              |                  |                                            |                  |             |                    |               |              |
| 22                       | Auswertungs-Monat / Jahr                                              | Auswertung    | 2016         | 30.06.16         |                                            |                  |             |                    |               |              |
| 24                       | Ende Wirtschaftsiahr:                                                 | 31.12.2016    | 2010         | 30.00.10         |                                            |                  |             |                    |               |              |
| 5                        | Kontenbereich:                                                        |               |              |                  |                                            |                  |             |                    |               |              |
| 26                       | Unterkonten ausweisen:                                                |               |              |                  |                                            |                  |             |                    |               |              |
| 7                        | Buchungskreise                                                        | Ļ             |              |                  |                                            |                  |             |                    |               |              |
| 0                        | Kostenstellen:                                                        | •             |              |                  |                                            |                  |             |                    |               |              |
| ó                        | Hilfszeilen unterdrücken:                                             | •             |              |                  |                                            |                  |             |                    |               |              |
| 1                        | Nullzeilen unterdrücken:                                              |               |              |                  |                                            |                  |             |                    |               |              |
| 32                       | Kto-Kurzbezeichnungen:                                                | <u> </u>      |              |                  |                                            |                  |             |                    |               |              |
| 33                       | Kontennachweis Beschriftung:                                          | .3            |              |                  |                                            |                  |             |                    |               |              |
| 34                       | externe Auswertung Manpe:                                             |               |              |                  |                                            |                  |             |                    |               |              |
| 36                       | externe Auswertung Tabellen:                                          |               |              |                  |                                            |                  |             |                    |               |              |
| 37                       | Debug Protokoll:                                                      | Nein          |              |                  |                                            |                  |             |                    |               |              |
| 38                       |                                                                       |               |              |                  |                                            |                  |             |                    |               |              |
| 39                       | für Cto                                                               | uerherechnu   | ngon.        |                  |                                            |                  |             |                    |               |              |
| 41                       | KöSt-Veranlagung                                                      | ucrocrecilliu | (0=nicht K   | St-pflichtia. 1= | KSt-pflichtia)                             |                  |             |                    |               |              |
| 42                       | GewSt-Veranlagung:                                                    | 1             | (0=keine,    | I=Person, 2=k    | (apGes, 3=Verein                           | )                |             |                    |               |              |
| 43                       | GewSt-Hebesatz:                                                       | 490           |              |                  |                                            |                  |             |                    |               |              |
| 44                       | ESt-Veranlagung:                                                      | 2             | (0=keine, 1  | EGrundtabelle    | e, 2=Splittingtabe                         | le)              |             |                    |               |              |
| 40  <br>4                | KN Hochrechnung                                                       | Tabelle3      | Tabelle4     | Tabelle5         | KN Tabelle5                                | KN Tabelle4      | KN Tahelle3 | Saldenliste        | Stamm         | Konten       |
| Poro                     |                                                                       | , abelies     | abene4       | Tabelleb         | - MALIGORIES                               | is a labelled    |             | Sardemiste         | Junin         | Konten       |

# 3.2.1. Mandant

Geben Sie bitte die Mandant-Nummer NICHT mit der Hand ein.

Mit der Symbolleiste, Auswahl **[Mandant]** kann der Mandant aus der jeweiligen Datenbank (tse:nit, DATEV, Addison) **einmalig** ausgewählt werden. Gleichzeitig wird das gewünschte Auswertungs-Jahr und Monat sowie die gewünschte Auswertungs-Währung ausgewählt.

Es werden die verfügbaren Wirtschaftsjahre des Mandanten sowie die Kontengruppen (Sachkonten, Debitoren, Kreditoren) des Auswertungsjahres angezeigt.

Mit der Auswahl des Mandanten werden i.d.R. auch die meisten der folgenden Stammdaten automatisch in die Tabelle eingelesen.

#### <u>Kontenrahmen</u>

Werden Kennungen (über die Tabelle Konten) ausgewertet muss hier der Kontenrahmen angegeben werden, mit dem der gewählte Mandant gebucht wurde. Der Kontenrahmen wird i.d.R. bei Auswahl des Mandanten bereits eingetragen.

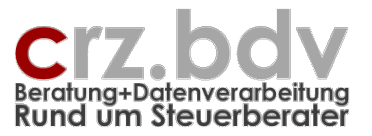

Mit der Taste **<Entf>** kann ein Kontenrahmen aus der Tabelle Konten ausgewählt werden.

#### **Gesellschaftsform**

Standardmäßig wird die Gesellschaftsform **nicht** ausgewertet. Soll die Gesellschaftsform ausgewertet werden, muss die Tabelle Konten entsprechend für jeden Kontenrahmen und jede Gesellschaftsform ergänzt und aufbereitet werden.

Mit der Taste < Entf> kann die Gesellschaftsform des Mandanten ausgewählt werden:

Kapitalgesellschaft Personengesellschaft Einzelunternehmen Einnahme-Überschuss-Rechner Kap & Co

#### Länge Sachkonten

Ist diese Angabe nicht ausgefüllt, wird als Standardlänge 4 angenommen. Wird hier eine 5 oder eine 6 eingetragen, geht das Programm von einem erweiterten Standard-Kontenrahmen aus. Das bedeutet, dass die Kontenbereiche in der Tabelle Konten, die normalerweise auf 4-stelligen Kontonummern basiert, bei der Auswertung automatisch um 1 oder 2 Stellen nach rechts erweitert werden.

#### Beispiel

| Kontenbereich:        | 2200:2289,4320               |
|-----------------------|------------------------------|
| mit <b>5</b> Stellen: | 22000:22899,43200:43209      |
| mit <b>6</b> Stellen: | 220000:228999,432000:4320999 |

#### Beginn-Monat Wirtschaftsjahr

Beginnt das Wirtschaftsjahr des Mandanten nicht im Januar, muss hier die Nummer des ersten Wirtschaftsmonats eingetragen werden (z.B. Mai = 5).

#### Wirtschaftsjahre verfügbar

Informativ werden hier die für den gewählten Mandanten verfügbaren Wirtschaftsjahre angezeigt.

# 3.2.2. Auswertung

#### Auswertungsmonat und -jahr, Ende Wirtschaftsjahr

Diese werden normalerweise über die Schaltfläche [Zeitraum wählen] ausgewählt, können jedoch auch manuell eingetragen werden.

#### **Kontenbereich**

Hier kann ein zu verarbeitender Kontenbereich hinterlegt werden. Die Angabe kann als Einzelwert oder als Bereich angegeben werden:

1:9999 1:6999,8000:9999

Bitte beachten Sie: durch die Eingabe eines Kontenbereiches kann es vorkommen, dass Auswertungen nicht korrekt sind, wenn sie auf Kontenbereichen basieren, die hier ausgeschlossen sind.

#### Unterkonten ausweisen

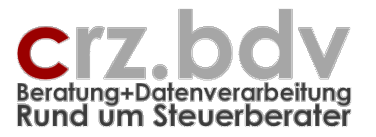

Geben Sie hier bitte an, ob Unterkonten gesondert ausgewiesen werden oder in Summe mit den zugehörigen Hauptkonten

#### <u>Buchungskreise</u>

Nur für tse:nit, cs:plus, SBS-rewe, Addison, Text/Excel Sollen nur bestimmte Buchungskreise ausgewertet werden, müssen diese hier angegeben werden. Ohne Angabe werden alle Buchungskreise ausgewertet.

Die Angabe kann als Einzelwert oder als Bereich angegeben werden:

| 0,1     | Buchungskreise 0 und 1             |
|---------|------------------------------------|
| 0:4     | Buchungskreise 0 bis 4             |
| 0:1,4:9 | Buchungskreise 0 bis 1 und 4 bis 9 |

#### <u>Kostenstellen</u>

Sollen nur bestimmte Kostenstellen ausgewertet werden, können diese hier eingetragen werden. Diese Einschränkung greift nur bei Kostenstellen-Auswertungen.

Zu den Eingabemöglichkeiten siehe unter Buchungskreise

#### <u>Schutz aktivieren</u>

Wird das Feld "Schutz aktivieren" auf "J" gesetzt, kann der "einfache" Anwender nicht ohne Passwort neue Tabellen anlegen, kopieren, importieren bzw. in den Entwurfsmodus umschalten.

Weiterhin werden Arbeitsblätter, in denen der Platzhalter #P eingesetzt wurde, nach dem Einlesen von Werten vor Veränderungen geschützt.

#### Hilfszeilen unterdrücken, Nullzeilen unterdrücken

Mit dieser Einstellung werden sofort nach dem Einlesen der Werte alle Hilfszeilen bzw. alle Auswertungszeilen automatisch unterdrückt, bei denen alle eingelesenen Werte = 0 sind.

#### Konto-Kurzbezeichnungen

Hier können Sie entscheiden, ob in den Kontennachweisen die vollständige Kontobezeichnung (=N) oder die Konto-Kurzbezeichnung (=J) ausgewiesen wird.

#### Kontennachweis Beschriftung

Wählen Sie hier aus, wie die Positionsbezeichnungen im Kontennachweis dargestellt werden sollen:

Addieren Sie die Werte der folgenden Tabelle und tragen Sie die Summe in dieses Feld ein.

- 1 Art S/H
- 2 Positionsbezeichnung
- 4 Kontenbereiche
- 8 Zeitraum
- 16 Buchungskreis/Kostenstelle

#### Daten löschen bei Mandantwahl

#### Einstellung = J

Dies ist die Regel-Einstellung. Mit dieser Einstellung werden bei Auswahl eines anderen Mandanten oder Auswertungszeitraumes zunächst alle eingelesenen Zahlen in allen auszuwertenden Tabellen

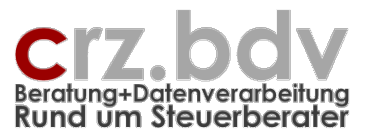

der Arbeitsmappe gelöscht. Dies ist eine Sicherheitsmaßnahme, mit der bei einer Neuauswahl verhindert werden soll, dass "falsche" Daten in den Auswertungen ausgewiesen werden.

#### Einstellung = N

Mit dieser Einstellung können in einer Arbeitsmappe mehrere Mandanten nacheinander ausgewertet werden (Kumulierung, Konsolidierung). Bei Neuauswahl eines Mandanten oder Zeitraumes bleiben die ausgewerteten Zahlen aller Arbeitsblätter vollständig erhalten.

**Nachteil:** es lässt sich nicht "auf einen Blick" feststellen, von welchem Mandanten / Zeitraum die in den Auswertungen ausgewiesenen Zahlen tatsächlich stammen.

#### Externe Auswertung Mappe / Externe Auswertung Tabellen

Das Programm ist in der Lage, "fremde" Arbeitsmappen mit Auswertungsdaten zu füllen. Dazu ist es erforderlich, die auszuwertende Arbeitsmappe und die in dieser Arbeitsmappe auszuwertenden Tabellen zu hinterlegen. Dies geschieht mit der speziellen Symbolleiste, die allerdings erst dann angezeigt wird, wenn im Feld "externen Arbeitsmappe" ein Inhalt, z.B. "x" eingetragen wird.

🚰 Ext.Datei/Tabelle wählen 📃 Ext.Entwurfsmodus 🤠 Ext.Datenmodus 🚈 Ext.Daten auswerten

Mit der Schaltfläche [Ext.Datei / Tabelle wählen] kann die fremde Arbeitsmappe ausgewählt werden. Die ausgewählten Informationen werden dann gespeichert.

Mit der weiteren Schaltfläche [Ext.Entwurfsmodus], [Ext.Datenmodus] und [Ext.Daten auswerten] kann die fremde Arbeitsmappe entsprechend ausgewertet werden.

#### 3.2.3. Steuerberechnungen

Hier können verschiedene Angaben für Steuerberechnungen hinterlegt werden, auf die dann in Auswertungstabellen Bezug genommen werden kann. Erforderlich sind diese Angaben nicht.

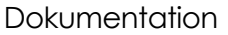

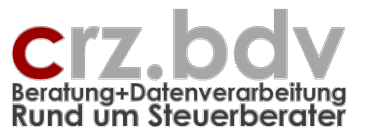

# 3.2.4. Import-Definition für Text-/Excel-Saldenliste

Nur für den Import aus Text- und Excel-Tabellen

Dieser Tabellenbereich wird nur angezeigt, wenn als Fibu "Text/Excel" hinterlegt ist.

| i Start Einfügen Seite        | nlayout Formeln Daten Überprüfen              | Ansicht Entwicklertools     | Add-Ins       | Team        |                                         |     |               | ه 🕜 ه  | -  |
|-------------------------------|-----------------------------------------------|-----------------------------|---------------|-------------|-----------------------------------------|-----|---------------|--------|----|
| # 🕈 🕯 🔬 🗛 🕼 🕼                 | 🚱 🚯 🛅 💕 🎬 🛐 💕 🌯 🛸 👾 🗸                         | × ? !                       |               |             |                                         |     |               |        |    |
| 🖷 🚽 🛃 🖧 📲 Mandant 🛐 Ze        | itraum wählen 📓 Auswertungs-Tabelle einlagern | 🕌 Import-Def einlagern 🕌 Im | port-Def ausl | agern 🕕 Ir  | nfo                                     |     |               |        |    |
| 2 🎦 🏂 🖧                       |                                               |                             |               |             |                                         |     |               |        |    |
| lleistenbefehle               | Benutzerdefinierte Syn                        | bolleisten                  |               |             |                                         |     |               |        |    |
| Mandnr 👻 🔿 f 🖈                |                                               |                             |               |             |                                         |     |               |        | _  |
| A                             | B C D E                                       | F G                         | Н             | 1           | J                                       | K L | M             | N      | Τ  |
| uswertungen und               | Reporting für Text/Excel                      |                             |               |             |                                         |     |               |        |    |
| tammdaten                     |                                               |                             |               |             | Programmstand: 11 02 00 / 08 02 2       | 011 |               |        |    |
|                               |                                               |                             |               |             |                                         |     |               |        | _  |
|                               |                                               |                             |               |             |                                         |     |               |        |    |
|                               | Mandant                                       | - Imp<br>Folder             | ort-Definitio | n Text-/Exc | el-Saldenliste                          | Art | berleitungs-T | abelle | 41 |
| Mandant-Nummer:               | Mandant                                       | 1.lahr/Periode              | B%A           | 7           | wenn in Datei vorhanden                 | Kto | 00001         | 86     | -  |
| Name:                         | •                                             | 2 Kontonummer               | D             | n           |                                         | Kto | 00002         | 86     |    |
| Straße:                       |                                               | 3 Bezeichnung               | F             |             | 2 · · · · · · · · · · · · · · · · · · · | Kto | 00003         | 86     |    |
| PLZ, Ort:                     |                                               | 4 Buchungskreis             | С             |             |                                         | Kto | 00100         | 86     |    |
| Währung:                      |                                               | 5 Kost 1                    |               |             |                                         | Kto | 00200         | 86     |    |
| Gesellschaftsform:            |                                               | 6 Kost 2                    |               |             |                                         | Kto | 00350         | 86     |    |
| Kontenrahmen:                 |                                               | 7 Kost 3                    |               |             |                                         | Kto | 00500         | 86     |    |
| Uberleitung Konten:           |                                               | 8 Zusatz 1                  |               |             | _                                       | Kto | 02000         | 80     |    |
| Beginnmonat Wittschaftsjahr   | 1                                             | 9 Zusatz 2                  |               |             | -                                       | Kto | 120000        | 1200   |    |
| Wirtschaftsjahre verfügbar    |                                               | 11 7usatz 4                 |               |             |                                         | Kto | 121000        | 1200   |    |
| Konten im Auswertungsjahr:    | Sachkonten                                    | 12 Zusatz 5                 |               |             |                                         | Kto | 121100        | 1200   |    |
|                               | Debitoren                                     | 13 EB Vorzeichen            |               |             | Feld für Vorzeichen                     | Kto | 121200        | 1200   |    |
|                               | Kreditoren                                    | 14 EB (S)                   | -K            |             | Saldo oder Soll                         | Kto | 136000        | 1360   |    |
|                               |                                               | 15 EB H                     |               |             | Haben, wenn 2 Spalten vorh.             | Kto | 136100        | 1361   |    |
|                               | Auswertung                                    | 16 MVZ Vorzeichen           |               |             | Feld für Vorzeichen                     | Kto | 136200        | 1361   |    |
| Auswertungs-Monat / Jahr:     |                                               | 17 MVZ (S)                  | н             |             | Saldo oder Soll                         | Kto | 136300        | 1400   |    |
| Ende Wirtschaftsjahr:         |                                               | 18 MVZ H                    | 1             |             | Haben, wenn 2 Spalten vorh.             | Kto | 140000        | 1400   |    |
| Kontenbereich:                |                                               | 19 JVZ Vorzeichen           |               |             | Feld fur Vorzeichen                     | Kto | 140100        | 1400   |    |
| Kostenstellen:                |                                               | 20 JVZ (S)                  |               |             | Saido oder Soll                         | Kto | 140200        | 1400   |    |
| Schutz aktivieren             |                                               | 22 Junh Vorzeichen          |               |             | Fald für Vorzeichen                     | Kto | 140400        | 1400   |    |
| Hilfszeilen unterdrücken:     |                                               | 23 Umb (S)                  |               |             | Saldo oder Soll                         | Kto | 140500        | 1400   |    |
| Nullzeilen unterdrücken:      |                                               | 24 Umb H                    |               |             | Haben, wenn 2 Spalten vorh.             | Kto | 140600        | 1400   |    |
| Kto-Kurzbezeichnungen:        |                                               | 25 Saldo Vorzeichen         |               |             | Feld für Vorzeichen                     | Kto | 140700        | 1400   |    |
| Kontennachweis Beschriftung:  |                                               | 26 Saldo (S)                |               |             | Saldo oder Soll                         | Kto | 140800        | 1400   |    |
| aten löschen bei Mandantwahl: |                                               | 27 Saldo H                  |               |             | Haben, wenn 2 Spalten vorh.             | Kto | 140900        | 1400   |    |
| externe Auswertung Mappe:     |                                               | Optionen                    |               |             | Erläuterung                             | Kto | 141000        | 1400   |    |
| externe Auswertung Labellen:  |                                               | 100 import-Bezeichnu        | IC PropertyOI | ne xhaus C  | rem Sall                                | Kto | 151500        | 1515   |    |
| für Sta                       | uerberechnungen:                              | 102 Trennzeichon            | X             | chachardth  | X-Evcel S-Semikolon T-Tab               | Kto | 154900        | 1549   |    |
| KöSt-Veranlagung:             | (0=nicht KSt-pflichtig, 1=KSt-pflichtig)      | 103 Excel-Tabellenna        | me            |             | wenn nicht 1. Tabelle                   | Kto | 155100        | 1551   |    |
| GewSt-Veranlagung:            | (0=keine, 1=Person, 2=KapGes, 3=Ve            | rein) 104 Kopfzeilen        | 1             |             | Anzahl Kopfzeilen                       | Kto | 155200        | 1552   |    |
| GewSt-Hebesatz                |                                               | 105 Dezimal                 | J             |             | Dezimaltrennzeichen (J/N)               | Kto | 155300        | 1553   |    |
| ESt-Veranlagung:              | (0=keine, 1=Grundtabelle, 2=Splittingt        | abelle) 106 Vorzeichen Soll |               |             | bei Extra-Feld, z.B. "S", "D"           | Kto | 155400        | 1554   |    |
| KiSt-Veranlagung:             | (0=keine, 1=voll, 2=halb)                     | 107 Format Periode          | MJ            |             | MJ/JM/TMJ                               | Kto | 155800        | 1545   |    |
| Anzahl Kinder:                |                                               | 108 Periode in Datein       | ame           |             | Position, Länge im Dateinamen           | Kto | 157000        | 1571   |    |
| Bundesland:                   |                                               | 109 Kurs zu €               |               |             | Umrechnungskurs                         | Kto | 15/100        | 15/1   |    |
| rmanzamter:                   |                                               | 110 Konvertierung Kor       | iter)<br>.+   |             | 0=keine,1=moderat,2=zwingend            | Kto | 157500        | 1576   |    |
|                               |                                               | 112 Konvertierung Rus       | (r            |             | 0=keine 1=moderat 2=zwingend            | Kto | 157700        | 1577   |    |
|                               |                                               | 113 Salden löschen          | A             |             | A=alle P=Periode                        | Kto | 157800        | 1578   |    |
|                               |                                               | 114 individ, Korrektur      | 1             |             | [Alx A=Abfrage x=Nummer                 | Kto | 157900        | 1578   |    |
|                               |                                               | 115 Info zum Import         |               |             | Info-Text                               | Kto | 159100        | 1590   |    |
|                               |                                               |                             |               |             |                                         | Kto | 159200        | 1590   |    |
|                               |                                               |                             |               |             |                                         | Kto | 160000        | 1600   |    |
|                               |                                               |                             |               |             |                                         |     |               |        |    |

An dieser Stelle kann eine Definition eingetragen werden, mit der Saldenlisten, die als Excel-, Textoder Csv-Dateien zur Verfügung stehen, in die Tabelle Saldenliste eingelesen und anschließend in den Auswertungstabellen ausgewertet werden können.

Für den Import aus Excel-, Text-, oder Csv-Dateien ist es notwendig, dass zumindest die Felder Kontonummer und Saldo als Spalten in der einzulesenden Datei enthalten sind. Je nach Zweck der gewünschten Auswertung können auch mehr Angaben erforderlich sein. Notfalls müssen die Dateien vor dem Einlesen manuell aufbereitet werden, damit sie verwertbar sind. Oft enthält die Saldendatei keine Kontobezeichnungen, stattdessen gibt es eine eigenständige Datei mit den Kontonummern und Kontobezeichnungen.

Um eine Excel-Tabelle einzulesen, muss als Trennzeichen ein "X" angegeben werden. Muss eine bestimmte Tabelle eingelesen werden, muss unbedingt der Tabellenname angegeben werden.

Es ist die Anzahl der Kopfzeilen anzugeben, die keine Daten enthalten. Weiterhin muss angegeben werden, ob die Betragsspalten Dezimaltrennzeichen enthalten oder nicht.

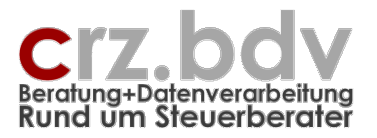

Es werden alle in der einzulesenden Datei vorhandenen bzw. erforderlichen Felder (Kontonummer, Salden etc.) in Form von Spalten (Ziffern oder Buchstaben wie in Excel) hinterlegt (Spalte A entspricht Spalte 1, Spalte C entspricht Spalte 3 etc.). Es können auch Spalten addiert werden, wenn beispielsweise nicht die Endsalden in 1 Spalte, sondern Monatswerte in 12 Spalten vorliegen.

Sind die Vorzeichen als eigenständige Felder in der zu importierenden Datei enthalten, müssen die entsprechenden Spalten angegeben werden. Weiterhin muss in diesem Fall in den Optionen das verwendete Vorzeichen für Soll-Beträge angegeben werden.

Liegen die zu importierenden Daten in einer anderen Währung vor, kann der Kurs zu Euro angegeben werden. Alle eingelesenen Beträge werden entsprechend umgerechnet.

Müssen mehrere Wirtschaftsjahre eingelesen werden und die Daten in mehreren Dateien oder in unterschiedlichen Tabellen vorliegen, ist es erforderlich, mehrere Importläufe durchzuführen. Hierbei ist es wichtig, dass der Zeitraum korrekt angegeben bzw. eingelesen wird. Der Zeitraum kann entweder im Dateinamen angegeben sein (z.B. Sali\_1002\_**2009**.txt), als Feld in der Datei enthalten sein oder er muss in der Tabelle Stamm für jeden Importlauf manuell vorgegeben werden.

Als Besonderheit können auch Angaben zu Buchungskreisen und Kostenstellen eingelesen werden. Bereits beim Einlesen kann auf die Angaben Periode, Kontonummer, Buchungskreis und Kostenstellen gefiltert werden. Die Filterangaben beziehen sich immer auf numerische Angaben und können als Einzelwert, Liste oder Bereich angegeben werden.

| Beispiele:    |                                                      |
|---------------|------------------------------------------------------|
| Konten        | 1:9999                                               |
|               | es werden keine Personenkonten eingelesen            |
| Periode       | 801:806                                              |
|               | nur Perioden 1/2008 bis 6/2008 werden eingelesen     |
| Buchungskreis | 0:3,5:9                                              |
|               | Buchungskreise 0 bis 3 und 5 bis 9 werden eingelesen |

Hinweis: Zum Einlesen von Excel-, Text- oder Csv-Dateien ist eine gesonderte Lizenz erforderlich.

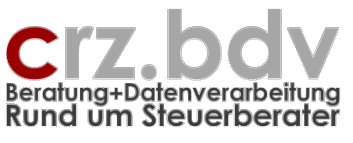

# 3.2.5. Überleitungstabellen

Dieser Tabellenbereich wird nur angezeigt, wenn eine Überleitung benötigt wird.

Beim Einlesen "fremder" Saldenlisten mit dem Text-/Excel-Import ist es bisweilen erforderlich, Konten oder Kostenstellen auf andere Ordnungsnummern umzuleiten. Dies kann in der Überleitungstabelle hinterlegt werden. Beim Import werden dann die Konten / Kostenstellen umgeleitet und mit den neuen Konten / Kostenstellen ausgewertet.

| Start Finfügen Seite          | nlavout Formeln Daten Übernrüfen                  | Ansicht Entwicklertools                                                                                                    | Add Inc       | Team         |                                   |     |                |        |
|-------------------------------|---------------------------------------------------|----------------------------------------------------------------------------------------------------|---------------|--------------|-----------------------------------|-----|----------------|--------|
|                               |                                                   | Ansicht Entwicklehools                                                                                                    | Add-Ins       | realli       |                                   |     |                | ω 😈 L  |
| )∰Ų♠ D™▼×_⊟                   | ∃ <b>09 00 ⊡ [2] [2 1</b> 2 <b>[2 4 1 1</b> ∞ ∞ √ | X ? 1                                                                                                    |               |              |                                   |     |                |        |
| r 🛃 🛃 🖧 📲 Mandant 🖅 Z         | eitraum wählen  🞬 Auswertungs-Tabelle einlagern   | 🕌 Import-Def einlagern 🕌 Im                                                                                                    | port-Def aus  | lagern 🕕 In  | fo                                |     |                |        |
| × & &                         |                                                   |                                                                                                    |               |              |                                   |     |                |        |
| leistenbefehle                | Benutzerdefinierte Sy                             | nbolleisten                                                                                                    |               |              |                                   |     |                |        |
| Vandnr - fx                   |                                                   |                                                                                                    |               |              |                                   |     |                |        |
| A                             | B C D E                                           | F G                                                                                                    | Н             |              | J k                               | L   | M              | N      |
| uswortungon und               | Penorting für Text/Excel                          |                                                                                                    |               |              |                                   |     |                |        |
| uswertungen und               | Reporting full rexuences                          |                                                                                                    |               |              |                                   |     |                |        |
| ammoaten                      |                                                   |                                                                                                    |               | P            | rogrammstand: 11.02.00 / 08.02.20 | 11  |                |        |
|                               |                                                   |                                                                                                    |               |              |                                   |     |                |        |
|                               |                                                   | Imp                                                                                                    | ort-Definitio | n Text-/Exce | el-Saldenliste                    | i i | Überleitungs-T | abelle |
| Man deat Numeron              | Mandant                                           | Felder                                                                                                    | Importfel     | d Filter     | Erläuterung                       | Art | Alt            | Neu    |
| Mandant-Nummer.               | <u>1</u>                                          | 1 Janr/Periode                                                                                                    | B%A           | Z            | wenn in Datei vorhanden           | Kto | 00001          | 08     |
| Straße:                       |                                                   | 3 Bezeichnung                                                                                                    | F             |              |                                   | Kto | 00003          | 86     |
| PL7 Ort                       |                                                   | 4 Buchungskreis                                                                                                    | C             |              |                                   | Kto | 00100          | 86     |
| Währung:                      |                                                   | 5 Kost 1                                                                                                    |               |              |                                   | Kto | 00200          | 86     |
| Gesellschaftsform.            |                                                   | 6 Kost 2                                                                                                    |               |              |                                   | Kto | 00350          | 86     |
| Kontenrahmen:                 |                                                   | 7 Kost 3                                                                                                    |               |              |                                   | Kto | 00500          | 86     |
| Überleitung Konten:           |                                                   | 8 Zusatz 1                                                                                                    |               |              |                                   | Kto | 02000          | 86     |
| Länge Sachkonten:             |                                                   | 9 Zusatz 2                                                                                                    |               |              |                                   | Kto | 0861           | 860    |
| Beginnmonat Wirtschaftsjahr:  | 1                                                 | 10 Zusatz 3                                                                                                    |               |              |                                   | Kto | 120000         | 1200   |
| Wirtschaftsjahre verfügbar:   |                                                   | 11 Zusatz 4                                                                                                    |               |              |                                   | Kto | 121000         | 1200   |
| Konten im Auswertungsjahr:    | Sachkonten                                        | 12 Zusatz 5                                                                                                    |               |              |                                   | Kto | 121100         | 1200   |
|                               | Debitoren                                         | 13 EB Vorzeichen                                                                                                    |               |              | Feld für Vorzeichen               | Kto | 121200         | 1200   |
|                               | Kreditoren                                        | 14 EB (S)                                                                                                    | -K            |              | Saldo oder Soll                   | Kto | 136000         | 1360   |
|                               |                                                   | 15 EB H                                                                                                    |               |              | Haben, wenn 2 Spalten vorh.       | Kto | 136100         | 1361   |
|                               | Auswertung                                        | 16 MVZ Vorzeichen                                                                                                    |               |              | Feld für Vorzeichen               | Kto | 136200         | 1361   |
| Auswertungs-Monat / Jahr:     |                                                   | 17 MVZ (S)                                                                                                    | н             |              | Saldo oder Soll                   | Kto | 136300         | 1400   |
| Ende Wirtschaftsjahr:         |                                                   | 18 MVZ H                                                                                                    | 1             |              | Haben, wenn 2 Spalten vorh.       | Kto | 140000         | 1400   |
| Kontenbereich:                |                                                   | 19 JVZ Vorzeichen                                                                                                    |               |              | Feld fur Vorzeichen               | Kto | 140100         | 1400   |
| Buchungskreise:               |                                                   | 20 JVZ (S)                                                                                                    |               |              | Saldo oder Soll                   | Kto | 140200         | 1400   |
| Kostenstellen.                |                                                   | 21 JVZ H                                                                                                    |               |              | Haben, wenn 2 Spalten vorn.       | Kto | 140300         | 1400   |
| Hilfozoilon unterdrücken:     |                                                   | 22 Umb Vorzeichen                                                                                                    |               |              | Feid für Vorzeichen               | Kto | 140400         | 1400   |
| Nullzeilen unterdrücken       |                                                   | 23 Umb H                                                                                                    |               |              | Haben wenn 2 Snalten vorh         | Kto | 140500         | 1400   |
| Kto-Kurzbezeichnungen.        |                                                   | 25 Saldo Vorzeichen                                                                                                    |               |              | Feld für Vorzeichen               | Kto | 140700         | 1400   |
| Kontennachweis Beschriffung.  |                                                   | 26 Saldo (S)                                                                                                    |               |              | Saldo oder Soll                   | Kto | 140800         | 1400   |
| aten löschen bei Mandantwahl: |                                                   | 27 Saldo H                                                                                                    |               |              | Haben, wenn 2 Spalten vorh        | Kto | 140900         | 1400   |
| externe Auswertung Mappe:     |                                                   | Optionen                                                                                                    |               | 1            | Erläuterung                       | Kto | 141000         | 1400   |
| externe Auswertung Tabellen:  |                                                   | 100 Import-Bezeichnu                                                                                                    | ng PropertvO  | ne xHaus Cr  | em Sali                           | Kto | 151500         | 1515   |
|                               |                                                   | 101 Import-Ordner                                                                                                    | K:\Hauck      | Schuchardt\P | ropertyOne                        | Kto | 154500         | 1545   |
| für Ste                       | euerberechnungen:                                 | 102 Trennzeichen                                                                                                    | Х             |              | X=Excel, S=Semikolon, T=Tab       | Kto | 154900         | 1549   |
| KöSt-Veranlagung:             | (0=nicht KSt-pflichtig, 1=KSt-pflichtig)          | 103 Excel-Tabellennar                                                                                                    | ne            |              | wenn nicht 1.Tabelle              | Kto | 155100         | 1551   |
| GewSt-Veranlagung:            | (0=keine, 1=Person, 2=KapGes, 3=V                 | rein) 104 Kopfzeilen                                                                                                    | 1             |              | Anzahl Kopfzeilen                 | Kto | 155200         | 1552   |
| GewSt-Hebesatz                |                                                   | 105 Dezimal                                                                                                    | J             |              | Dezimaltrennzeichen (J/N)         | Kto | 155300         | 1553   |
| ESt-Veranlagung:              | (0=keine, 1=Grundtabelle, 2=Splitting             | abelle) 106 Vorzeichen Soll                                                                                                    |               |              | bei Extra-Feld, z.B. "S", "D"     | Kto | 155400         | 1554   |
| KiSt-Veranlagung:             | (0=keine, 1=voll, 2=halb)                         | 107 Format Periode                                                                                                    | MJ            |              | MJ/JM/TMJ                         | Kto | 155800         | 1545   |
| Anzani Kinder:                |                                                   | 108 Periode in Dateina                                                                                                    | ame           |              | Position, Lange im Dateinamen     | Kto | 15/000         | 15/1   |
| Euroesiand:                   |                                                   | 109 Kurs zu €                                                                                                    | 100           |              | Onirechnungskurs                  | Kto | 157100         | 1571   |
| Finanzamter:                  |                                                   | 110 Konvertierung Kor                                                                                                    | iter)<br>.+   |              | 0=keine,1=moderat,2=zwingend      | Kto | 157500         | 1576   |
|                               |                                                   | 111 Konvertierung Kos                                                                                                    | il<br>(r      |              | 0-keine 1-moderat 2-zwingend      | Kto | 157000         | 1570   |
|                               |                                                   | 112 Konveruerung But                                                                                                    | Δ             |              | A-alle P-Periode                  | Kto | 157800         | 1578   |
|                               |                                                   | 113 Salden loschen<br>114 individ Korroktur                                                                                                    | 1             |              | A-alle, P=Pellode                 | Kto | 157900         | 1578   |
|                               |                                                   | 115 Info zum Import                                                                                                    | -             |              | Info-Text                         | Kto | 159100         | 1590   |
|                               |                                                   | r to mo zum import                                                                                                    |               |              | into reat                         | Kto | 159200         | 1590   |
|                               |                                                   |                                                                                                    |               |              |                                   | KIO | 160000         | 1600   |
|                               |                                                   |                                                                                                    |               |              |                                   | Kto | 161000         | 1600   |
|                               |                                                   | the state of the state of the s |               |              |                                   |     |                |        |

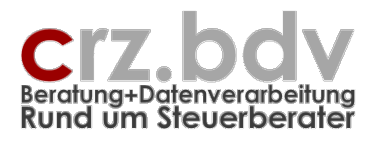

# 3.3. Tabelle Konten

| Image: State of the state of the s                        | tei Start        | Finfügen Seitenlavout Formeln             | Daten Überprüfen             | Ansicht Entwick         | ertools Add-Ins Team         |                       |                         | A 2                        |
|----------------------------------------------------------------------------------------------------|------------------|-------------------------------------------|------------------------------|-------------------------|------------------------------|-----------------------|-------------------------|----------------------------|
| Image: Construction         Image: Construction         Image: Construction           Construction         Construction         Construction         Construction         Construction           Construction         Construction         Construction         Construction         Construction         Construction           Construction         Construction         Construction         Construction         Construction         Construction         Construction           Construction         Construction         Constr                                                                                                    |                  |                                           | Sateri Oberprotein           | August Entwick          |                              |                       |                         |                            |
| Contentrateriette         Endeztenderente junicionada          Endeztenderente junicionada         Endeztenderente junicionada             | 10               | AY 🕈 🕊 🖽 🙈 🖓 🖂 🔗                          | 🖻 💕 🔍 🐂 📾 🚎 🏑                | ¥ 2 1                   |                              |                       |                         |                            |
| Bitstimming Pockstein         Bitsteiner Bitsteiner         Bitsteiner         Bitsteiner           CS         Image: Second Pocksteiner         Bitsteiner         Bitsteiner                                                                                                    |                  |                                           | ₩₩ ┓┓₩∞∞∞▼                   | A f 1                   |                              |                       |                         |                            |
| Control         EnducedPoint         Space         F         Control           Control         B         Control         E         F         Control           Kannang         Uberschrift         Sister Status         Hile zu den vohtandenen Kennangen. Strg F1           Kannang         Uberschrift         Sister Status         Sister Status         Sister Status           Kannang         Uberschrift         Sister Status         Sister Status         Sister Status           Kannang         Uberschrift         Sister Status         Sister Status         Sister Status           Kannang         Uberschrift         Sister Status         Sister Status         Sister Status           Sister Status         Sister Status         Sister Status         Sister Status         Sister Status           Sister Status         Sister Status         Sister Status         Sister Status         Sister Status           Sister Status         Sister Status         Sister Status         Sister Status         Sister Status         Sister Status           Sister Status         Sister Status         Sister Status         Sister Status         Sister Status         Sister Status           Sister Status         Sister Status         Sister Status         Sister Status         Sister Status                                                                                                    |                  | 🖁 Abstimmung Pos/Salden 📲 Konten-U        | berschneidung 📲 fehlende     | Konten 💾 Auslagern      | 🕌 Einlagern 🕕 Info           |                       |                         |                            |
| C6         C         D         E         F         C           Kontenrahmen und Kontenbereiche         Hilfs zu des vohandenen Kannagen: Strg-F1         Kennag         Uberschrift         F         C           Konne Uberschrift         Guitte         35KR03/KR 3KR03 - Kanztei (Ster 4JSK04/KR 4KR04 - Kanztei (StandardijKR04         Editor 4, 14, 14, 14, 14, 14, 14, 14, 14, 14,                                                                                                    | olleistenbefehle | e                                         | Benutzerdefinierte Symbollei | sten                    |                              |                       |                         |                            |
| A         B         C         D         E         F         C           Kontenrahmen und Kontenbereiche         Hile zu der vohandenen Konnungen. Strg-F1         Hile zu der vohandenen Konnungen. Strg-F1           Kennung         Überschrift         Geitte         395KR03/KR 39KR03. Konzlei (Ster 4/15/KR04/KR 40KR04. Konzlei (Sterdard)/KR04           Kein         Massen         Geitte         395KR03/KR 39KR03. Konzlei (Sterd 415/KR04/KR 40KR04. Konzlei (Sterdard)/KR04           Kein         Massen         Bisto 0519. 3950. 8610. 8524. 3700. 873400. 4593. 4400. 4493. 9800. 4899. 4400. 4493. 9800. 4899. 4800. 4899. 4                                                                                                    | C5               | ▼ ( f <sub>x</sub>                        |                              |                         |                              |                       |                         |                            |
| Kontenrahmen und Kontenbereiche         Hile zu den vohandenen Kennungen: Strg-F1           Kennung         Überschrift         Guite         315K803/KR 3/KR03. Kanzlei (Ster di KK04/KR4/KR4/KR4/KR4/KR4/KR4/KR4/KR4/KR4/KR                                                                                                    | ٨                | P                                         |                              | D                       | E                            |                       | c                       | <u> </u>                   |
| Kontenrahmen und Kontenbereiche         Hille zu den vorhandenen Kanungen: Strg F1           Kennung         Uberschrift         Guttig         35500 000 575 8500 5610 624, 2700 874 4004 459 4600 4439 4600 4439 4600 4639 4600 4639 4600 4639 4600 4639 4600 4639 4600 4639 4600 4639 4600 4639 4600 4639 4600 4639 4600 4640 4640 4640 4640 4640 4640 464                                                                                                    |                  |                                           |                              | U                       | L                            |                       | F                       | 9                          |
| Kennung         Uberschrift         Guttig         JSKR603/KR 3/KR03         Kanzlei (Sam 4 gKR64)/KR04           EH         Umstarterlöse         6000.651/850.8610.650.64800.4229.4940.4949           KdE         Kosten der Erlöse         3000.3963.3993.9399         5000.5999           Kohn         Rohgewinn         Erl4-KdE         Erl4-KdE         6000.6584.6598.6599           Köst         Aufwendungen         4000.4999         6000.6584.6598.9600.4699.4625.0644         4510.4599.4500.4899.4300.489.430.0443.4660.4939           Erld-V         Erlöse Anlagemerknaf         8000.8392         7000.7999.450.0499.425.0443         4510.4599.4500.4899.4300.489.430.0443.4600.4939           Kanadr         Zassandravita         8000.8392         7000.7999.450.0499         7000.7999.450.0499           Naukh         Neutrale Erlsge und Aufwendungen         2100.2299         7000.799.450.0499         7000.799           Naukh         Neutrale Aufwendungen         2100.2209.270         7600.7609         7500.7609           Skundu         Erld-Skundu         Neutrale Aufwendungen         2100.2302.201.7600.7609         7500.7609           Skundu         Erld-Skundu         2100.2309.238.437.452.453.7465 2000.550.6660         2000.4999.8000.8999.170.101.499.4131.433.3800.3893.3817.3845           GewinnD         Gewinn (Biarz.)         2000.4999.8000.8999.                                                                                                    | Konten           | iranmen und Konten                        | bereiche                     |                         | Hilfe zu den vorhandenen I   | Kennungen: Strg-F1    |                         |                            |
| Eff         Umstzerlöse         B000 851 8530 861 8624 8700 879 4000 459 459 4494 459           Kelk         Kosten der Erlöse         3000 3651 8623 089 399         5000 5999           RöhG         Röhgewinn         Ent+KdE         Ent+KdE           Sonstige Erlöse         8520 8589 600 669, 8625 8644         4510 4599 4600 4439 4600 4439           Sorstige Erlöse         8520 8589 600 669, 8625 8644         4510 4599 4600 4459 4600 4439 4600 4439           Kirk         Autwendungen         8000 869 9         4584 4596 6684 6698           Kirk         Röhder Soft-Kost         Röhder Soft-Kost           Neut         Nutztial Entråge mutwendungen         2000 2499           Zinsaufward         2000 2499         7000 7351           NeutE         Nutztial Entråge mutwendungen         Niku-1)           Neutalia Autwendungen         Silvi-U         Niku-1)           Neutalia Autwendungen         200 2289 420         7000 764           Gewind         Gewind         2000 2499 8000 0399 570 1588 174 6200 5506 5660           Gewind         Gewind Bio 800 0399 1600 1999         2000 2499 8000 0399 1600 1999           Gewind Bio Autory         Gewind Bio 900 699 1600 1999         2000 2499 1600 1999           Gewind Bio Gewind Bio 900 699 1600 1999         2000 2999         2000 2999                                                                                                    | Kennung          | Überschrift                               | Gültig 3 SKR03 KR            | 3 KR03 - Kanzlei (St    | ar 4 SKR04 KR 4 KR04 - Kar   | nzlei (Standard) KR0  | 4                       |                            |
| KdE         Kosten de Endose         3000.3969,3909.3999         5000.5999           RNG-Rohgewinn         Aufwendungen         5000.6884,6898.699         5000.6884,6898.699           SGEI         Sontige Endose         6000.6884,6898.699         5000.4589,4800.4639,4800.4639,4800.4539,4800.4539,4800.4549,4565,4400.4449,4569,457,4420,4565,440,4456,466,466,466,466,466,466,466,466,46                                                                                                    | Erl I            | Umsatzerlöse                              | 8000:8519,85                 | 90,8610:8624,8700:8     | 79 4000:4509,4690:4829,494   | 0:4949                |                         |                            |
| RohG         Rohgewinn         ErtH-KdE         ErtH-KdE           Kost         Aufwendungen         4000.4999         6000.684,6898.699.0433           Softi         Sonstige Erfises         8520.8528.649         4510.4599,4800.483,480.4439.684.6939           EAH         Erides Antigeventeauf         8800.8899         484.44858,684.6938           EAT         Ergebnis Geschaftstätigheit         RohCs-SoEft-Kost         RohCs-SoEft-Kost           Nett         Neutzine Eritzige und undwendungen         2000.2999         7000.7999,4560.4999           Zinsaufward         2100.2149         7300.7351         7300.7351           NeutZin Aufwendungen         S(Neut)         NeutZinsaufward         2000.2299.4320           NeutZin Aufwendungen         S(Neut)         NeutZinsaufward         2200.2209.4320           SKhutDV         Eringsteuen Unternehmen         2200.2209.4320         7600.7619           SKhutDVB         Eringsteuen Unternehmen         2200.2209.4327.07.7610.7131         7600.7609           SKhutDVB         Eringsteuen Unternehmen         2200.2499.2000.2560.6660         7600.7699           GewimD         GewimD Gewim (Blanz)         2000.499.0000.8395.4570.1680.177.000.7395.1400.1409.1431.1433.3800.3809.3817.3845         660.799           GewimD         GewimD Gewim (Blanz)         2000.                                                                                                    | KdE I            | Kosten der Erlöse                         | 3000:3969,39                 | 90:3999                 | 5000:5999                    |                       |                         |                            |
| Kost         Aufwendungen         4000.4999         6000.684.6989.6699           Social         Sontige Erlose         6520.8859.8600.8509.8622.8644         610.4599.4600.4893.480.480.4939           ErlAV         Erlose Anlagneverkauf         8800.8899         4844.4865.6898.6699           Sontige Erlose         RohC+SoEIrtHKost         RohC+SoEIrtHKost         RohC+SoEIrtHKost           Neutrale Erlinge und Aufwendungen         2000.2999         7000.7994.960.4999         7000.7994.960.4999           Neutrale Autwendungen         Silveuit         Hilveuit         Hilveuit         Hilveuit           Neutrale Autwendungen         Silveuit         Silveuit         Silveuit         Silveuit           Neutrale Singebrais         Gewerbesteuer-Aufwand         2200.2294.320         7610.7619           Gewindin Gewinn Gilman         2200.2395.337.4653.4637.4652.000.550.6600         999.1000.1999.900.000.2999         4000.799.900.209.91.431.1433.3800.3809.3817.3845           Gewinn Gilman         2000.4999.8000.899.91.570.1588.177.400.799.1431.1433.3800.3809.3817.3845         989.1800.199.2000.299.91         9800.399.91.570.1588.177.400.799.1431.1433.3800.3809.3817.3845           Kick Kickstellungen         500.799         3000.399.91.570.1588.177.400.799.1431.1433.3800.3809.3817.3845         98.91.800.199.91.800.199.2000.299.91.570.158.177.400.799.1431.1433.3800.3809.3817.3845           Kick Kickstellungen                                                                                                    | RohG I           | Rohgewinn                                 | Erl+KdE                      |                         | Erl+KdE                      |                       |                         |                            |
| Social Social Socia Social Socis Social Social Social Social Social Social Social So                        | Kost             | Aufwendungen                              | 4000:4999                    |                         | 6000:6884,6898:6999          |                       |                         |                            |
| Erkles         Erkles         Anlagenverkauf         8800.889         484.4856 5886           CFC         Ergebnis Geschäftstäghett         Rohd-SoErft-Kost         Rohd-SoErft-Kost           Neut         Neutrale Eritage und Aufwendungen         2000.2999         7000.799 4360.49999           Neut         Neutrale Strage         H(Neut)         H(Neut)           Neutrale Strage         H(Neut)         H(Neut)           Neutrale Strage         Neut-Studwid/U         Neut-Studwid/U           Neutrale Strage         Neut-Studwid/U         Neut-Studwid/U           Studwid/U         Eritagateuern         Neut-Studwid/U           Studwid/U         Eritagateuern         Neut-Studwid/U           Studwid/U         Eritagateuern         Neut-Studwid/U           Studwid/U         Eritagateuern         Neut-Studwid/U           Studwid/U         Eritagateuern-Unternehmen         2200.2200           Studwid/U         Eritagateuern         Neut-Studwid/U           Studwid/U         Eritagateuern         Neut-Studwid/U           Studwid/U         Eritagateuern         Neut-Studwid/U           Studwid/U         Eritagateuern         Neut-Studwid/U           Studwid/U         Neut-Studwid/U         Neut-Studwid/U           Stud                                                                                                    | SoErl            | Sonstige Erlöse                           | 8520:8589,86                 | 00:8609,8625:8649       | 4510:4599,4600:4689,483      | 0:4843,4860:4939      |                         |                            |
| EGT         Ergebnis Geschäftstätigkeit         Rohd-SoEl+Kost         Rohd-SoEl+Kost           Neut         Neutriele Ertäge und Aufwendungen         2100.2199         700.799.459.04999           Zinsaufwand         Zinsaufwand         2100.2149         7300.739           NeutE         Neutriele Ertäge und Aufwendungen         S(Neut)         S(Neut)           NeutA         Neutriele Ertäge nöme Ertägsteren         Neut-Skudu/U         Neut-Skudu/U           Skudu/U         Ertägsteren Unternehmen         2200.2294,320         7600.7644           Gewich         Gewichstatister-Aufwand         2200.2210         7600.7609           KSit         Körperschaftster-Aufwand         2200.2998,900.8999         2000.7999           Gewinn E         Gewinn Gillarz)         2000.4998 8000.8999         2000.7999           Gewinn E         Gewinn Gillarz)         2000.4998 8000.8999         2000.7999           Gewinn E         Gewinn Gillarz)         2000.4998 8000.8999         2000.2999           FK         Eigenkapital         600.799         2000.2999           GW         Paartkapital (EK + FK)         600.799         2000.2999           FM=         Privateintagen         Hi(Piny)         Hi(Piny)           FM=         Privateintagen         Hi(Piny) <td>ErlAV</td> <td>Erlöse Anlagenverkauf</td> <td>8800:8899</td> <td></td> <td>4844:4859,6884:6898</td> <td></td> <td></td> <td></td>                                                                                                    | ErlAV            | Erlöse Anlagenverkauf                     | 8800:8899                    |                         | 4844:4859,6884:6898          |                       |                         |                            |
| Neut         Neutrale Entrage und Aufwendungen         2000 2999         7000 793 4450 4999           Neutrale Zinzagk         2000 2149         7300 735 1           Neutrale Entrage         H(Neut)         H(Neut)           Neutrale Entrage         H(Neut)         H(Neut)           Neutrale Entrage         H(Neut)         H(Neut)           Neutrale Entrage         Neutrale Entrage         H(Neut)           Neutrale Entrage         Neutrale Entrage         H(Neut)           Staukow         Entragetseum Unternehmen         2200 2289, 4320         7600 7644           Staukow         Entragetseum Unternehmen         2200 228, 4320         7600 7644           Gewitten Elevenebsteuer Aufwand         4220         2200 2289, 4320         7600 7644           Gewitten Elevenebsteuer Aufwand         2200 229, 326, 4397, 4653, 4627, 462 2000, 5560, 6660         Edition         Edition           Gewitten Elevenebsteuer Aufwand         2200 299, 990, 1000, 1499, 1400, 1491, 1433, 3800 3809, 3817, 3845         Edition           Freedkaptal         800 899, 1600, 1999         2000 2999, 1000, 1491, 1433, 3800 3809, 3817, 3845         Edition           Freedkaptal         800 799, 800, 899, 1600, 1999         2000, 2999         Edition         Edition           Freendkaptal (EK + FK)         600 799, 800, 899, 1600, 189<                                                                                                    | EGT              | Ergebnis Geschäftstätigkeit               | RohG+SoErl+                  | +Kost                   | RohG+SoErl+Kost              |                       |                         |                            |
| Zinsaufward         Zinsaufward         2100 2149         7300 7351           Neutzla         Entrage         H(Neut)         H(Neut)           Neutzla         Entrage         H(Neut)         S(Neut)           Neutzla         Entrage Aufwendungen         S(Neut)         S(Neut)           StudwU         Entragetouen         Neut-SLaufwU         Neut-SLaufwU           StudwU         S(Neut)         Neut-SLaufwU         Neut-SLaufwU           GewSt         Gewerbesteuer-Aufwand         4220         7610 7619           StudwU         StudwU         StudwU         StudwU         StudwU           Gewinn Blanz)         2000 4399 8000 899 91 4000 7999         4000 7999         GtudwU         StudwU           Gewinn Blanz)         2000 4999 8000 899 91 700 7899 1400 -1409 1431 :1433 380 -380 380 380 380 -381 7.3845         StudwU         StudwU                                                                                                    | Neut             | Neutrale Erträge und Aufwendungen         | 2000:2999                    |                         | 7000:7999,4950:4999          |                       |                         |                            |
| Neutrale         Neutrale         Hilveut)         Hilveut)         Hilveut)           Neutrale Aufwendungen         S(Neut)         S(Neut)         S(Neut)           SNutruit         Entragisteuer         Neut-SNutruit         Neut-SNutruit         Neut-SNutruit           SNutruit         Entragisteuer Unternehmen         2200 2289,4320         7610 7619         Control           SNutruit         Extragisteuer Aufwand         4220         7610 7619         Control           KSt         Korperschaftsteuer-Aufwand         2200 2385,4397,4555,4557,455 200,5560,6660         Control         Control           Gewinn B         Gewinn B(Barz)         2000 4999,8000 8999, 170,1588, 177 4000 799,1400 1409,1431 1433,3800 3809,3817.3845         Control         Control           Gewinn B         Gewinn B(Barz)         600 799,800 899, 1800 1899         2000 2999         Control         Control         Contro                                                                                                    | Zinsaufw         | Zinsaufwand                               | 2100:2149                    |                         | 7300:7351                    |                       |                         |                            |
| Neutrale         Neutrales         S(Neur)         S(Neur)           SNuthows         neurlase Ergebnis ohne Ertragsteuern         Neut-SNuthu/U         Neut-SNuthu/U           StAufw/U         Ertragsteuern Unternehmen         2200 2289, 4320         7600 7644           Gew/S         Gewerbesteuer-Aufwand         4320         7610 7619           KSt         Körperschaftsteuer-Aufwand         2200 2289, 4397, 4635, 4637, 4550, 0650         Gewinn Glianz)           Gewinn B         Derschuss 4(3)         2000, 4999, 8000, 8999         4000 7999, 1400-1409, 1431-1433, 3800, 3809, 3817-3845           Gewinn B         Gewinn Glianz)         2000, 4999, 8000, 8999, 1570-1588, 177,4007, 7999, 1400-1409, 1431-1433, 3800, 3809, 3817-3845           Gewinn B         Gewinn Glianz)         2000, 4999, 8000, 8999, 1570-1588, 177,4007, 7999, 1400-1409, 1431-1433, 3800, 3809, 3817-3845           GK         Gearamkapital (EK + FK)         600, 799, 800, 899, 1800-1899         2000, 2999           Fried         Fremdkapital         600, 799, 800, 899, 1800-1899         2000, 2999           PrivEnt Privaterinalgen         H(FPh)         H(PPmi)         H(PPmi)           Rockst Rickstellungen         S(Priv)         S(Priv)         S(Priv)           Steuerzahlungen Frivat         1810, 1819         2150, 2179         200, 2999           Cakat                                                                                                    | NeutE            | Neutrale Erträge                          | H(Neut)                      |                         | H(Neut)                      |                       |                         |                            |
| Neutonest         neutrales Ergebnis ohne Ertragsteuern         Neu SAufwU         Neut           SNufwU         Ertragsteuern Unternehmen         2200 2289,4320         7600 7644           Gewitt         Gewrebesteuer-Aufwand         4320         7610 7619           KSt         Körperschaftsteuer-Aufwand         2200 2210         7760 7644           Gewitt         Gewitterteuer-Aufwand         2200 2210         77610 7619           KSt         Körperschaftsteuer-Aufwand         2200 2210         77610 7619           Gewitterteuer-Aufwand         2200 2393 2400 7999         000 7999         000 7999           Gewitterteuer-Aufwand         600 799         2000 2999         1000 7999 1000 7899         2000 2999           FK         Fremdkapital         600 799 800 889 1800 1899         2000 2999         1000 799 90 2000 2999           Priv         Privationtan         1800 1999         2000 2999         1000 799 00 3999           Priv         Privateintagen         H(Pm)         H(Pm)         1000 69999           Privetiniagen         950 97         3000 3099         1000 6999         10000 69999           Staukry         Staukry         550 979         3000 3099         10000 69999         10000 69999           Staukry         Staukry                                                                                                    | NeutA            | Neutrale Aufwendungen                     | S(Neut)                      |                         | S(Neut)                      |                       |                         |                            |
| SNAfwlU         Ertragsteuen Unternehmen         2200 2289,4320         7600.7644           Gew3         Gewenbesteuer-Aufwand         4320         7610.7619           KSt         Körperschaftsteuer-Aufwand         2200.2289,4320         7600.7609           KSt         Körperschaftsteuer-Aufwand         2200.2210         7600.7609           KStrabZDA         nicht abzugsfahige Aufwendungen KSt         2100.4299,8000.8999         4000.7999           Gewinn B         Diverschuss 4(3)         2000.4999,8000.8999         2000.2999           FK         Eigenkaptal         600.799         2000.2999           FK         Fremdkapital         600.799         2000.2999           FW         Privatkonten         1800.1999         2000.2999           Priv         Privatkonten         1800.1999         2000.2999           PrivEin         Privatentnahmen         S(Priv)         S(Priv)           StAufw1         Status         1810.11819         2160.2179           Deb         Debtoren         10000.69999         10000.69999         10000.69999           Kreditoren         70000.99999         10000.69999         10000.69999         SAufw1           SAufw1         Isto:         Isto:         Isto:         Isto:                                                                                                    | NeutohneSt       | neutrales Ergebnis ohne Ertragsteuern     | Neut-StAufwl                 | I                       | Neut-StAufwl I               |                       |                         |                            |
| Construct         Construct         Construct           Gewrich         Gewrichesteuer-Aufwand         4320         7610.7619           KSt         Körperschaftsteuer-Aufwand         2200.2210         7610.7619           KStabztBA         Constructurer-Aufwand         2200.2210         7610.7619           Gewinnell         Gewinnellinge Aufwendungen KSt         2000.4999.8000.8999         4000.7999           Gewinnellinge         Operschuss 4(3)         2000.4999.8000.8999         2000.2999           FK         Eigenkapital         800.899,1800.1999         2000.2999           FK         Fremdkapital         600.799.800.899,1800.1999         2000.2999           FK         Fremdkapital         600.799.800.899,1800.1999         2000.2999           FW         Privatentnahmen         S(Priv)         S(Priv)           Pirviatentnahmen         S(Priv)         S(Priv)         S(Priv)           StadwrB         Steurzahlungen         950.979         3000.3099         StadwrB           StadwrB         Exercatinungen Privat         1810.1819         2160.2179         StadwrB           StadwrB         Exercatinungen Privat         1800.65999         10000.69999         StadwrB         StadwrB         StadwrB         StadwrB         StadwrB                                                                                                    | StAufwll         | Ertransteuern Unternehmen                 | 2200-2289 43                 | 20                      | 7600:7644                    |                       |                         |                            |
| KSt         Körperschaftsteuer-Aufwand         2202.210         7600.7609           KStmatzEA         nicht abzugsfahige Aufwendungen KSt         2104.2380.2385,4397,4637,465 2000.5550.66660         Gewinn (Blanz)           Gewinn E         Uberschuss 4(3)         2000.4999,8000.8999, 1570:1588,177.400.7999,1400.1409,1431:1433,3800.3809.3817:3845           EK         Eigenkapital         800.899,9800.8999,1570:1588,177.400.7999,1400.1409,1431:1433,3800.3809.3817:3845           FK         Firemdkapital         600.799,800.1899         2000.2999           FK         Firemdkapital         600.799,800.899,1800.1899         2000.2999           FW         Privationtagen         1000.1999         2000.2999           FW         Privateintagen         H(Priv)         H(Priv)           PrivEin         Privateintagen         H(Priv)         H(Priv)           Studred         Steuerzahlungen Privat         1810.1819         2160.2179           Deb         Debtoren         10000.69999         70000.99999         70000.99999           Kreditren         70000.99999         70000.99999         70000.99999           Abschreiburgen         44224 4865         6200.6264,6268         4484           Anla         Anlagen-Abgange         H(SAnJ)+S(AtA)         H(SAnJ)+S(AtA)         S(SAnJ)      <                                                                                                    | GewSt            | Gewerbesteuer-Aufwand                     | 4320                         | 20                      | 7610-7619                    |                       |                         |                            |
| Nutre         Nutre         Doto: 1003           Gewinnel         Gewinnel         2100.2385,4397,4635.4637,465 2000.7399         doto: 7399           Gewinnel         Gewinnel         Desrchuss 4(3)         2000.4399,8000.8999         doto: 7399           Gewinnel         Desrchuss 4(3)         2000.4399,8000.8999         2000.2999         doto: 7399           FK         Firemdkapital         600.799         2000.2999         2000.3999           FK         Firemdkapital         600.799         3000.3999         2000.2999           FW         Premdkapital         600.799         3000.3999         2000.2999           Priv         Privatentnahmen         S(Priv)         S(Priv)         Privatentnahmen         S(Priv)           PrivEnt         Privatentnahmen         S(Priv)         S(Priv)         S(Priv)         S(Priv)           Studiye         Studiye<                                                                                                    | L/St             | Körnerschaftsteuer Aufwand                | 2200-2210                    |                         | 7600-7609                    |                       |                         |                            |
| Notifizition         Tell         2104-2007-0007-0007-0007-0007-0000-0000           Gewinn         Edwinn (Bilanz)         2000-4999-8000-8999         4000-7999         4000-7999           Gewinn         Uberschuss 4(3)         2000-4999-8000-8999         1400-1409,1431-1433,3800:3809,3817:3845           EK         Eigenkapital         600-799         3000-3999         2000-2999           FK         Fremdkapital         600-799         3000-3999         2000-2999           Priv         Privationtagen         1800-1999         2000-2999         Priv           Privationtagen         1800-1999         2000-3999         2000-2999           PrivEin         Privateintagen         H(Priv)         H(Priv)           Rückst         Rückstellungen         950-979         3000-3999           StadkryP         Steuerzahlungen Privat         1810-1819         2150-2179           Deb         Debitoren         10000-69999         10000-69999         200-799           AtA         Abschreibungen         4820-4865         6200-6264,6268         200-799           SAnI         Sachanlagen         1.699         200-799         SAnIZ         Anlagen-Abgänge         H(SAnI)           SAnIA         Anlagen-Augänge         H(SAnI) + S(AfA)                                                                                                    | KStnabzfBA       | nicht abzugsfähige Aufwondungen KSt       | 2104 2380 23                 | 86 4307 4636-4637 4     | 55 2000 5550 6660            |                       |                         |                            |
| Gerning         Detrictures         1000 7939         1000 7939         1400 7939         1400 7939         1400 7939         1400 7939         1400 7939         1400 7939         1400 7939         1400 7939         1400 7939         1400 7939         1400 7939         1400 7939         1400 7939         1400 7939         1400 7939         1400 7939         1400 7939         1400 7939         1400 7939         1400 7939         1400 7939         1400 7939         1400 7939         1400 7939         1400 7939         1400 7939         1400 7939         1400 7939         1400 7939         1400 7939         1400 7939         1400 7939         1400 7939         1400 7939         1400 7939         1400 7939         1400 7939         1400 7939         1400 7939         1400 7939         1400 7939         1400 7939         1400 7939         1400 7939         1400 7939         1400 7939         1400 7939         1400 7939         1400 7939         1400 7939         1400 7939         1400 7939         1400 7939         1400 7939         1400 7939         1400 7939         1400 7939         1400 7939         1400 7939         1400 7939         1400 7939         1400 7939         1400 7939         1400 7939         1400 7939         1400 7939         1400 7939         1400 7939         1400 7939         1400 7939         1400 7939 <t< td=""><td>Caurian</td><td>Couring (Pilong)</td><td>2104,2300,23</td><td>00,4001,4000.4001,4</td><td>4000-7000</td><td></td><td></td><td></td></t<>                                                                                                    | Caurian          | Couring (Pilong)                          | 2104,2300,23                 | 00,4001,4000.4001,4     | 4000-7000                    |                       |                         |                            |
| Gewinner         Deterscriptions 4(3)         2000 4999 (2000 599) (17 0400 1993) (1400 149) (431 1430 3431 1430 360 3605 361 7.3645           EK         Eigenkapital         800 499 (800 1999)         2000 2999         2000 2999           FK         Fremdkapital         600 799         2000 3999         2000 3999           Priv         Privateinlagen         11800 1999         2000 2999         2000 2999           Priv         Privateinlagen         H(Priv)         H(Priv)         S(Priv)         S(Priv)           Rückst Rückstellungen         950 979         3000 3099         3000 3099         3000 3099           StAufwP         Steuerzahlungen Privat         1810 1819         2150 2179         2160 2179           Deb         Debitoren         10000 69999         10000 69999         2000 2009         2000 200 200 200           Kred         Kreditoren         70000 99999         70000 39999         70000 39999         70000 30999         7000 30999           Kred         Ackstellungen         4820 4865         6200 6264 6268         4668         4666           Anla         immaterielle Vermögensgegenstände         1.49         95 199         300 309         300 309           SAniZu         Anlagen-Abgänge         H(SAni)+S(AlA)         H(SAni)+S(AlA)                                                                                                    | Gewinnb          | Überschurs (/2)                           | 2000.4999,00                 | 00.0333                 | 4000.7999                    | 1.1122 2000-2000 201  | 7.2045                  |                            |
| Engentapital         000.099         2000.2999           FK         Fremdkapital         600.799         3000.3999           GK         Gesamtkapital (EK + FK)         600.799.800.899,1800.1899         2000.2999           Priv         Privatkonten         1800.1999         2000.2999           PrivEnt         Privatentnahmen         S(Priv)         S(Priv)           PrivEnt         Privatentnahmen         S(Priv)         H(Priv)           Rückst         Rückstellungen         950.979         3000.3099           StaufwP         Steuerzahlungen Privat         1810.1819         216.2179           Deb         Debtoren         10000.699999         10000.69999         10000.699999           AfA         Abschreibungen         4820.4866         6200.6264,6268         444           Anlagen-Zugänge         S(SAnl)         S(SAnl)         S(SAnl)           SAnlZu         Anlagen-Abgänge         1.49         95.199           SAnlZu         Anlagen-Abgänge         H(SAnl)+S(AfA)         H(SAnl)+S(AfA)           Frainz znlagen         500:595         800.999         400.1499         1200.1259           Anlagen-Zugänge         S(SAnl)         IAnl+SAnl+FAnl         IAnl-SAnl+FAnl         IAnl+SAnl+FAnl <t< td=""><td>Gewinne</td><td>Derschuss 4(3)</td><td>2000.4999,60</td><td>00.0999, 1570, 1500, 1</td><td>2000-2000</td><td>1.1433,3000.3009,301</td><td>1.3040</td><td></td></t<>                                                                                                    | Gewinne          | Derschuss 4(3)                            | 2000.4999,60                 | 00.0999, 1570, 1500, 1  | 2000-2000                    | 1.1433,3000.3009,301  | 1.3040                  |                            |
| FX         Fremokapital         EVX / 199, 800:899, 1800:1899         JUU: 3999           GK         Gesamtkapital (EK + FK)         600:799, 800:899, 1800:1899         2000.2999           Priv         Privatentnahmen         1800:1999         2000.2999           PrivEin         Privateintagen         H(Priv)         H(Priv)           Rückst         Rückstellungen         950:979         3000:3099           SkufwP         Steuerzahlungen Privat         1810:1819         2150:2179           Deb         Debitoren         10000:69999         10000:69999           Kred         Kreditoren         70000:99999         70000:99999           Kred         Kreditoren         70000:99999         70000:99999           SAnl         Sachanlagen         1.699         200:799           SAnlZu         Anlagen-Zugange         S(SAnl)         S(SAnl)           SAnlZu         Anlagen-Abgange         H(SAnl)+S(AfA)         H(SAnl)+S(AfA)           Finanzanlagen         500:595         800:999         3000:3149           SoFord         Sonstige Vermögensgegenstände         1500:1555, 6S(USLIGAL), S(1760:1769 1260:1399, GS(USLIGAL), S(3810:3819)           SoFord         Sonstige Vermögensgegenstände         1500:1555, GS(USLIGAL), S(1760:1769 1360, 3739, GH(USLIGAL), S(3810:3                                                                                                    | EK               | Eigenkapitai                              | 600.899,1600                 | 1999                    | 2000:2999                    |                       |                         |                            |
| GK         Gesamtkapital (EK + FK)         b00.799, 000.799, 1800.7899         2000.3999           Priv         Privatkonten         1800.799, 000.7899, 1800.7899         2000.2999           PrivEnt         Privatentnahmen         S(Priv)         S(Priv)           PrivEin         Privatentnahmen         S(Priv)         S(Priv)           PrivEin         Privatentnahmen         S(Priv)         H(Priv)           StAufwP         Steuerzahlungen         950.979         3000.3099           StAufwP         Steuerzahlungen Privat         1810.1819         2150.2179           Deb         Debitoren         10000.69999         10000.69999         6264.6268           Kred         Kreditoren         70000.99999         70000.99999         5199           AA         Abschreibungen         4820.4865         6200.6264.6268         420.4865           SAnl         Sachanlagen         1.199         200.799         54.10           SAnlZu         Anlagen-Zugänge         S(SAnl)         S(SAnl)         S(SAnl)           SAnLAb         Anlagen-Abgänge         H(SAnl)+S(AfA)         H(SAnl)+S(AfA)           Forderungen Lief u. Leist         1400.1499         1200.1259         400.499.490.490.490.490.490.490.490.490.                                                                                                    | FK               | Fremokapital                              | 600:799                      | 000 4000 4000           | 3000:3999                    |                       |                         |                            |
| Priv         Privatentalmen         1800: 1999         2000: 2999           PrivEnt         Privatentalmen         S(Priv)         S(Priv)           PrivEin         Privatentalmen         S(Priv)         H(Priv)           Rückst         Rückstellungen Privat         1810: 1819         2150: 2179           Deb         Debtoren         10000: 99999         10000: 69999           Kred         Kreditoren         70000: 99999         70000: 99999           Kred         Kreditoren         70000: 99999         70000: 99999           Abschreibungen         4820: 4865         6200: 6264, 6268         4420: 4865           Anlagen-Zugänge         S(SAnl)         S(SAnl)         S(SAnl)           SAnLAD         Anlagen-Abgänge         H(SAnl)+ S(AfA)         H(SAnl)+ S(AfA)           FAnl         Finanzanlagen         500: 595         800: 999           Anla         Anlageniter         IAnl+SAnl+FAnl         IAnl+SAnl+FAnl           Fordult         Forderungen Lief u Leist         1400: 1499         1200: 1259           SoFord         Sonstige Vermögensgegenstände         1500: 1555 (GS(USLIGU), S(1760: 1759; 3360; 379; GS(USLIGU), S(3810: 3819)           SoFord         Sonstige Vermögensgegenstände         1500: 1555, GS(USLIGU), S(1760: 1759; 3750; 379; GS(H(USL                                                                                                    | GK               | Gesamtkapital (EK + FK)                   | 600:799,800:                 | 899,1800:1899           | 2000:3999                    |                       |                         |                            |
| Private         Privateinlagen         S(Pm)         S(Pm)           Privateinlagen         H(Priv)         H(Priv)         H(Priv)           Rückst         Rückstellungen         950:979         3000:3099         3000:3099           StAufwP         Steuerzahlungen Privat         1810:1819         2150:2179         3000:3099           Deb         Debtoren         10000:69999         10000:699999         3000:3099           Kred         Kreditoren         70000:99999         70000:99999         3000:3099           Kred         Kreditoren         70000:99999         70000:99999         3000:3099           Kred         Kreditoren         70000:99999         70000:99999         3000:309           SAnIZ         Abschreibungen         4820:4865         6200:6264,6268         4400:420           SAnI         Sachanlagen         1:699         200:799         500:799           SAnIZ         Anlagen-Zugänge         S(SAnI)         S(SAnI)         S(SAnI)           SAnZu         Anlagen-Abgänge         H(SAnI)+S(AtA)         H(SAnI)+S(AtA)           Fan         Finanzanlagen         500:595         800:999         300:3349           Anl         Anlagen-Abgänge         H(SAnI)+S(AtA)         FAI <t< td=""><td>Priv</td><td>Privatkonten</td><td>1800:1999</td><td></td><td>2000:2999</td><td></td><td></td><td></td></t<>                                                                                                    | Priv             | Privatkonten                              | 1800:1999                    |                         | 2000:2999                    |                       |                         |                            |
| PrixEtin         Private inlagen         H(Priv)         H(Priv)           Ruckst         Ruckst <td< td=""><td>PrivEnt</td><td>Privatentnahmen</td><td>S(Priv)</td><td></td><td>S(Priv)</td><td></td><td></td><td></td></td<>                                                                                                    | PrivEnt          | Privatentnahmen                           | S(Priv)                      |                         | S(Priv)                      |                       |                         |                            |
| Ruckst         Ruckstellungen         950-979         3000.3099           Skufwip         Steuerzahlungen Privat         1810-1819         2150-2179           Deb         Debitoren         10000.69999         10000.69999           Kredi         Kreditoren         70000.999999         70000.99999           AA         Abschreibungen         4820.4866         6200.6264.6268           Iani         immaterielle Vermögensgegenstände         1.49         95.199           SAnl         Sachanlagen         1.699         200.799           SAnlZu         Anlagen-Zugänge         S(SAnl)         S(SAnl)           SAnlZu         Anlagen-Abgänge         H(SAnl)+S(AfA)         H(SAnl)+S(AfA)           Finanzanlagen         500.595         800.999         500.799           Anl         Anlagengüter         IAnl+SAnl+FAnl         IAnl+SAnl+FAnl           FordluL         Forderungen Lief u Leist         1400.1499         1200.1259           VerhuL         Verhmölchchkeiten Lief u Leist         1600.1659         3300.3349           SoFord         Sonstige Vermögensgegenstände         1500.1555.6GS(USLIdJ),S(1760.1769 1260.1399.6GV(USLIdJ),S(3810.3819)           SoVerb         Sonstige Verhödlichkeiten         1660.1759.GH(USLIdJ),H(1760.1769 3350.3799.GH(USLIdJ),J(3810.3819                                                                                                    | PrivEin I        | Privateinlagen                            | H(Priv)                      |                         | H(Priv)                      |                       |                         |                            |
| StAufwP         Steuerzahlungen Privat         1810.1819         2150.2179           Deb         Debitoren         10000.69999         10000.69999         10000.69999           Kred         Kreditoren         70000.99999         70000.99999         10000.69999           AA         Abschreibungen         4820.4865         6200.6264,6268         149           Janl         immaterielle Vernögensgegenstände         1.49         95.199         10000.6204,6268           SAnl         Sachanlagen         1.699         200.799         10000.6204,6268         10000.6204,6268           SAnlZu         Anlagen-Zugänge         S(SAnl)         S(SAnl)         S(SAnl)         1000.6999           SAnlZu         Anlagen-Abgänge         H(SAnl)+S(AfA)         H(SAnl)+S(AfA)         1000.6999           Fanl         Finanzanlagen         500.595         800.999         1000.60999         1000.60999           Anl         Anlagen-Abgänge         H(SAnl)+S(AfA)         H(SAnl)+S(AfA)         1000.609.999         1000.609.999         1000.609.999           Anl         Anlagen-Abgänge         Lobitoria         1400.1499         1200.1259         100.000.609.999         100.000.609.999         300.3349         3300.3349         3300.3349         1000.0000.600.999.900.990.990.990.990.                                                                                                    | Rückst           | Rückstellungen                            | 950:979                      |                         | 3000:3099                    |                       |                         |                            |
| Deb         Debtoren         10000-69999         10000-69999           Kred         Kreditoren         70000-99999         70000-99999           AA         Abschreibungen         4820-4865         6200-6264,6268           IAnl         immateriële Vermögensgegenstände         1.49         95-199           SAnlZu         Anlagen-Zugänge         S(SAnl)         S(SAnl)           SAnlAb         Anlagen-Zugänge         S(SAnl)         S(SAnl)           SAnlAb         Anlagen-Abgänge         H(SAnl)+S(AfA)         H(SAnl)+S(AfA)           FAnl         Finanzanlagen         500-595         800-999           Anl         Anlagegüter         IAnl+SAnl+FAnl         IAnl+SAnl+FAnl           FordLuL         Forderungen Lief u Leist         1600:1659         3300:3349           SoFord         Sonstige Vermögensgegenstände         1500:1555.GS(USLIGAI),S(160:1759 1260:1399.GS(USLIGAI),S(3810:3819)           SoFord         Sonstige Vermögensgegenstände         1500:1555.GS(USLIGAI),R(160:1769 1260:1399.GS(USLIGAI),R(3810:3819)           SoFord         Sonstige Vermögensgegenstände         1500:1555.GS(USLIGAI),R(160:1769,9(H(USLIGAI),H(3810:3819))           VerbuLG         Verbindlic/Keitern Lohn und Gehalt         1740:1753         3720:3759           Erl19         Erlöse 16%                                                                                                    | StAufwP          | Steuerzahlungen Privat                    | 1810:1819                    |                         | 2150:2179                    |                       |                         |                            |
| Kreditoren         70000-99999         70000-99999           AfA         Abschreibungen         4820:4865         6200:6264,6268           Anl         immaterielle Vermögensgegenstände         1:49         95:199           SAnl         Sachanlagen         1:699         200:799           SAnlZu         Anlagen-Zugänge         S(SAnl)         S(SAnl)           SAnlAb         Anlagen-Abgänge         H(SAnl)+S(AfA)         H(SAnl)+S(AfA)           FAnl         Finanzanlagen         500:595         800:999           Anl         Anlagen-Abgänge         H(ASAnl)+S(AfA)         H(SAnl)+S(AfA)           FordLuL         Forderungen Lief & Leist         1400:1499         1200:1259           VerbLuL         Verbindlichkeiten Lief & Leist         1600:1659         3300:3349           SoVerb         Sonstige Vermögensgegenstände         1500:1555, GS(UStLfdJ),S(1760:1769 1260:1399, GS(UStLfdJ),S(1810:3819)           VerbLuG         Verbindlichkeiten         1600:1659         3300:3349           SoVerb         Sonstige Vermögensgegenstände         1500:1555, GS(UStLfdJ),H(1760:1769 1260:1399, GS(UStLfdJ),S(1810:3819)           VerbLuG         Verbindlichkeiten         1600:1759, GH(UStLfdJ),H(1760:1769 3350:379, GH(UStLfdJ),H(1810:3819)           VerbLuG         Verbindlichkeiten         10.10                                                                                                    | Deb              | Debitoren                                 | 10000:69999                  |                         | 10000:69999                  |                       |                         |                            |
| AA         Abschreibungen         4820:4865         6200:6264,6268           IAnl         immaterielle Vernögensgegenstände         1:49         95:199           SAnl         Sachanlagen         1:699         200:799           SAnlZu         Anlagen-Zugänge         S(SAnl)         S(SAnl)           SAnlZu         Anlagen-Abgänge         H(SAnl)+S(AfA)         H(SAnl)+S(AfA)           SAnlAb         Anlagen-Abgänge         H(SAnl)+S(AfA)         H(SAnl)+S(AfA)           FAnl         Finanzanlagen         500:595         800:999           Anl         Anlagegüter         IAnl+SAnl+FAnl         IAnl+SAnl+FAnl           Forderungen Lief u Leist         1600:1659         3300:3349           SoFord         Sonstige Vermögensgegenstände         1500:1555, GS(USLI.fdJ),S(1760:1769 1260:1399, GS(USLI.fdJ),S(3810:3819)           SoVerb         Sonstige Vermögensgegenstände         1600:1759, GH(USLI.fdJ),H(1760:1769 1350:3799, GH(USLI.fdJ),H(3810:3819)           VerbLuG         Verbindlichkeiten Lohn und Gehalt         1740:1753         3720:3759           Erl16         Erlöse 16%         11.01:2007 8400:8349         3272,4186,4400:4449,4569,4579,4620:4626,4640:4666,4660:4666,4680:4684,4686:4687,4720:4721,4720:4721,4720:4721,4720:4721,4720:4721,4720:4721,4720:4721,4720:4721,4720:4721,4720:4721,4720:4721,4720:4721,4720:4721,4720:4721,4720:4721,4720:4721,4720:4721,4720:4721,472                                                                                                    | Kred I           | Kreditoren                                | 70000:99999                  |                         | 70000:99999                  |                       |                         |                            |
| IAnl         immaterielle Vermögensgegenstände         1.49         95.199           SAnl         Sachanlagen         1.699         200.799           SAnlZu         Anlagen-Zugänge         S(SAnl)         S(SAnl)           SAnlAb         Anlagen-Zugänge         S(SAnl)         S(SAnl)           SAnlAb         Anlagen-Abgänge         H(SAnl)+S(AfA)         H(SAnl)+S(AfA)           FAnl         Finanzanlagen         500.595         800.999           Anl         Anlagegüter         IAnl+SAnl+FAnl         IAnl+SAnl+FAnl           Fordkult         Forderungen Lief u Leist         1400.1499         1200.1259           Verbult         Verbindlichkeiten Lief u Leist         1600.1659         3300.3349           SoFord         Sonstige Vermögensgegenstände         1500.1555, GS(USLIdJ), S(1760.1769 1260.1399, GS(USLIdJ), S(3810.3819)           SoVerb         Sonstige Verbindlichkeiten         1660.1759, GH(USLIdJ), H(1760.1769 3350.3799, GH(USLIdJ), J(3810.3819)           SoVerb         Sonstige Verbindlichkeiten         1740.1773         3720.3759           Erl19         Erlöse 16%         11.01.2007.8400.8449, 8736         3272, 4186, 4400.4449, 4569, 4579, 4620.4626, 4640.4666, 4664, 4666, 4664, 4666, 4664, 4666, 4664, 4666, 4664, 4666, 4666, 4664, 4666, 4666, 4666, 4664, 4666, 4666, 4666, 4666, 4666, 4666, 4666, 4666, 4666, 4666, 4666, 4666, 4666, 4666, 4666, 4                                                                                                    | AfA              | Abschreibungen                            | 4820:4865                    |                         | 6200:6264,6268               |                       |                         |                            |
| SAnl         Sachanlagen         1:699         200:799           SAnlZu         Anlagen-Zugänge         S(SAnl)         S(SAnl)         S(SAnl)           SAnlZu         Anlagen-Zugänge         S(SAnl)         S(SAnl)         S(SAnl)           SAnlZu         Anlagen-Abgänge         H(SAnl)+S(AfA)         H(SAnl)+S(AfA)           FAnl         Finanzanlagen         500:595         800:999           Anl         Anlagen-Abgänge         H(Al-SAnl+FAnl         IAnl+SAnl+FAnl           FordLuL         Forderungen Lief u Leist         1400:1499         1200:1259           VerbLuL         Verbindlichkeiten Lief u Leist         1600:1659         3300:3349           SoFord         Sonstige Vermögensgegenstände         1500:1555, GS(USLI.fdJ), S(1760:1769 1260:1399, GS(USLI.fdJ), S(1310:3819)           SoVerb         Sonstige Vermögensgegenstände         1600:1759, GH(USLI.fdJ), H(1760:1769 1260:1399, GS(USLI.fdJ), H(3810:3819)           VerbLuG         Verbindlichkeiten         1660:1759, GH(USLI.fdJ), H(1760:1769 1260:1399, GS(USLI.fdJ), H(3810:3819)           SoVerb         Sonstige Vermögensgegenstände         11:01:2007 8400:8449, 8736         3720:3759           Erl16         Erldsen 16%         11:01:2007 8400:8349         3272, 4186, 4400:4449, 4569, 4579, 4620:4626, 4660:4666, 4660:4666, 4660:4666, 4668:4687, 4720:4721, 450:4721, 4720:4721, 450:4720:4                                                                                                    | IAnI i           | immaterielle Vermögensgegenstände         | 1:49                         |                         | 95:199                       |                       |                         |                            |
| SAnIZu         Anlagen-Žugänge         S(SAnI)         S(SAnI)           SAnIAb         Anlagen-Abgänge         H(SAnI)+S(AIA)         H(SAnI)+S(AIA)           FAnI         Finanzanlagen         500:995         800:999           Anl         Anlageguter         IAnI+SAnI+FAnI         IAni+SAnI+FAnI           FordLuL         Forderungen Lief u Leist         1400:1499         1200:1259           VerbLuL         Verbindlichkeiten Lief u Leist         1600:1659         3300:3349           SoFord         Sonstige Vermögensgegenstande         1500:1555 (GS(UStLfdJ),S(1760:1759:1260:1399,GS(UStLfdJ),S(3810:3819)           SoVerb         Sonstige Vermögensgegenstande         1600:1759,GH(UStLfdJ),H(1760:1769:1260:1399,GS(UStLfdJ),H(3810:3819)           VerbLuG         Verbindlichkeiten Lohn und Gehalt         1740:1753         3720:3759           Erl19         Erlöse 16%         D1.01:20078400:8349         3272,4186,4400:4449,4569,4579,4620:4626,4660:4666,4660:4666,4680:4684,4686:4687,4720:4721,4720:4721,4720:4                                                                                                    | SAnl             | Sachanlagen                               | 1:699                        |                         | 200:799                      |                       |                         |                            |
| SAnIAb         Anlagen-Abgänge         H(SAnI)+S(AfA)         H(SAnI)+S(AfA)           FAni         Finanzanlagen         500:595         800:999           Anl         Anlagegüter         IAni+SAnI+FAni         IAni+SAnI+FAni           FordLuL         Forderungen Lief.u Leist         1400:1499         1200:1259           VerbLuL         Verbindlichkeiten Lief.u Leist         1600:1659         3300:3349           SoFord         Sonstige Vermögensgegenstande         1500:1555.GS(UStLfdJ),S(1760:1769 1260:1399,GS(UStLfdJ),S(3810:3819)           SoVerb         Sonstige Vermögensgegenstande         1660:1759.GH(UStLfdJ),H(1760:1769 3350: 3799,GH(UStLfdJ),H(3810:3819)           VerbLuG         Verbindlichkeiten Lohn und Gehalt         1740:1753         3720:3759           Erl19         Erlöse 19%         11.01:20078400:8449,8736         3272,4186,4400:4449,4569,4579,4620:4626,4640:4646,4660:4664,4680:4684,4686:4687,4720:4721,4           Erl16         Erlösen 2%         11.01:20078400:8449         4300:4319           Erl16         Erlösen 2%         11.01:20078400:8449         4300:4319           Erl16         Erlösen 2%         10.12:20078400:8449         4300:4319                                                                                                    | SAnlZu           | Anlagen-Zugänge                           | S(SAnI)                      |                         | S(SAnI)                      |                       |                         |                            |
| FAnl         Finanzanlagen         500:595         800:999           Anl         Anlagegüter         IAnI+SAnI+FAnl         IAnI+SAnI+FAnl           FordLuL         Forderungen Lief u Leist         1400:1499         1200:1259           VerbLuL         Verbindlichkeiten Lief u Leist         1600:1659         3300:3349           SoFord         Sonstige Vermögensgegenstände         1500:1555, GS(USLI,fdJ),S(1760:1769 1260:1399, GS(USLI,fdJ),S(3810:3819)           SoVerb         Sonstige Vermögensgegenstände         1600:1759, GH(USLI,fdJ),H(1760:1769 3350: 3799, GH(USLI,fdJ),H(3810:3819)           VerbLuG         Verbludilchkeiten Lohn und Gehalt         1740:1753         3720:3759           Erl19         Erlöse 16%         11.01:2007 8400:8449, 8736         3272, 4186, 4400:4449, 4569, 4579, 4620:4626, 4640:4664, 4660:4666, 4680:4684, 4686:4687, 4720:4721, 4           Erl16         Erlöse 16%         11.01:2007 8400:8349         4340: 4349           Erl16         Erlöse 7, Comparison         Sanotare         Wonter           Erl16         Erlöse 16%         10.10:2007 8400:8409         4300:4310:4731         14                                                                                                    | SAnIAb           | Anlagen-Abgänge                           | H(SAnI)+S(At                 | FA)                     | H(SAnI)+S(AfA)               |                       |                         |                            |
| Anl         Anlagegüter         Anl+SAnl+FAnl         Anl+SAnl+FAnl           FordLuL         Fordrungen Lief u Leist         1400.1499         1200.1259           VerbLuL         Verbindlichkeiten Lief u Leist         1600.1659         3300.3349           SoFord         Sonstige Vermögensgegenstande         1500.1555 (GS(USLfdJ),S(1760.1769.1260.1399, GS(USLfdJ),S(3810.3819)           SoVerb         Sonstige Verbindlichkeiten         1660.1759,GH(USLfdJ),H(1760.1769.3360.3799,GH(USLfdJ),H(3810.3819)           VerbLuG         Verbindlichkeiten Lohn und Gehalt         1740.1753           Erl19         Erlose 16%         11.01.2007.8400.8449,8736         3272,3759           Erl16         Erlöse 16%         11.01.20018340.8349         4340.4349           Erl16         Erlöse 16%         11.01.20018340.8349         4340.4349           Erl16         Erlöse 7.%         Semender / Tabelt / Statute / Statute / Worden / 21.01.4721         14                                                                                                    | FAnl             | Finanzanlagen                             | 500:595                      |                         | 800:999                      |                       |                         |                            |
| FordLuL         Forderungen Lief u Leist         1400.1499         1200.1259           VerbluL         Verbindlichkeiten Lief u Leist         1600.1659         3300.3349           SoFord         Sonstige Vermögensgegenstände         1500.1555.GS(USLIdJ),S(1760.1769 1260.1399,GS(USLIdJ),S(3810.3819)           SoVerb         Sonstige Verbindlichkeiten         1660.1759.GH(USLIdJ),H(1760.1769 3350.3799,GH(USLIdJ),H(3810.3819)           VerbLuG         Verbindlichkeiten Lohn und Gehalt         1740.1753         3720.3759           Erl19         Erlöse 18%         11.01.20078400.8449,8736         3272,4186,4400.4449,4569,4579,4620.4626,4640.4646,4660.4666,4680.4684,4686.4687,4720.4721,4           Erl16         Erlöse 16%         10.10.20078400.8449         4340.4349           Erl4         Erlöse 16%         10.12.007840.8349         4340.4349                                                                                                    | Anl              | Anlagegüter                               | IAnI+SAnI+F                  | Anl                     | IAnI+SAnI+FAnI               |                       |                         |                            |
| VerbLuL         Verbindlichkeiten Lief u Leist         1600:1659         3300:3349           SoFord         Sonstige Vermögensgegenstände         1500:1565, GS(USLLfdJ), S(1760:1769 1260:1399, GS(USLLfdJ), S(3810:3819)           SoVerb         Sonstige Vermögensgegenstände         1500:1565, GS(USLLfdJ), S(1760:1769 1260:1399, GS(USLLfdJ), S(3810:3819)           SoVerb         Sonstige Vermögensgegenstände         1660:1759, GH(USLLfdJ), H(1760:1769 1260:1399, GS(USLLfdJ), H(3810:3819)           VerbLuG         VerbluGlichkeiten         1660:1759, GH(USLLfdJ), H(1760:1769 1260:1399, GS(USLLfdJ), H(3810:3819)           Fildse         10.12007 8400:8449, 8736         3720:3759           Erl16         Erldse 16%         11.01:2007 8400:8449, 8736         3272, 4186, 4400:4449, 4569, 4579, 4620:4626, 4660:4666, 4660:4666, 4680:4684, 4686:4687, 4720:4721, 4400:4349           Erl16         Erldse 16%         11.01:2001 8400:8409         4300:4310:4731           Erl16         Erldse 16%         10.12:001 8400:800         4300:4310:4731                                                                                                    | FordLuL          | Forderungen Lief.u.Leist                  | 1400:1499                    |                         | 1200:1259                    |                       |                         |                            |
| SoFord         Sonstige Vermögensgegenstände         1500.1555, GS(UStLfdJ), S(1760.1769 1260.1399, GS(UStLfdJ), S(3810.3819)           SoVerb         Sonstige Verbindlichkeiten         1660.1759, GH(UStLfdJ), H(1760.1769 1260.1399, GS(UStLfdJ), H(3810.3819)           VerbLuG         Verbindlichkeiten Lohn und Gehalt         1740.1753           Erl19         Erlöse 19%         01.01.20078400.8449,8736         3272,4186,4400.4449,4569,4579,4620.4626,4640.4646,4660.4666,4680.4684,4686.4687,4720.4721,4           Erl16         Erlöse 16%         01.01.20018340.8349         4340.4349           Erl         Erlöse 7%         10.0120018340.8349         1300.4310.4731                                                                                                    | VerbLuL          | Verbindlichkeiten Lief u Leist            | 1600:1659                    |                         | 3300:3349                    |                       |                         |                            |
| Solverb         Sonstige         Verbindlichkeiten         1660:1759.GH(UStLfdJ).H(1760:1769.3350.3799.GH(UStLfdJ).H(3810:3819)           VerbLuG         Verbindlichkeiten Lohn und Gehalt         1740:1753         3720:3759           Er19         Erlöse 19%         11.01.2007.8400:8449.8736         3272,4186.4400:4449.4569.4579.4620:4626.4640:4646.4660:4666.4680:4684.4686:4687,4720:4721.4           Er16         Erlöse 16%         11.01.2007.8400:8449.9136         3272,4186.4400:4449.4569.4579.4620:4626.4640:4646.4660:4666.4680:4684.4686:4687,4720:4721.4           Er16         Erlöse 7%         3400:4319         4340:4319           Er17         Erlösen 7%         3300:4310.4731         14                                                                                                    | SoFord           | Sonstige Vermögensgegenstände             | 1500:1555 G                  | S(UStI fdJ) S(1760-17   | 59 1260 1399 GS(USt) fd.0 Si | (3810-3819)           |                         |                            |
| Control         Control         Control <t< td=""><td>SoVerb</td><td>Sonstine Verhindlichkeiten</td><td>1660:1759 CI</td><td>H(11St1 fd.1) H(1760-17</td><td>59 3350 3799 GH(LISH 61) H</td><td>(3810-3819)</td><td></td><td></td></t<>                                                                                                    | SoVerb           | Sonstine Verhindlichkeiten                | 1660:1759 CI                 | H(11St1 fd.1) H(1760-17 | 59 3350 3799 GH(LISH 61) H   | (3810-3819)           |                         |                            |
| Verturber         Construction         Construction <td>VerbluG</td> <td>Verbindlichkeiten Lohn und Gehalt</td> <td>17/0:1753</td> <td>1001LI00,11(1100.11</td> <td>3720-3759</td> <td>3010.3013)</td> <td></td> <td></td>                                                                                                    | VerbluG          | Verbindlichkeiten Lohn und Gehalt         | 17/0:1753                    | 1001LI00,11(1100.11     | 3720-3759                    | 3010.3013)            |                         |                            |
| Linos 1070 p.01.00.2007.000.000.000.000.000.000.000.000                                                                                                    | Fd10             | Frideo 19%                                | 01 01 2007 8400-8440 97      | 36                      | 3272 4186 4400-4440 466      | 9 4679 4620-4626 464  | 0-4646 4660-4666 4690-4 | 684 4686-4687 4720-4721 4  |
| Lin U Linux i v/v U 1.2.00 1340,0347 4340,447 E47 E4866,7% 2001 2340,0347 4340,447 E47 E4866,7% 2001 2340,0347 4340,447 E47 E4866,7% 2300,4200 4300,4731                                                                                                    | Ed16             | Erlöga 16%                                | 01.01.20070400.0449,87       | 30                      | 1340-4340                    | J,+J1 J,4020.4020,464 | 0.4040,4000.4000,4080.4 | .004,4000.4001,4120.4121,4 |
| N N / N Hardrestran / Reinniele / Taballa / Statem / Kontan / Montan / Additional / Additional / |                  | Enuse 10%                                 | 01.01.20010340:0349          |                         | 4340:4349                    |                       |                         |                            |
| N / NA HOURCOMMING / DESPICE / TODERCE / SIGNAL / NUTLEN / PROFILEN / Car                                                                                                    | ► N / KN H       | Hochrechnung / Beispiele / Tabelle 1 / Sa | Idenliste Stamm Konte        | n / MKonten / 🔁 /       |                              |                       |                         |                            |

In dieser Tabelle können (müssen nicht) sogenannte Kennungen verwaltet werden. Eine Kennung ist dann sinnvoll, wenn Kontenbereiche mehrfach ausgewertet werden sollen (z.B. Monatswert, Vorjahreswert etc.) oder wenn unterschiedliche Kontenrahmen zum Einsatz kommen. Die Pflege der Kontenzuordnungen muss dann nur einmal in dieser Tabelle vorgenommen werden, während die Kennung mit unterschiedlichen Zeiträumen in verschiedenen Arbeitsblättern beliebig verwendet werden kann.

Hinweis: hier werden lediglich die Kontenzuordnungen hinterlegt. Die Zuordnung der Zeiträume findet erst in der Auswertungstabelle statt.

#### <u>Kennung</u>

Der Name der Kennung muss in der Liste der Kennungen eindeutig sein. Bei Eingabe einer bereits vorhandenen Kennung erhalten Sie eine Warnung. Der Name sollte kurz, eindeutig und trotzdem leicht erklärbar sein, siehe obige Beispiele.

Der Name der Kennung darf nicht rein numerisch sein (z.B. 1500), damit die Kennung nicht mit abzurufenden Konten verwechselt werden kann.

# Auswertungen und Reporting – Seite 15

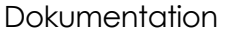

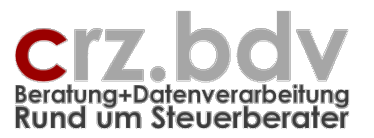

Eine Kennung darf **nicht** mit einer **Excel-Zelladresse** mit bis zu 2 Buchstaben (z.B. "A1", "ER19", "KV1", bis "ZZ...") verwechselt werden können. Diese Kennungen sind Excel-Zelladressen (Spalte A, Zeile 1) und können NICHT ausgewertet werden! Verwenden Sie stattdessen z.B. "A\_1", "ER\_100", "KV\_1". Diese Kennungen können nicht mit Excel-Zelladressen verwechselt werden.

Kennungen mit **3 Buchstaben** (z.B. "ERL19", "KZV1") können im neuen Excel-Format zwar auch Zelladressen sein (bis Spalte XFD), können aber trotzdem verwendet werden.

Reine Buchstaben (z.B. "Erl") oder Kennungen mit 4 Buchstaben und Ziffern (z.B. "Kost20") sind unproblematisch.

Kennungen dürfen keine Rechenzeichen (+, -, \*, /,  $\land$ , %) und keine Leerzeichen beinhalten. Punkte und Unterstriche dürfen verwendet werden.

#### <u>Überschrift</u>

Die Überschrift der Kennung kann auch in die Auswertungen übernommen werden. Sie sollte deshalb entsprechend aussagekräftig sein.

#### <u>Gültig ab</u>

Es besteht die Möglichkeit, Kontenbereiche datumsabhängig zu hinterlegen (siehe USt-Erhöhung 16/19%). In diesem Fall werden zwei Kennungen eingerichtet mit unterschiedlichem Gültigkeitsdatum

#### Kontenrahmen (Spalten D bis AZ)

Für jeden benötigten Kontenrahmen wird eine eigene Spalte mit den Kontenbereichen hinterlegt. Je nachdem können auch zwei identische oder nahezu identische Kontenrahmen in eine Spalte eingetragen werden. In diesem Fall müssen KR-spezifische Unterschiede durch mehrere Kennungen dargestellt werden. Die Kontenrahmen in den Überschriften müssen durch ein "|" getrennt werden. Dieses Zeichen kann mit der Tastenkombination <Alt>+"<" erzeugt werden. Beispiel:

Die Überschrift

3 | SKR03 | KR 3 | KR03 - Kanzlei (Standard)

beinhaltet 4 identische Kontenrahmen mit unterschiedlichen Bezeichnungen.

Soll mit **Gesellschaftsformen** ausgewertet werden, muss für jeden Kontenrahmen und jede Gesellschaftsform eine eigene Spalte angelegt werden. In der Überschrift muss in diesem Fall die Gesellschaftsform zusammen mit dem Kontenrahmen angegeben sein, z.B:

3-P Kontenrahmen 3 für Personengesellschaften

3-P | SKR03-P | KR 3-P | KR03 - Kanzlei (Standard)-P

#### **Kontenbereich**

Die Kontenbereiche können enthalten:

- Einzelkonten
   "1000", "8400", aber auch "840x"
- mehrere Einzelkonten
   "1000,1100,1200" (entspricht "1000+1100+1200")

# Auswertungen und Reporting – Seite 16

Dokumentation

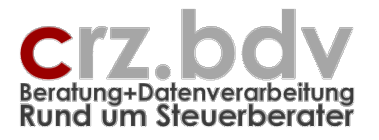

- Kontenbereiche "1000:1099", "4000:4999" Achtung: hier muss ein ":" verwendet werden, ein "-" ist NICHT möglich
- Berechnungen aus Kontensalden

   "1000+1100+1200", "8000-8100"
   Achtung: das sind Kontonummern, keine Beträge!
   Achtung: die Konten werden vorzeichengerecht ausgewertet!
- Feste Werte (z.B. Umsatzsteuersatz) müssen mit einem führenden "#" versehen sein "#19", "#7"
- andere definierte Kennungen "Erl+KdE", "Erl19\*#0.19"
- Soll- oder Haben-Kenner
   "S(2100:2999)" = nur Soll-Ergebnisse der Konten 2100:2999
- Gruppen-Soll oder Gruppen-Haben "GS(2100:2999)" = nur Ergebnis, wenn Gesamtsaldo der Konten 2100:2999 Soll ist

# Hinweise für die Verwendung von Formeln und Kontenbereichen

Bei Berechnungen mit Multiplikationen und Divisionen ist unbedingt zu beachten, dass weder die Regel "Punkt vor Strich" noch Klammersetzungen beachtet werden! Die Werte werden einfach nur von links nach rechts berechnet! Verwenden Sie in diesen Fällen besser "Hilfskennungen", mit denen die Teilberechnungen durchgeführt werden können.

Unbedingt zu beachten ist, dass die Kontensalden immer **vorzeichengerecht** ausgewertet werden. Die Erlöse (Haben) ergeben einen negativen Wert, die Kosten (Soll) einen positiven Wert.

Die Berechnung

Rohgewinn = Erlöse - Kosten

Ist deshalb hier falsch. Statt dieser muss als korrekte Berechnung die Addition verwendet werden: Rohgewinn = Erlöse + Kosten

Für Auswertungen der GuV-Kosten kann in den Auswertungstabellen die Vorzeichen-Umkehrung **#V** verwendet werden, die alle Vorzeichen umkehrt. Die Umkehrung kann durch ein erneutes #V wieder aufgehoben werden.

Unbedingt zu vermeiden sind Zirkel-Verweise, die nicht aufgelöst werden können: Erlöse = Rohgewinn + Wareneinsatz Wareneinsatz = Erlöse - Rohgewinn Rohgewinn = Erlöse - Wareneinsatz

**Hinweis:** die von den meisten Steuerberater-Systemen und Finanzbuchhaltungsprogrammen verwendeten Standard-Kontenrahmen (SKR 03, SKR 04) basieren auf einer Sachkontolänge von 4 Stellen. Bucht der auszuwertende Mandant auf einem "erweiterten" Standard-Kontenrahmen (= Standardkonten um 1 oder 2 Stellen erweitert), kann hier trotzdem der 4-stellige Standard-Kontenrahmen hinterlegt sein. Es ist kein eigener Kontenrahmen erforderlich. Die Erweiterung auf 5 oder 6 Stellen wird in der Tabelle Stamm angegeben und dann auf den 4-stelligen Kontenrahmen "umgerechnet" (z.B.: 1000:1099 wird zu 1000**00**:1099**99**).

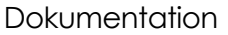

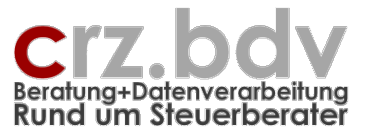

# 3.4. Tabelle MKonten

Diese Tabelle ist ggf. ausgeblendet. Sie kann bei Bedarf eingeblendet werden.

| 🗶   🛃 🍤 🗸 (     | (≈ ~   <del>-</del> |               |                       | Auswe                  | ertungen-Repo | orting1 (Kompatibil | itätsmodus] - | Microsoft Exce | el |   |   |           |      | <b>a</b> – 🗗 X |
|-----------------|---------------------|---------------|-----------------------|------------------------|---------------|---------------------|---------------|----------------|----|---|---|-----------|------|----------------|
| Datei Sta       | art Einfügen        | Seitenlayo    | ut Formein Date       | n Überprüfen           | Ansicht       | Entwicklertools     | Add-Ins       | Team           |    |   |   |           | ۵    | () — 🗗 X       |
|                 | 🗎 🔒 🖛               | • 🔄 🛃 🏏       | 📮 🗟 옮 옮 옮 옮           |                        |               |                     |               |                |    |   |   |           |      |                |
|                 | đ 🖌 🏲               | 😾 🖽 🚳         | 🚳 🔛 💕 🎽 😨 💕           | થુ 🐚 📾 🥳 🗸             | ×?!           |                     |               |                |    |   |   |           |      |                |
| _               | Abstim              | mung Pos/Sald | ien 🖫 Konten-Überschn | eidung 🖫 fehlende      | Konten 🔛 A    | uslagern 🔛 Einlag   | gern 🕦 Info   |                |    |   |   |           |      |                |
| Symbolleistenbe | fehle               |               | Benutze               | rdefinierte Symbolleis | ten           |                     |               |                |    |   |   |           |      |                |
| A5              | <b>-</b> (0         | fx 1002       |                       |                        |               |                     |               |                |    |   |   |           |      | 2              |
| A               | В                   | C             |                       | D                      |               |                     | F             | F              | G  | Н | 1 |           | K    |                |
|                 | vortundo            | nund          | Penarting             |                        |               |                     |               |                |    |   |   |           |      |                |
| Ausw            | ventunge            |               | reporting             |                        |               |                     |               |                |    |   |   |           |      |                |
| 2 manda         | ntenspezifise       | che Konte     | enzuoranungen         |                        |               |                     |               |                |    |   |   |           |      |                |
| 4 MandNr        | Kennung             | Gueltia       | Kontenbereich         |                        |               |                     |               |                |    |   |   |           |      |                |
| 5 1002          | Erl                 | oucing        | 4400:4401             |                        |               | -                   |               |                |    |   |   |           |      |                |
| 6               |                     |               |                       |                        |               |                     |               |                |    |   |   |           |      |                |
| 7               |                     |               |                       |                        |               |                     |               |                |    |   |   |           |      |                |
| 8               |                     |               |                       |                        |               |                     |               |                |    |   |   |           |      |                |
| 10              |                     |               |                       |                        |               |                     |               |                |    |   |   |           |      |                |
| 11              |                     |               |                       |                        |               |                     |               |                |    |   |   |           |      |                |
| 12              |                     |               |                       |                        |               |                     |               |                |    |   |   |           |      |                |
| 13              |                     |               |                       |                        |               |                     |               |                |    |   |   |           |      |                |
| 14              |                     |               |                       |                        |               |                     |               |                |    |   |   |           |      |                |
| 16              |                     |               |                       |                        |               |                     |               |                |    |   |   |           |      |                |
| 17              |                     |               |                       |                        |               |                     |               |                |    |   |   |           |      |                |
| 18              |                     |               |                       |                        |               |                     |               |                |    |   |   |           |      |                |
| 19              |                     |               |                       |                        |               |                     |               |                |    |   |   |           |      |                |
| 20              |                     |               |                       |                        |               |                     |               |                |    |   |   |           |      |                |
| 22              |                     |               |                       |                        |               |                     |               |                |    |   |   |           |      |                |
| 23              |                     |               |                       |                        |               |                     |               |                |    |   |   |           |      |                |
| 24              |                     |               |                       |                        |               |                     |               |                |    |   |   |           |      |                |
| 25              |                     |               |                       |                        |               |                     |               |                |    |   |   |           |      |                |
| 20              |                     |               |                       |                        |               |                     |               |                |    |   |   |           |      |                |
| 28              |                     |               |                       |                        |               |                     |               |                |    |   |   |           |      |                |
| 29              |                     |               |                       |                        |               |                     |               |                |    |   |   |           |      |                |
| 30              |                     |               |                       |                        |               |                     |               |                |    |   |   |           |      |                |
| 31              |                     | _             |                       |                        |               |                     |               |                |    |   |   |           |      |                |
| 33              |                     |               |                       |                        |               |                     |               |                |    |   |   |           |      |                |
| 34              |                     |               |                       |                        |               |                     |               |                |    |   |   |           |      |                |
| 35              |                     |               |                       |                        |               |                     |               |                |    |   |   |           |      |                |
| 36              |                     |               |                       |                        |               |                     |               |                |    |   |   |           |      |                |
| 37              |                     | _             |                       |                        |               |                     |               |                |    |   |   |           |      |                |
| 39              |                     |               |                       |                        |               |                     |               |                |    |   |   |           |      |                |
| 40              |                     |               |                       |                        |               |                     |               |                |    |   |   |           |      |                |
| 41              |                     |               |                       |                        |               |                     |               |                |    |   |   |           |      |                |
| 42              |                     |               |                       |                        |               |                     |               |                |    |   |   |           |      |                |
| 43              |                     |               |                       |                        |               |                     |               |                |    |   |   |           |      |                |
| 45              |                     |               |                       |                        |               |                     |               |                |    |   |   |           |      |                |
| 46              |                     |               |                       |                        |               |                     |               |                |    |   |   |           |      |                |
|                 | (N Hochrechnung     | Beispiele     | Tabelle1 Saldenliste  | Stamm Konten           | MKonten       | /2/                 |               |                |    |   |   |           |      |                |
| Bereit 2        | g                   | A             |                       |                        |               |                     |               |                |    |   |   | III II 10 | 0% — |                |
|                 |                     |               |                       |                        |               |                     |               |                |    |   |   |           |      |                |

In dieser Tabelle können vom Standard abweichende Mandanten-Kontenzuordnungen hinterlegt werden. Diese Zuordnungen "überlagern" generell die Standard-Zuordnungen.

In dem obigen Beispiel wird bei Mandant 1002 nicht die Kennung "Erl" aus der Tabelle "Konten", sondern die hier hinterlegte Kontenzuordnung für die Auswertung verwendet.

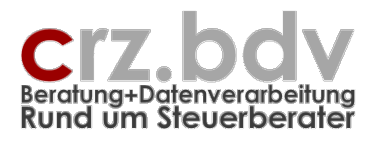

# 3.5. Tabelle Saldenliste

| 🗶 🛃 🍠 ·                                                 | • (% ×   <del>-</del>                         |                |                      | Au             | iswertungen-Reporti | ng1 [Kompatibilitätsm | odus] - Microsoft Ex | cel     |         |           | <u>a</u> - 7      |
|---------------------------------------------------------|-----------------------------------------------|----------------|----------------------|----------------|---------------------|-----------------------|----------------------|---------|---------|-----------|-------------------|
| Datei                                                   | Start Einfügen<br>ⓐ                           | Seitenlayout   | Formein D            | aten Überprüfe | n Ansicht E         | ntwicklertools Ac     | ld-Ins Team          |         |         |           |                   |
| Symbolleisten                                           | ibetehle                                      | e Be           | nutzerdefinierte Syr | nbolleisten    |                     |                       |                      |         |         |           |                   |
| A0                                                      | ₹ (=                                          | Jx             | М                    | N              | 0                   | P                     | 0                    | P       | 2       | т         |                   |
| 1 Sald<br>2 Firma:<br>3 Zeitrau<br>4 alle Bet<br>5<br>6 | enliste aus<br>-<br>m: Dezember 0<br>träge in | s TabSalo      | len                  |                |                     |                       |                      |         |         |           |                   |
| 7 Jahr •                                                | Konto 🔻 Kontobe                               | zeichnung      | ▼ EB S               | ▼ EB H         | ✓ MVZ S             | ▼ MVZ H               | ✓ JVZ S              | ▼ JVZ H | ▼ Umb S | • Umb H • | Saldo • Prüf      |
| 9                                                       |                                               |                |                      |                |                     |                       |                      |         |         |           |                   |
| 11                                                      |                                               |                |                      |                |                     |                       |                      |         |         |           |                   |
| 12                                                      |                                               |                |                      |                |                     |                       |                      |         |         |           |                   |
| 14                                                      |                                               |                |                      |                |                     |                       |                      |         |         |           |                   |
| 16                                                      |                                               |                |                      |                |                     |                       |                      |         |         |           |                   |
| 17                                                      |                                               |                |                      |                |                     |                       |                      |         |         |           |                   |
| 19                                                      |                                               |                |                      |                |                     |                       |                      |         |         |           |                   |
| 21                                                      |                                               |                |                      |                |                     |                       |                      |         |         |           |                   |
| 22                                                      |                                               |                |                      |                |                     |                       |                      |         |         |           |                   |
| 24                                                      |                                               |                |                      |                |                     |                       |                      |         |         |           |                   |
| 26                                                      |                                               |                |                      |                |                     |                       |                      |         |         |           |                   |
| 28                                                      |                                               |                |                      |                |                     |                       |                      |         |         |           |                   |
| 30                                                      |                                               |                |                      |                |                     |                       |                      |         |         |           |                   |
| 31                                                      |                                               |                |                      |                |                     |                       |                      |         |         |           |                   |
| 33                                                      |                                               |                |                      |                |                     |                       |                      |         |         |           |                   |
| 34                                                      |                                               |                |                      |                |                     |                       |                      |         |         |           |                   |
| 36                                                      |                                               |                |                      |                |                     |                       |                      |         |         |           |                   |
| 38                                                      |                                               |                |                      |                |                     |                       |                      |         |         |           | 1                 |
| 40                                                      |                                               |                |                      |                |                     |                       |                      |         |         |           |                   |
| 41 42                                                   |                                               |                |                      |                |                     |                       |                      |         |         |           |                   |
| 43                                                      |                                               |                |                      |                |                     |                       |                      |         |         |           |                   |
| 45                                                      |                                               |                |                      |                |                     |                       |                      |         |         |           |                   |
| 46                                                      |                                               |                |                      |                |                     |                       |                      |         |         |           |                   |
| 48                                                      |                                               |                |                      |                |                     |                       |                      |         |         |           |                   |
| 50                                                      |                                               |                |                      |                |                     |                       |                      |         |         |           | 1                 |
| 52                                                      |                                               |                |                      |                |                     |                       |                      |         |         |           |                   |
| 53                                                      | KN Hochrechnung                               | Beispiele 1    | Tabele 1 Saldenli    | ste Stamm Ko   | nten MKonten        | ¢3 /                  |                      |         |         |           |                   |
| Bereit 🛅                                                |                                               | A perspirere A | Januar A Saudenni    |                |                     | <u></u>               | U•L                  |         |         | 90 %      | $\Theta$ $\nabla$ |

Hier kann die jeweilige Saldenliste eingelesen und nachgebildet werden. Die Saldenliste kann dann ggf. kopiert und in anderen Tabellen verwendet werden.

**Hinweis:** Die Erstellung einer Saldenliste in dieser Tabelle ist **NICHT** erforderlich für die Auswertungen mit Platzhaltern. Ausgenommen hiervon ist die Auswertung von Text- und Excel-Saldenlisten. Diese müssen hier ausgewertet werden.

Klicken Sie die Schaltfläche [**Saldenliste <Fibu> einlesen]** an. Die Saldenliste des gewählten Mandanten und Zeitraums wird jetzt eingelesen.

Mit der Schaltfläche [Salden löschen] kann die Tabelle wieder geleert werden.

Es wird oberhalb der Konten ein Summenbereich ausgewiesen. Der Summenbereich ermittelt automatisch die Summe aller Sachkonten (über die Sachkonten-Länge). Prüfen Sie bitte, ob die Summe der Spalte U (Saldo) = 0 ergibt. Im anderen Fall geht die Saldenliste nicht auf, es liegt ein Fehler vor.

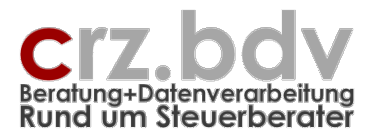

# 4. Import Text/Excel

Außer Dateien mit reinen Saldenlisten können unter bestimmten Voraussetzungen auch Journaldateien eingelesen werden. **Achtung:** Buchungslisten können i.d.R. nicht verwendet werden, da diese ggf. mit Bruttobeträgen, Steuerschlüsseln und Folgebuchungen behaftet sind und somit falsche Ergebnisse auswerten würden.

Zum Importieren von Text- oder Excel-Dateien sind neben der korrekten Import-Definition verschiedene Vorbereitungen erforderlich. Alle Stammdaten müssen manuell eingetragen werden.

Mit der Angabe von Kontenbereichen, Buchungskreisen und Kostenstellen kann der Import bereits so vorgefiltert werden, dass nur die gewünschten Daten eingelesen werden.

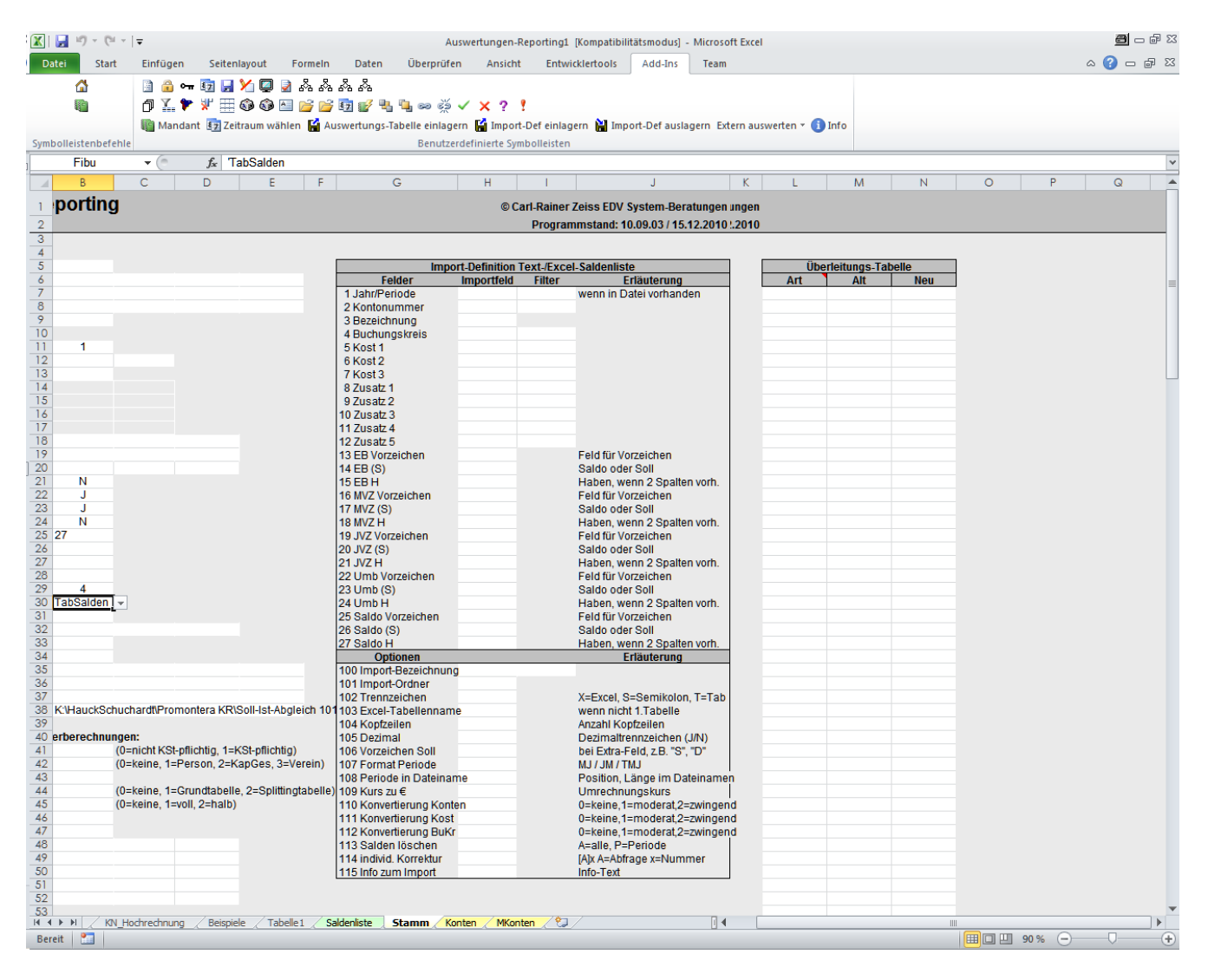

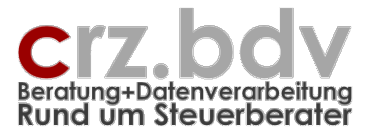

# 5. Auswertungs-Tabellen

### 5.1. Neue Auswertungs-Tabellen

Jedes einfache, normale Tabellenblatt kann als Auswertungstabelle verwendet werden.

|   | А               | В               | C                 | D               | E                 | F               | G                  | Н |
|---|-----------------|-----------------|-------------------|-----------------|-------------------|-----------------|--------------------|---|
| 1 | Kurze Gev       | winn- u         | nd Verl           | ustrech         | nung              |                 |                    |   |
| 2 |                 |                 |                   |                 |                   |                 |                    |   |
| З | #∨              | Monat           | Monat Vj          | kum             | kum Vj            | Hoch            | ٧j                 |   |
| 4 | K <erl></erl>   | M <erl></erl>   | M-1 <erl></erl>   | S <erl></erl>   | S-1 <erl></erl>   | H <erl></erl>   | \$13-1≺Erl>        |   |
| 5 | K <kde></kde>   | M <kde></kde>   | M-1 <kde></kde>   | S <kde></kde>   | S-1 <kde></kde>   | H <kde></kde>   | \$13-1 <kde></kde> |   |
| 6 | K <kost></kost> | M <kost></kost> | M-1 <kost></kost> | S <kost></kost> | S-1 <kost></kost> | H <kost></kost> | S13-1≺Kost≻        |   |
| 7 | Gewinn 🚯        | #WERT!          | 0,00              | 0,00            | 0,00              | 0,00            | 0,00               |   |
| 8 | #V              |                 |                   |                 |                   |                 |                    |   |
| 9 |                 |                 |                   |                 |                   |                 |                    |   |

Eine Auswertung wird aufgebaut und formatiert wie jede normale Excel-Tabelle und beinhaltet in entsprechenden Zellen Texte, Platzhalter für Kontenwerte, Platzhalter für Texte und Excel-Formeln. Die Auswertung wird mit der Schaltfläche [Werte ... einlesen] ausgewertet.

In diesem Beispiel wird eine Kurz-GuV dargestellt, die jeweils die Monatswerte, die Monatswerte des Vorjahres, die kumulierten Werte des Auswertungsjahres und des Vorjahres, eine Hochrechnung des aktuellen Jahres und die Endsalden des Vorjahres ausweist.

Beim Einlesen der Werte werden die Platzhalter als Zell-Kommentar hinterlegt und durch rote Dreiecke am oberen rechten Zellenrand angezeigt. Hält man die Maus über eine solche Zelle, wird der Kommentar angezeigt und man kann den ursprünglichen Platzhalter sehen:

|   | A         | В       | C             | D       | E      | F    | G    |
|---|-----------|---------|---------------|---------|--------|------|------|
| 1 | Kurze Gev | winn- u | nd Verl       | ustrech | nung   |      |      |
| 2 |           |         |               |         |        |      |      |
| 3 |           | Monat   | M <frl></frl> | 1       | kum Vj | Hoch | ٧j   |
| 4 |           |         |               |         |        |      |      |
| 5 |           |         |               |         |        |      |      |
| 6 |           |         |               |         |        |      |      |
| 7 | Gewinn    | 0,00    | <u> </u>      |         | 0,00   | 0,00 | 0,00 |
| 8 |           |         |               |         |        |      |      |
| 0 |           |         |               |         |        |      |      |

Mit der Schaltfläche **[Entwurfsmodus]** können jederzeit die zugrundeliegenden Platzhalter sichtbar gemacht und geändert / ergänzt werden.

Hinweis: Im Entwurfsmodus ist es üblich und normal, dass Zellen mit Excel-Formeln, die auf Saldenwerte verweisen, mit dem Fehler **#WERT!** angezeigt werden. Grund: Excel findet im Entwurfsmodus Texte statt Zahlen vor und kann deshalb die Zellen nicht korrekt berechnen.

# Auswertungen und Reporting – Seite 21

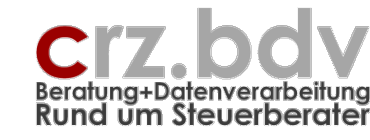

Dokumentation

# 5.2. Vorhandene Auswertungs-Tabellen

Es können jederzeit vorhandene Auswertungstabellen aus anderen Excel-Arbeitsmappen einkopiert werden. Die Vorgehensweise ist wie folgt:

Öffnen Sie die Arbeitsmappe der aktuellen Programmversion.

Öffnen Sie die Arbeitsmappe mit der/den gewünschten Auswertungs-Tabelle/n.

Klicken Sie mit der rechten Maustaste auf die Tabellenbezeichnung im Tabellenregister. Wählen Sie den Menüpunkt Verschieben/Kopieren:

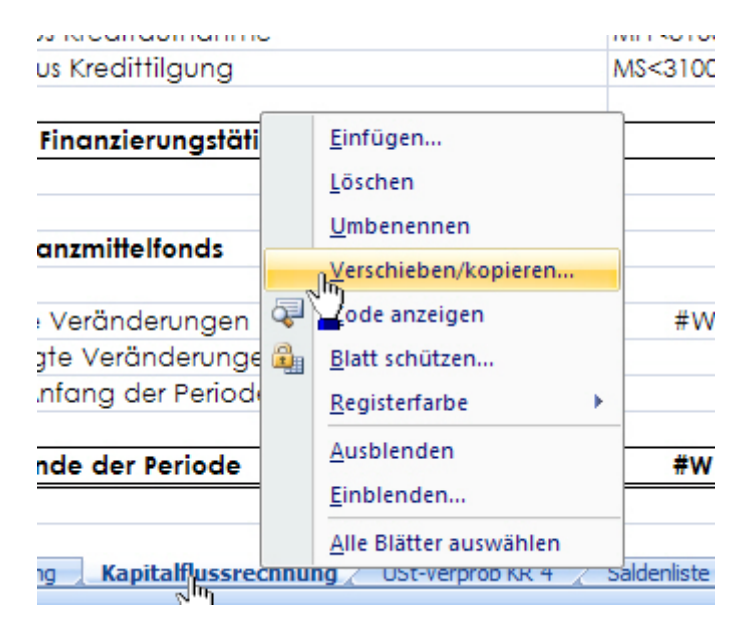

| Verschieben oder kopieren                                                                                | <u>⊜?×</u> |
|----------------------------------------------------------------------------------------------------|------------|
| Ausgewählte Blätter verschieben                                                                          |            |
| Zur Mappe:                                                                                               |            |
| Auswertungen-Reporting.xls                                                                               |            |
| Eintugen vor:                                                                                            |            |
| Inhalt<br>USt-Verprob KR4<br>Tabelle1<br>Saldenliste<br>Stamm<br>Konten<br>MKonten<br>(ans Ende stellen) | Å          |
| 🔽 opie erstellen                                                                                         |            |
| OK At                                                                                                    | brechen    |

Setzen Sie einen Haken bei "Kopie erstellen".

Wählen Sie bei "zur Mappe" die Ziel-Arbeitsmappe aus und Klicken Sie [OK].

Möglicherweise erhalten Sie mehrere Meldungen mit Namenskonflikten. Bestätigen Sie diese immer mit [Ja].

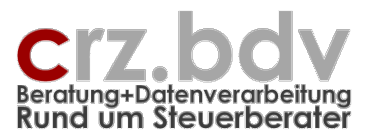

| Microsoft | Office Excel                                                                                                    | × |
|-----------|----------------------------------------------------------------------------------------------------|---|
| į)        | Die Formel, die eingefügt werden soll, enthält einen Namen, der bereits in der Zieltabelle vorhanden ist. Soll die vorhandene Definition von 'cf'<br>verwendet werden?<br>• Klicken Sie auf 'Ja', um die bestehende Namensdefinition zu verwenden.<br>• Klicken Sie auf 'Nein', um den Namen des Bereiches, auf den sich die Formel oder die Tabelle bezieht, zu ändern. Geben Sie dann einen neuer<br>Namen in dem Dialogfeld 'Namenskonflikt' ein. | 1 |
|           | <u></u> InjNein                                                                                                    |   |

Damit ist die Tabelle in die neue Arbeitsmappe übertragen.

Wenn Sie alle gewünschten Tabellen auf diese Weise in die neue Arbeitsmappe übertragen haben, schließen Sie die alte Arbeitsmappe.

Haben Sie Meldungen mit Namenskonflikten erhalten, sind jetzt in Ihrer neuen Arbeitsmappe wahrscheinlich Verknüpfungen auf die alte Arbeitsmappe vorhanden. Wählen Sie in jedem Fall das Menü Bearbeiten  $\rightarrow$  Verknüpfungen an. Ist der Menüpunkt Verknüpfungen grau, ist keine weitere Aktion erforderlich. Ansonsten werden hier die vorhandenen Verknüpfungen angezeigt:

| Verknüpfung                                          |                                          | <u>a : ×</u>   |                    |                     |                     |  |
|------------------------------------------------------|------------------------------------------|----------------|--------------------|---------------------|---------------------|--|
| Quelle<br>Arbeitspapie                               | ere 10it-Saldenliste Baur.xls            | Typ<br>Tabelle | Aktualisieren<br>A | Status<br>Unbekannt | Werte aktualisieren |  |
|                                                      | V\) Arbeitsnaniere Saldenlis             |                |                    |                     | Status grüfen       |  |
| Element:<br>Aktualisieren: ⓒ Automatisch · ◯ Manuell |                                          |                |                    |                     |                     |  |
| Eingabeauff                                          | Eingabeaufforderung beim Start Schließen |                |                    |                     |                     |  |

Wählen Sie die Verknüpfung zu der alten Arbeitsmappe aus und klicken Sie auf [Quelle ändern]. Wählen Sie im angezeigten Explorer die aktive Arbeitsmappe aus. Die Verknüpfung verschwindet, alle Zellen und Namen der alten Arbeitsmappe sind jetzt auf die aktuelle Arbeitsmappe übertragen.

| Verknüpfungen bearbeiten                       |        |               |        | a?×                 |
|------------------------------------------------|--------|---------------|--------|---------------------|
| Quelle                                         | Тур    | Aktualisieren | Status | Werte aktualisieren |
|                                                |        |               |        | Quelle ändern       |
|                                                |        |               |        | Quelle öffnen       |
|                                                |        |               |        | Verknüpfung löschen |
| •                                              |        |               | ►      | Status prüfen       |
| Quelldatei:                                    |        |               |        |                     |
| Element:<br>Aktualisieren: C Automatisch C Mar | well   |               |        |                     |
| A A A A A A A A A A A A A A A A A A A          | idon - |               |        |                     |
| Eingabeaufforderung beim Start                 |        |               |        | <u>S</u> chließen   |

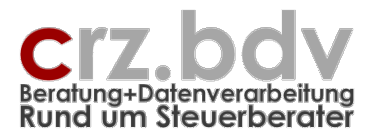

# 5.3. Kontennachweis

Direkt während des Einlesens der Daten wird ggf. eine zusätzliche Kontennachweis-Tabelle angelegt und gefüllt. Die Tabelle erhält den Tabellennamen **KN**\_<Tabelle> und enthält die Zelladresse (z.B. B9), die Kennung, die Summe und die Einzelkonten zu jeder Position, zu der ein Wert ermittelt wurde:

|    | A     | В                                                                | С     | [ |
|----|-------|------------------------------------------------------------------|-------|---|
| 1  | Konte | nnachweis                                                        |       |   |
| 2  |       |                                                                  |       |   |
| 3  |       |                                                                  |       |   |
| 4  |       |                                                                  |       |   |
| 5  |       |                                                                  |       |   |
| 6  | Konto | Bezeichnung                                                      | EUR   |   |
| 7  |       |                                                                  |       |   |
| 8  | B9    | S Erl19 813                                                      | -5,00 |   |
| 9  | 4400  | Erlöse Dienstleistungen 19% USt                                  | -1,00 |   |
| 10 | 4401  | Erlöse Verkauf 19% USt                                           | -1,00 |   |
| 11 | 4402  | Erlöse Entwicklung 19% USt                                       | -1,00 |   |
| 12 | 4736  | Gewährte Skonti 19% USt                                          | -1,00 |   |
|    | 6885  | Erlöse aus Verkäufen Sachanlagevermögen<br>19% (bei Buchverlust) | -1,00 |   |
| 13 |       |                                                                  |       |   |
| 14 |       |                                                                  |       |   |
| 15 |       |                                                                  |       |   |
| 16 | C9    | S Erl19 808                                                      | -5,00 |   |
| 17 | 4400  | Erlöse Dienstleistungen 19% USt                                  | -1,00 |   |
| 18 | 4401  | Erlöse Verkauf 19% USt                                           | -1,00 |   |
| 19 | 4402  | Erlöse Entwicklung 19% USt                                       | -1,00 |   |
| 20 | 4736  | Gewährte Skonti 19% USt                                          | -1,00 |   |
| 21 | 6885  | Erlöse aus Verkäufen Sachanlagevermögen<br>19% (bei Buchverlust) | -1,00 |   |
| 22 |       |                                                                  |       |   |

Die ausgewiesenen Salden sind immer vorzeichengerecht dargestellt. Die Vorzeichen-Umkehrung aus der Auswertungstabelle wird hier nicht ausgewertet.

Die Erstellung eines Kontennachweises lässt sich mit dem Kenner **#KKN** in der Auswertungstabelle verhindern.

Mit der rechten Maustaste "zur Position" kann aus dem Kontennachweis direkt zu der Position in der Auswertung verzweigt werden:

| C4  | V Erl 809   | r     |                       |   |
|-----|-------------|-------|-----------------------|---|
| 440 | 0 Erlöse D  | ionst | leistungen 1996 USt   | 5 |
| 440 | 1 Erlöse V  | Q     | zur Position          |   |
| 440 | 2 Erlöse Er | *     | Auss <u>c</u> hneiden |   |
|     |             |       | K <u>o</u> pieren     |   |
|     |             | 120   | Plant Course          |   |

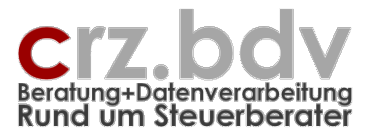

Der Kontennachweis hat eine feste Struktur. Standardmäßig werden alle Auswertungs-Positionen in den Spalten A bis C ausgewiesen.

Es gibt jedoch auch die Möglichkeit, den Kontennachweis aufzugliedern. In diesem Fall werden die Auswertungspositionen nach ihrer Spalte im Kontennachweis in den Spalten E bis G, I bis H etc. ausgewertet.

Um diese Möglichkeit in Anspruch zu nehmen, müssen in der Zeile 5 in den Spalten A, E, I, M etc. die Spalte(n) der Auswertungsposition angegeben werden. Dann wird der Kontennachweis wie folgt ausgewertet:

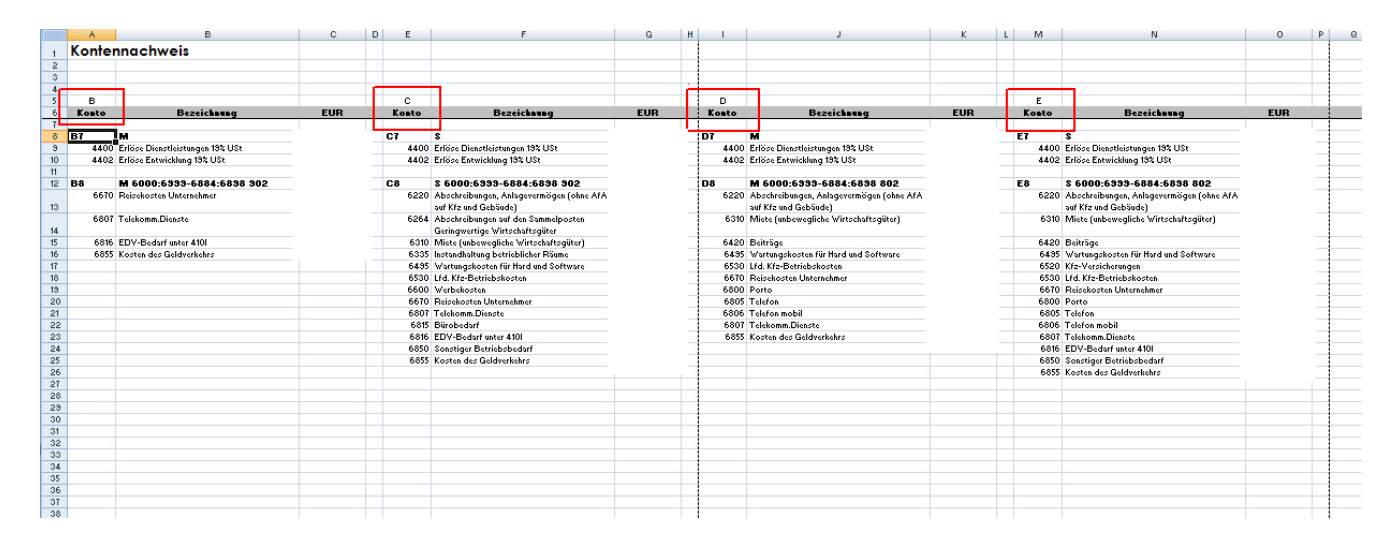

In diesem Fall können die Spalten D bis F, H bis J und L bis N ausgeblendet (Achtung: NICHT GE-LÖSCHT!) und die Zellen E6, I6, M6 und O6 neu beschriftet werden. Das Lesen und das Navigieren im Kontennachweises werden dadurch wesentlich erleichtert.

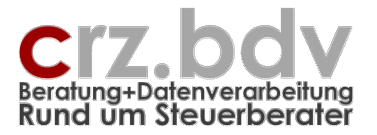

# 6. Platzhalter und Funktionen

# 6.1. Platzhalter zum Einlesen von Werten

leer = Saldo bis Auswertungsmonat

Die Platzhalter dienen zum gezielten Einlesen von Kontenwerten aus der Finanzbuchhaltung. Sie haben folgenden Aufbau (in [] gesetzte Parameter sind optional):

[;][Art][GSH][Monat/Quartal][Jahr]<[?][Vorz]Kontenbereich[,[Vorz]Kontenbereich]...[,#KKN]>[Text]

- ; mit einem Semikolon beginnende Formeln werden nicht ausgewertet (Ausgabe Wert 0) (für Testzwecke gedacht, man muss nicht einen komplexen Platzhalter löschen, nur damit er nicht ausgewertet wird)
- Art

**E** = EB-Werte bis Auswertungsmonat **B** = EB-Werte gesamt (Perioden 1 bis 15)  $\mathbf{M} = MVZ$  Auswertungsmonat (1 ... 15) **M**# = MVZ Wirtschaftsmonat 1 ... 15  $\mathbf{V} = MVZ$  Vormonat (Auswertungsmonat -1 ... -11) V# = MVZ Vormonat x = Auswertungsmonat -x **Q** = Quartal des Auswertungsmonats bis zum Auswertungsmonat  $\mathbf{Q}$ # = Quartal (1 ... 4 oder 41...44)  $\mathbf{J} = JVZ$  kumuliert bis Auswertungsmonat (1 ... 15) J# = JVZ kumuliert bis Monat # (1 ... 15)  $\mathbf{Z} = JVZ$  kumuliert Perioden 1 bis 12 **U** = Umbuchungen Summe Perioden 13 bis 15)  $\mathbf{U}$ # = Umbuchungen (Periode 13 ... 15) **S** = Saldo kumuliert bis Auswertungsmonat (muss nicht angegeben werden) **S**# = Saldo kumuliert bis Wirtschaftsmonat # **G** = Gesamtsaldo bis einschließlich Monat 15 H = Hochrechnung auf das Jahresende (Saldo / Monat \* 12) X = Summe JVZ der letzten 12 Monate bis Auswertungsmonat (z.B. 9/2007 bis 8/2008) Y = Durchschnitt der JVZ der letzten 12 Monate bis Auswertungsmonat Neu (zurzeit nur 10it / SBS / CS-plus / DATEV): **PS** = Planwerte Saldo **PM** = Planwerte Auswertungsmonat **PM**# = Planwerte Wirtschaftsmonat x **PJ** = Planwerte Jahresverkehrszahlen **PG** = Planwerte Gesamtjahr (incl. EB und SB) **PH** = Planwerte Hochrechnung **PX** = Planwerte der letzten 12 Monate **PV** = Planwerte Vormonat **PV**# = Planwerte Vormonat x = Auswertungsmonat -x 10it / SBS / CS-plus: Planwerte – NICHT Planbuchhaltung! K = Bezeichnung der Kennung A = Bezeichnung (nur für ein Einzelkonto, numerische Angabe) GSH leer = Saldo

- **S** = nur Soll-Werte
  - H = nur Haben-Werte

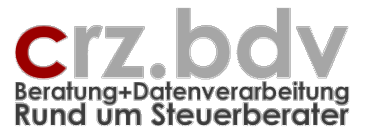

|          | <b>GS</b> = Ausgabe nur wenn Saldo des Kontenbereiches im Soll, sonst 0<br><b>GH</b> = Ausgabe nur wenn Saldo des Kontenbereiches im Haben, sonst 0<br>Bei Angabe GSH ist die Angabe von <art> erforderlich!</art>                                                                                                    |
|----------|----------------------------------------------------------------------------------------------------|
| Monat    | leer = Auswertungsmonat<br>1 bis 12 = Wirtschaftsmonate 1 bis 12<br>* = Formel wird nach rechts kopiert für Monate 1 bis 12<br>13 = Abschlussbuchungen<br>14 bis 15 = weitere Abschlussperioden (Addison)                                                                                                    |
| Vormonat | Auswertungsmonat -1 bis -11<br>V1 = Auswertungsmonat -1, V11 = Auswertungsmonat -11<br>* = Formel wird nach rechts kopiert für Auswertungsmonat -11 bis -1 (Entwicklungs-BWA)                                                                                                    |
| Quartal  | leer = Auswertungsquartal bis Auswertungsmonat<br>1 bis 4 oder 41 bis 44 = Quartal 1 bis 4<br>* = Formel wird nach rechts kopiert für Quartale 1 bis 4                                                                                                    |
| Jahr     | leer = Auswertungsjahr<br>-1 = Auswertungsjahr -1<br>+1 = Auswertungsjahr +1<br>-10 bis +10 = Auswertungsjahr -10 bis Auswertungsjahr +10                                                                                                    |
| <        | dieses Zeichen ist zwingend erforderlich für den Beginn der Kontenbereiche                                                                                                    |
| ?        | die Formeln in der eckigen Klammer werden abgefragt (Vorschlag: eingetragene<br>Kontenformeln)                                                                                                    |
| Vorz     | Generell gilt: Soll-Werte werden positiv, Haben-Werte negativ übergeben<br>ggf. muss ein Vorzeichen eingegeben werden, damit die Werte korrekt ausgewiesen wer-<br>den<br>siehe auch #V- generelle Umkehrung des Vorzeichens                                                                                                    |
| Konten   | Kennung aus der Tabelle Konten (vordefinierter Kontenbereich)<br>Einzelkonto: 1000<br>Kontenbereiche: 1000:1999 oder 1000-1999<br>Kontengruppen mit # (# steht für eine beliebige Ziffer): 65#0 oder 653#<br>Kontengruppen mit ##: 6##0, 65##<br>Achtung: die Auswertung von Kontengruppen mit # und ## dauert relativ lang<br>ggf. weitere Kontengruppen mit ,+- getrennt<br>[,#KKN] kein Kontennachweis für diese Position |
| >        | dieses Zeichen ist zwingend erforderlich für das Ende der Kontenbereiche                                                                                                    |
| Text     | Titel der Formel im Kontennachweis, sonst Text der nächsten Spalte links der Formel mit<br>Text                                                                                                    |

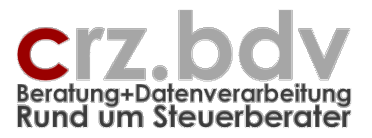

| Beispiele:               |                                                                                                 |
|--------------------------|-------------------------------------------------------------------------------------------------|
| <1000>                   | Saldo des Kontos 1000 bis Auswertungsmonat                                                      |
| <umserl></umserl>        | Saldo aller Konten der Kennung "UmsErl" aus der Tabelle Konten (ab-<br>hängig vom Kontenrahmen) |
| S<-8000:8999>            | Saldo der Konten 8000 – 8999 mit umgekehrtem Vorzeichen                                         |
| G <umserl></umserl>      | Gesamtsaldo der Kennung "UmsErl" aus der Tabelle Konten (abhängig vom Kontenrahmen)             |
| JS<100:499>              | Jahresverkehrszahlen Soll der Konten 100 – 499 (z.B. Summe der Zu-<br>gänge)                    |
| MH<-700:799>             | MVZ Haben der Konten 700-799, z.B. monatliche Tilgung von Darlehen                              |
| <45x3>                   | Summierung aller Konten im Bereich 4500-4599 mit der Endziffer 3                                |
| S-1<4400:4499>           | kumulierte Salden des Vorjahres bis Auswertungsmonat                                            |
| \$13-1<4400:4499>        | Saldo des Monats 13 (einschl. Abschlussbuchungen) aus dem Vorjahr                               |
| M-1<4400:4409>           | Monatswerte des Auswertungs-Monats des Vorjahres                                                |
| Q<4000:4199>             | Quartals-Verkehrszahlen des aktuellen Quartals                                                  |
| Q3<4000:4199>            | Quartal 3 (i.d.R. Juli bis September)                                                           |
| SGS<1400:1419,3800:3849> | Saldo der Kontengruppe, wenn Kontengruppe insgesamt im Soll<br>sonst Ausgabe 0                  |
| M5<4400:4499+5400:5499>  | Rohertrag des Monats 5 (KR 4, wird negativ ausgewiesen)                                         |
| \$3-2G\$<1000>           | Gruppen-Haben-Saldo des Monats 3 des Vorvorjahres                                               |
| B<1000>                  | Bezeichnung des Kontos 1000                                                                     |
| 4400:4499                | Es wird ein Abfragefenster geöffnet, in dem der Kontenbereich                                   |
|                          | 4400:4499 vorgeschlagen wird und überschrieben werden kann                                      |
| M* <kost></kost>         | Monatsverkehrszahlen der Monate 1 - 12. Achtung: Rechts der Spalte                              |
|                          | mit dem Platzhalter M* werden 11 weitere Spalten für die restlichen                             |
|                          | Monate überschrieben (M2<> bis M12<>)                                                           |
| V* <kost></kost>         | Vormonatswerte der Monate -1 bis -11. Achtung: Rechts der Spalte                                |
|                          | mit dem Platzhalter V* werden 11 weitere Spalten für die restlichen                             |
|                          | Monate überschrieben (V11<> bis V1<>)                                                           |

**Hinweis:** Bei Berechnungen mit Multiplikationen und Divisionen ist **unbedingt** zu beachten, dass die Regel "Punkt vor Strich" **nicht** beachtet wird! Diese Regel **muss** durch Klammersetzung hinterlegt werden!

Falsch: 100 + 100 \* 19 / 100 Richtig: 100 + (100 \* 19 / 100)

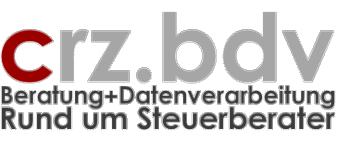

# 6.2. weitere Platzhalter

#V generelle Umkehrung des Vorzeichens ab der Zelle

Kann in einer Auswertungs-Tabelle mehrfach eingesetzt werden. Der zweite Aufruf macht die Umkehrung wieder rückgängig. Damit kann z.B. eine GuV ohne Angabe von Vorzeichen erstellt werden

Platzhalter <-8400:8499> muss dann sein <8400:8499>

Vor z.B. einem folgenden Bilanzbereich wird #V zum zweiten Mal eingesetzt

| -  |    |        |                |             |              |
|----|----|--------|----------------|-------------|--------------|
| 5  |    |        |                |             |              |
| 6  |    |        |                |             |              |
| 7  | #∨ | Erlöse |                | <4400:4499> | M<4400:4499> |
| 8  |    | Waren  | einsatz        | <5400:5499> | M<5400:5499> |
| 9  |    |        |                |             |              |
| 10 | #∨ | Anlage | evermögen      | <100:699>   |              |
| 11 |    | Darleh | en             | <3500:3599> |              |
| 12 |    |        |                |             |              |
| 13 |    |        |                |             |              |
|    |    |        |                |             |              |
| 5  |    |        |                |             | I I          |
| 6  |    |        |                |             |              |
| 7  |    |        | Erlöse         | 63.128,10   | 8.322,71     |
| 8  |    |        | Wareneinsatz   | -4.459,25   | -2.304,30    |
| 9  |    |        |                |             |              |
| 10 |    |        | Anlagevermögen | -1.882,93   |              |
| 11 |    |        | Darlehen       | 0,00        |              |
| 12 |    |        |                |             |              |
| 13 |    |        |                |             |              |

- #NZ Nullzeilen ausblenden: Angabe zum Zellbereich und zu Ausnahmenzeilen NZ=D9:G170 = prüfen D9:G170 NZ=D9:G = prüfen D9 bis Spalte G letzte Zeile NZ=D9: = prüfen D9 bis letzte benutzte Spalte und letzte benutzte Zeile NZ=D9:G170 | 15,22,26,30,34,39:42 = D9 bis G170 mit Ausnahme der Zeilen 15,22,26,30,34,39:42
- **#F** fester Zellen-Bereich, wird beim Ausblenden von 0-Zeilen nicht unterdrückt. Z.B. sinnvoll für Überschriften und Summenzeilen Hinweis: Dieser Zaunkenner ist nur erforderlich in Zeilen mit Platzhaltern
- **#U** (siehe #HZ) Zeilen mit diesem Platzhalter werden beim Unterdrücken von Nullzeilen ausgeblendet, auch wenn sie Werte beinhalten. Diese Funktion ist nützlich für Hilfszeilen, die nicht ausgewiesen werden sollen
- **#UA** Unterdrückung Auswertung ausgeblendeter Zeilen und Spalten
- #UAB Unterdrückung Auswertung Beginn
- **#UAE** Unterdrückung Auswertung Ende Mit diesen beiden Zaunkennern kann die Auswertung bestimmter Teile einer Tabelle gezielt unterdrückt werden
- #HZ (siehe #U) Hilfszeile, wird beim Ausblenden von 0-Zeilen immer unterdrückt
- **#HS** Hilfsspalte, wird beim Ausblenden von 0-Zeilen immer unterdrückt
- **#P** (Protect=Schutz): die Auswertungs-Tabelle wird vor Veränderungen geschützt. Der Schutz ist mit dem gleichen Passwort aufzuheben, welches für die Umschaltung in den Entwurfsmodus verwendet wird.

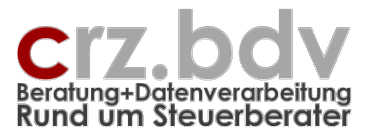

Achtung: Schützen Sie Ihre Tabellen nicht mit anderen Passworten, sonst können keine Werte mehr durch das Programm eingelesen werden.

- **#Rx** Runden der eingelesenen Werte
  - Kein Zaunkenner #R = automatisch auf 2 Nachkommastellen runden
  - x = 0 = Runden auf volle EUR
  - x = 1 = Runden auf volle TEUR
  - x = 2 = keine Rundung
- **#A** automatische Auswertung; diese Tabelle wird automatisch ausgewertet, wenn die Schaltfläche [Werte xxx einlesen] in Kombination mit der Taste <Shift> gedrückt wird
- **#NA** diese Tabelle wird bei der automatischen Auswertung aller Tabellen **nicht** ausgewertet

**#KKN** für diese Auswertungstabelle wird kein Kontennachweis erstellt **#C<Konten>** = Check Kontennachweis auf fehlende und doppelte Konten In der Tabelle Kontennachweis werden folgende Konten ausgewiesen:

- Nicht abgefragte Konten aus dem angegebenen Kontenbereich
- Mehrfach abgefragte Konten aus dem angegebenen Kontenbereich
- Alle Konten außerhalb des angegebenen Kontenbereichs

Aufbau:

#C Art <Kontenbereich> Spalte

Art = Saldo (leer oder S), MVZ (M), Gesamt (G) o.a. wie oben

Kontenbereich Kontonummern oder aus Tabelle Konten

**Spalte** für Ausgabe des Saldos im Kontennachweis, ohne Angabe = C

**#FIN** diese Tabelle gilt als finalisiert und erhält bei Aktivierung einen kompletten Blattschutz. Die Tabelle kann auch nicht erneut ausgewertet werden.

Achtung: Dieser Zaunkenner wird NUR über das Menü und NICHT manuell eingetragen, da mit dem Eintrag wichtige Funktionen deaktiviert werden.

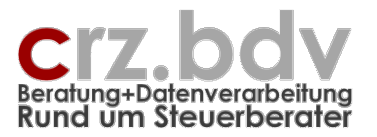

# 6.3. Spezial-Zaunkenner

### zur Einschränkung der Auswertung nach Mandanten, Zeitraum, Buchungskreisen und Kostenstellen

Die folgenden Zaunkenner können nahezu beliebig in einer Tabelle angewendet werden. Damit können in bestimmten Zeilen oder Spalten jeweils unterschiedliche Buchungskreise und/oder Kostenstellen ausgewertet werden:

| #BuK=x         | ab dieser Position wird nur der Buchungskreis x ausgewertet          |
|----------------|----------------------------------------------------------------------|
| #BuK=          | ab dieser Position werden alle Buchungskreise ausgewertet            |
| #BuK=0         | Achtung: ab dieser Position wird nur der Buchungskreis 0 ausgewertet |
| #K1=x / #KSt=x | ab dieser Position wird die Kostenstelle x (Kost1) ausgewertet       |
| #K1= / #KSt=   | ab dieser Position werden alle Kostenstellen (Kost1) ausgewertet     |
| #K2=x / #KTrx  | ab dieser Position wird die Kostenstelle x (Kost2) ausgewertet       |
| #K2= / #KTr=   | ab dieser Position werden alle Kostenstellen (Kost2) ausgewertet     |
| #K3=x / #KU=x  | ab dieser Position wird die Kostenstelle x (Kost3) ausgewertet       |
| #K3= / KU=     | ab dieser Position werden alle Kostenstellen (Kost3) ausgewertet     |

Die folgenden Zaunkenner werden nur einmal pro Tabelle ausgewertet und filtern Mandant, Monat, Buchungskreise, Kostenstellen und Zusatzfelder für die gesamte Tabelle:

| ##MNr=x<br>##Mo=x | die gesamte Tabelle wird nur für die Mandant-Nummer x ausgewertet<br>die gesamte Tabelle wird nur im Auswertungsmonat x ausgewertet |
|-------------------|----------------------------------------------------------------------------------------------------|
| ##BuK=x           | die gesamte Tabelle wird nur für den Buchungskreis x ausgewertet                                                                    |
| ##K1=x            | die gesamte Tabelle wird nur für die Kostenstelle x (Kost1) ausgewertet                                                             |
| ## <b>K2</b> =x   | die gesamte Tabelle wird nur für die Kostenstelle x (Kost2) ausgewertet                                                             |
| ## <b>K3</b> =x   | die gesamte Tabelle wird nur für die Kostenstelle x (Kost3) ausgewertet                                                             |

### Auswertungen und Reporting – Seite 31

Dokumentation

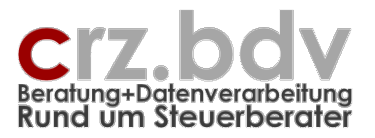

# 6.4. verwendbare Namen

In jeder Auswertungs-Tabelle können folgende zusätzliche Namen und Funktionen in einer Zelle eingesetzt werden, die sich aus der Tabelle Stamm ergeben. Hierbei gibt es z.T. zwei Möglichkeiten:

Formel (z.B. =Mandnr) liest die Mandant-Nummer direkt aus der Tabelle Stamm.

### Zaunkenner (z.B. #Mandnr)

wird beim Einlesen der Werte in die Auswertungs-Tabelle berechnet und eingetragen. Mit den Zaunkennern ist es möglich, in der gleichen Arbeitsmappe mehrere Mandanten auszuwerten.

### Mandant-Nummer

=Mandnr (Formel) #ManNr (Text)

### Mandant-Name

=Fname (Formel) #MName (Text) **Mandant-Nummer + Name** #MNrName

#### Strasse

=Strasse

Ort

=Ort

#### Finanzämter, Gemeinden

Nur bei eingetragenen Finanzämtern und Gemeinden in der Tabelle Stamm verfügbar#FANameName des 1. Finanzamts#StNrSteuernummer des 1. Finanzamts#GemNameName der 1. Gemeinde#HebeNrHebeNr der 1. Gemeinde

#### Währung

=Währung

#### Monat als Wert

Achtung: Bei abweichenden Wirtschaftsjahren wird mit diesem Namen der Wirtschaftsmonat ausgewertet! =Monat (kein Zaunkenner verfügbar)

#### Kalendermonat als Wert

Mit dieser Funktion (Achtung: Klammerpaar nicht vergessen) wird der Kalendermonat ausgewertet. Dies ist speziell bei abweichenden Wirtschaftsjahren und Abschlussmonat (13) erforderlich. =KaMonat() =KMonat #Monat

> Carl-Rainer Zeiss • Beratung+Datenverarbeitung • Rund um Steuerberater Telefon: 0172/8258337 • Postfach: <u>crz@online.de</u> Internet: <u>www.crz.de</u> • Fernbetreuung: <u>Start AnyDesk</u>

# Auswertungen und Reporting – Seite 32

Dokumentation

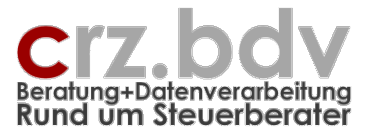

#### Jahr

Achtung: Bei abweichenden Wirtschaftsjahren wird mit diesem Namen das Wirtschaftsjahr ausgewertet!

=Jahr

#Jahr

# Kalenderjahr

Mit dieser Funktion (Achtung: Klammerpaar nicht vergessen) wird der Kalendermonat ausgewertet. Dies ist speziell bei abweichenden Wirtschaftsjahren erforderlich. =KaJahr() #Jahr

### Monat als Name

=MoName(Monat) =MoName(KaMonat) bei normalen und abweichenden Wirtschaftsjahren #MoName

### Monat/Jahr

Kalendermonat / Kalenderjahr der Auswertung#J2010#MJ8/2010#MMJAugust 2010#ZMJZeitraum: 8/2010#ZMMJZeitraum: August 2010#MVJMonat Vorjahr, z.B. 8/2009#MMVJz.B. August 2009

# Auswertungsdatum

=ADatum =Text(ADatum;"TT.MM.JJJJ") =Text(ADatum;"MM/JJJJ") =Text(ADatum;"MM JJJJ")

#### Stand der Auswertung

Mit diesen Zaunkennern wird das Tagesdatum in die Tabelle eingetragen. Nur Datum: #D Stand: 14.03.2008 Datum und Uhrzeit: #DZ Stand: 14.03.2008 09:24

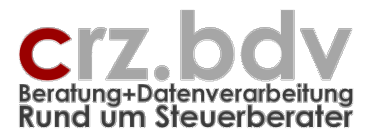

#### Beispiele für die Anwendung der Namen und Funktionen:

| M | 1icrosoft Excel - Arbeitspapiere 10it-Saldenliste.xls                       |
|---|-----------------------------------------------------------------------------|
| 8 | Datei Arbeitspapier Bearbeiten Ansicht Einfügen Format Extras Daten Eenster |
| D | 🖙 🖬 🔒 🔁 🎒 🖏 🐇 📭 🏝 • 🚿 🗠 • 🖓 + 🖓 🐇                                           |
|   | 🗇 🕆 🖙 😰 🎽 📮 🕵 🕻 Century Gothic 🔹 10 🔹 F 🗶 🗵 🚍                               |
|   | A2 🔹 🏂 =+" Firma: "&Mandnr&" - "&FName                                      |
|   | A                                                                           |
| 1 | ="Saldenliste "& Fibu&"- Finanzbuchhaltung"                                 |
| 2 | =+" Firma: "&Mandnr &" - "&FName                                            |
| 3 | =+" Zeitraum: "&moname(KaMonat())&" "&KaJahr()                              |
| 4 | =" alle Beträge in "&Währung                                                |
| 5 |                                                                             |
| 6 |                                                                             |

| M | 🗙 Microsoft Excel - Arbeitspapiere 10it-Saldenliste.xls |                  |                |            |                 |        |                |       |        |            |                 |   |               |   |
|---|---------------------------------------------------------|------------------|----------------|------------|-----------------|--------|----------------|-------|--------|------------|-----------------|---|---------------|---|
| 8 | <u>D</u> atei                                           | Arbeit           | spap           | ier        | <u>B</u> earbei | iten   | <u>A</u> nsich | nt    | Einfüg | en f       | =orma <u>t</u>  | E | <u>k</u> tras | [ |
| D | 🖻 🔒                                                     |                  | 1              | 8          | 👌 💙             | 8      | 6 🗈            | a     | • 🝼    | l in       |                 | + |               | Σ |
|   | 0 8                                                     | о <del>п</del> [ | <sup>6</sup> 7 | <b>X</b> ( | 📮 🕵             | Ce     | ntury G        | othic |        | <b>v</b> 1 | l0 <del>•</del> | F | K             | Ľ |
|   | C8                                                      |                  | •              |            | f <sub>x</sub>  |        |                |       |        |            |                 |   |               |   |
|   | A B                                                     |                  |                |            |                 |        |                |       | С      |            |                 | D |               |   |
| 1 | Salo                                                    | len              | lis            | te         | -Fin            | an     | zbu            | cl    | hhc    | uttu       | ng              |   |               |   |
| 2 | Firma:                                                  | 1002             | - Ca           | ırl-Rc     | iner Ze         | eiss E | DV Sys         | lem   | -Bera  | rtung      | en              |   |               |   |
| 3 | Zeitraum: März 2003                                     |                  |                |            |                 |        |                |       |        |            |                 |   |               |   |
| 4 | alle Be                                                 | ttäge            | in E           | UR         |                 |        |                |       |        |            |                 |   |               |   |
| 5 |                                                         |                  |                |            |                 |        |                |       |        |            |                 |   |               |   |

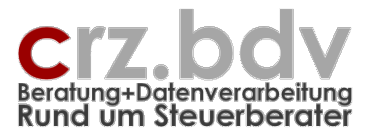

# 6.5. Spezial-Funktionen

### 6.5.1. Wichtungs-Funktionen

Mit den Funktionen Wichtung und Wichtung1 kann eine Hochrechnung von Einzel- oder kumulierten Werten nach einer Wichtungstabelle vorgenommen werden. Hierzu wird für jede hochzurechnende BWA-Position eine Wichtungs-Tabelle wie in folgendem Beispiel benötigt:

| _ |        |                          |   |   |   |   |   |   |   |                         |   |    |    |    |  |  |
|---|--------|--------------------------|---|---|---|---|---|---|---|-------------------------|---|----|----|----|--|--|
|   | Zeitra | aum. April 2004          |   |   |   |   |   |   |   |                         |   |    |    |    |  |  |
|   |        | Wichtungsta              |   |   |   |   |   |   |   | abelle für Hochrechnung |   |    |    |    |  |  |
|   |        |                          | 1 | 2 | 3 | 4 | 5 | 6 | 7 | 8                       | 9 | 10 | 11 | 12 |  |  |
|   |        |                          |   |   |   |   |   |   |   |                         |   |    |    |    |  |  |
|   | 1.     | Umsatzerlöse Inland      | 1 | 1 | 1 | 1 | 1 | 1 | 1 | 1                       | 1 | 1  | 1  | 1  |  |  |
| 1 | 2.     | Umsazerlöse EU           | 1 | 1 | 1 | 1 | 1 | 1 | 1 | 1                       | 1 | 1  | 1  | 1  |  |  |
|   | 3.     | Umsatzerlöse Drittländer | 1 | 1 | 1 | 1 | 1 | 1 | 1 | 1                       | 1 | 1  | 1  | 1  |  |  |
| 1 | 4.     | Summe                    |   |   |   |   |   |   |   |                         |   |    |    |    |  |  |
| 1 | 5.     | ./: Skonti, Boni u. ä.   | 1 | 1 | 1 | 1 | 1 | 1 | 1 | 1                       | 1 | 1  | 1  | 1  |  |  |
|   | 6.     | Umsatzerlöse             |   |   |   |   |   |   |   |                         |   |    |    |    |  |  |
| ł | 7      |                          |   |   |   |   |   |   |   |                         |   |    |    |    |  |  |

Für Personalkosten enthält die Tabelle zum Beispiel andere Werte im Monat Juni und November (Urlaubsgeld, Weihnachtsgeld):

| _ |   | Wichtungstabelle für Hochrechnung |   |   |   |   |   |   |   |    |    |    |  |  |
|---|---|-----------------------------------|---|---|---|---|---|---|---|----|----|----|--|--|
|   | 1 | 2                                 | 3 | 4 | 5 | 6 | 7 | 8 | 9 | 10 | 11 | 12 |  |  |
|   |   |                                   |   |   |   |   |   |   |   |    |    |    |  |  |
|   | 1 | 1                                 | 1 | 1 | 1 | 2 | 1 | 1 | 1 | 1  | 2  | 1  |  |  |
| _ | 1 | 1                                 | 1 | 1 | 1 | 1 | 1 | 1 | 1 | 1  | 1  | 1  |  |  |

Die Funktion

#### Wichtung ( BeginnZelle ; Monat )

berechnet für den angegebenen Monat den Hochrechnungs-Faktor auf das Jahresende. Die Funktion kann z.B. wie folgt auf die Wichtungstabelle zugegriffen werden:

| <br>H                  | ochrechnu | Jng |  |  |  |  |  |  |  |
|------------------------|-----------|-----|--|--|--|--|--|--|--|
| EUR                    | %         | %   |  |  |  |  |  |  |  |
|                        |           |     |  |  |  |  |  |  |  |
| =G9*wichtung(O9;Monat) |           |     |  |  |  |  |  |  |  |
| 3.00                   | 0.02      | 0   |  |  |  |  |  |  |  |

Die Spalte **G** enthält die kumulierten Werte, Spalte **O** ist die Januar-Spalte der Wichtungstabelle. Für den Monat August und für die Zeile Personalkosten (s.o.) ergibt sich folgendes Ergebnis:

Summe Wichtungstabelle Januar bis August = 9 Summe Wichtungstabelle Januar bis Dezember = 14 Wichtung (O9; Monat) = 14 / 9 = 1,56 Personalkosten gebucht bis August (Zelle G9) = 90.000 Formel: =G9 \* Wichtung (O9; Monat) Personalkosten hochgerechnet = 90.000 \* 14 / 9 = 140.000

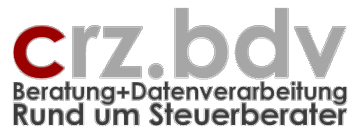

zum Vergleich:

Personalkosten einfach hochgerechnet = 90.000 \* 12 / 8 = 135.000

Die Funktion

### Wichtung1 (BeginnZelle; Monat; Auswertungsmonat)

berechnet aus dem kumulierten Wert zum Auswertungsmonat den Wert für den angegebenen Monat über eine Wichtungstabelle.

| Aug<br>EUR | Sep<br>EUR              | Okt<br>EUR | Nov<br>Eur        | De<br>EU |
|------------|-------------------------|------------|-------------------|----------|
| 4.247      | = <mark>N57*</mark> Wic | chtung1(P  | 9 <b>;9;</b> Mona | t)       |
| 0          | 0                       | 0          | 0                 |          |
| 0          | 0                       | 0          | 0                 |          |
| 4.247      | 7.113                   | 6.318      | 7.113             | 7        |

In diesem Beispiel beinhaltet die Zelle **N57** den kumulierten Wert. In der Spalte **P** beginnt die Wichtungs-Tabelle. Hier wird der Wert für den Monat **9** (September) hochgerechnet, **Monat** entspricht dem Auswertungsmonat.

### 6.5.2. SummeKumH / SummeKumV

Die Funktionen **SummeKumH** und **SummeKumV** berechnen aus einer Reihe von Einzelwerten den kumulierten Wert zum angegebenen Monat. Diese Funktionen kommen dann zum Tragen, wenn z.B.

|   |   |           |                            |    | _ |
|---|---|-----------|----------------------------|----|---|
|   | M | N         | 0                          | Р  | 6 |
|   |   |           |                            |    |   |
|   |   |           |                            |    |   |
| 0 | Ő | =summekun | hh( <mark>B57</mark> ;Mona | t) |   |
| 0 | 0 | 0         |                            |    |   |
| 0 | 0 | 0         |                            |    |   |

Die Spalten **B:M** enthalten die Werte der Einzelmonate. In der Spalte **N** sollen die kumulierten Werte für den Auswertungsmonat ausgewiesen werden. Wird z.B. der August ausgewertet, es sind jedoch bereits Monatswerte für den Oktober enthalten, würde auf Basis der Standard-Funktion Summe() der falsche kumulierte Wert berechnet werden.

Die Funktion SummeKumH basiert auf dem Ausweis der Monatswerte in Spalten, die Funktion SummeKumV basiert auf Monatswerten in Zeilen.

# 6.5.3. Tendenz

Die Funktion Tendenz ermittelt eine Entwicklungstendenz (steigend / gleichbleibend / fallend) aus zwei Vergleichszahlen und wertet diese Tendenz als Symbol aus:

| <b>7</b> , 7                  |
|-------------------------------|
| $\rightarrow$ , $\rightarrow$ |
| <b>y</b> , y                  |
|                               |

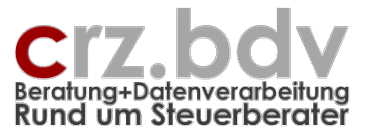

Die Zellen, in denen die Funktion Tendenz ausgewertet werden soll, müssen mit der Schriftart "Wingdings" formatiert werden.

Funktion:

#### Tendenz ( AltWert ; NeuWert ; Toleranz ; Art ; GleichLeer )

AltWert = z.B. Wert aus dem Vorjahr NeuWert = Wert aus dem aktuellen Jahr Toleranz = Prozentsatz für gleichbleibend Art = 1 - dünne Pfeile, 2 - dicke Pfeile GleichLeer = bei gleichbleibenden Werten wird kein Symbol ausgewiesen

Beispiel:

Hier wird ein Vorjahresvergleich gezogen. Die Abweichung zwischen Vorjahr und Ifd. Jahr wird als Betrag und als Pfeil dargestellt. Als Toleranz wird hier im Beispiel 5% angegeben. Beträgt die Abweichung weniger als 5% vom Altwert, wird die Tendenz als "gleichbleibend" ausgewertet.

|     | licrosofi | : Excel - M    | lappe1   |                  |              |              |              |             |           |                     |       |   |
|-----|-----------|----------------|----------|------------------|--------------|--------------|--------------|-------------|-----------|---------------------|-------|---|
| : 2 | Datei     | Bearbeiter     | n Ansich | nt Einfügen Form | nat Extras   | Daten Fenste | er ?         | Adobe PDF   |           |                     |       |   |
| : 4 |           |                | N D      |                  | 44 I V PS    |              |              |             |           | ZIIAa 🚮             | 1000/ |   |
| : 🖬 |           |                |          |                  | IQ   & 43    |              | ••(          | (= •   Y= = | 🛃 Ž ▼ Ž↓  | ⊼↓   <u>00</u> , 49 | 100%  |   |
| Wi  | ngdings   |                | • 10 •   | F K U            | 토 클 클 🚋      | 99 % 000     | *,0<br>,00 - | ,00   📰 📰   | 🗄 + 🏈 + 🛓 | <u>-</u>            |       |   |
| 1   | f 🔒       | o-π <u>₹</u> 7 |          | 🖾 🔊 🖉            |              |              |              |             |           | -                   |       |   |
|     | E10       | -              |          | f =tendenz(B)    | 0:C10:5:1:FA | lsch)        |              |             |           |                     |       |   |
|     |           | A              |          |                  |              | D D          | E            | F           | G         | Н                   |       |   |
| 1   |           |                |          |                  | -            |              | _            |             | _         |                     |       |   |
| 2   |           |                |          |                  |              |              |              |             |           |                     |       |   |
| 3   |           |                |          |                  |              | 1            |              |             |           |                     |       |   |
| 4   |           |                |          |                  |              |              |              |             |           |                     |       |   |
| 5   |           |                |          |                  |              |              |              |             |           |                     |       |   |
| 6   |           |                |          |                  |              |              |              |             |           |                     |       |   |
| 7   |           |                |          |                  | Monat        |              |              |             | kumulie   | rt .                |       |   |
| 8   |           |                |          | Vorjahr          | akt.Jahr     | Abweichung   | 1            | Vorjahr     | akt.Jahr  | Abweichun           | g     | _ |
| 9   | - 19      |                |          |                  |              |              | <u> </u>     |             |           |                     |       | _ |
| 10  | Erlose    |                |          | 69.325,00        | 73,925,00    | 4.600,00     | Ľ.           |             |           |                     |       | _ |
| 11  | Deber     | ieinsatz       |          | -53.225,00       | -56.776,00   | -3.553,00    | 2            |             |           |                     |       | _ |
| 12  | Ronen     | rag            |          | 18.100,00        | 17.147,00    | 1.047,00     | ~            |             |           |                     |       |   |
| 14  |           |                |          |                  |              |              |              |             |           |                     |       |   |
| 15  |           |                |          |                  |              |              |              |             |           |                     |       |   |
| 16  |           |                |          |                  |              |              |              |             |           |                     |       |   |
| 17  |           |                |          |                  |              |              |              |             |           |                     |       | _ |
|     |           |                |          |                  |              |              |              |             |           |                     |       |   |
| 18  |           |                |          |                  |              |              |              |             |           |                     |       |   |

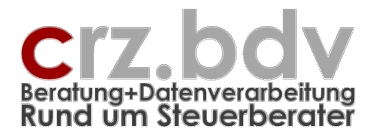

# 7. Symbolleisten "Auswertung und Reporting"

Die Symbolleiste beinhaltet je nach aktiver Tabelle unterschiedliche Symbole.

# 7.1. Tabelle Stamm

### 7.1.1. Mandant / Zeitraum / Auswertungen

| 📳 Mandant | 🛐 Zeitraum wählen | Ľ | Auswertungs-Tabelle einlagern | Ľ | Import-Def einlagern | è | Import-Def auslagern | 6 | Info |
|-----------|-------------------|---|-------------------------------|---|----------------------|---|----------------------|---|------|
|-----------|-------------------|---|-------------------------------|---|----------------------|---|----------------------|---|------|

#### <u>Mandant</u>

Mit dieser Schaltfläche kann einmalig der Mandant ausgewählt werden. Gleichzeitig wird auch der Auswertungs-Zeitraum gewählt.

#### Zeitraum / Währung

Hier kann der Auswertungs-Zeitraum ausgewählt werden

#### Auswertungs-Tabelle einlagern

Mit dieser Schaltfläche kann eine Tabelle aus einer anderen geöffneten Arbeitsmappe eingelagert werden. Nach dem Einlagern ist zu prüfen, ob sich durch die Einlagerung Verknüpfungen oder Namensverweise auf die andere Arbeitsmappe ergeben haben. Diese Verknüpfungen müssen entfernt werden.

#### Import-Def einlagern

Für Text- und Excel-Import Mit dieser Schaltfläche kann eine gespeicherte Import-Definition eingelesen werden.

#### Import-Def auslagern

Für Text- und Excel-Import Mit dieser Schaltfläche kann eine Import-Definition gespeichert werden.

#### <u>Info</u>

Diese Schaltfläche zeigt Informationen zum Programm, zur Lizenz und zum Entwickler an.

# 7.1.2. Externe Auswertung

🚰 Ext.Datei/Tabelle wählen 📃 Ext.Entwurfsmodus 🤠 Ext.Datenmodus 🚈 Ext.Daten auswerten

#### Ext.Datei/Tabelle wählen - Auswahl externe Arbeitsmappe / Tabellen

Es wird eine Auswahlmaske angezeigt mit allen geöffneten Arbeitsmappen. Es kann eine der geöffneten Arbeitsmappen ausgewählt oder ein Explorer zur Auswahl einer nicht geöffneten Arbeitsmappe gestartet werden. Nach Auswahl einer Arbeitsmappe werden in einer Auswahlliste alle Tabellen dieser Arbeitsmappe angezeigt. Es können aber auch "alle Tabellen" oder "alle Tabellen mit #A" zur automatischen Auswertung ausgewählt werden.

#### Ext.Entwurfsmodus, Ext.Datenmodus, Ext.Daten auswerten

Diese Funktionen sind identisch zur "internen" Auswertung. Sie gelten allerdings immer nur für alle zur externen Auswertung hinterlegten Tabellen.

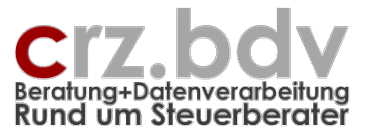

Die auszuwertende Arbeitsmappe muss nicht separat geöffnet werden. Sie wird automatisch geöffnet, wenn sie nicht bereits geöffnet ist.

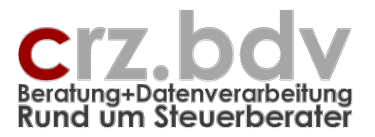

# 7.2. Auswertungs-Tabellen

🚯 xAuswertung: Auswerten 🗸 🔍 zum Kontennachweis 🍸 Nullzeilen aus/ein 🔚 Mandant 📅 Zeitraum 🛛 Modus 🛛 📰 Ein-/Ausblenden 🗹 Finalisieren 🔉 Tab-CSV 🖽 Tabelle

#### <u>Auswerten</u>

diese Tabelle - es wird nur die aktuelle Tabelle ausgewertet

alle Tabellen - es werden alle sichtbaren Auswertungstabellen berechnet, in denen kein #NA (=nicht auswerten) vorkommt

alle Tabellen #A - es werden alle Auswertungstabellen berechnet, in denen ein #A (=automatisch auswerten) enthalten ist, unabhängig ob die Tabelle sichtbar oder nicht sichtbar ist

Die Möglichkeit Werte einzulesen ist für eine Einzelzelle oder eine Selektion auch mit dem Kontextmenü (rechte Maustaste) verfügbar.

#### Zum Kontennachweis

Springt in die Kontennachweistabelle zu der ausgewerteten Position. Alternativ für Einzelzelle auch mit dem Kontextmenü (rechte Maustaste) verfügbar.

#### Nullzeilen ein/aus

Blendet alle Zeilen **aus**, in denen nur Werte = 0 eingelesen wurden. Siehe auch Platzhalter #F, #U, #HZ, #HS

Zusammen mit Taste Shift: blendet alle ausgeblendeten Zeilen wieder **ein**.

#### <u>Mandant</u>

Auswahl Mandanten

#### <u>Zeitraum</u>

Hier kann der Zeitraum für die Auswertung neu gewählt werden.

#### <u>Modus</u>

#### Entwurfsmodus

Mit diesem Menüpunkt wird für die gesamte Tabelle der Entwurfsmodus eingeschaltet. Position. Alternativ für Einzelzelle auch mit dem Kontextmenü (rechte Maustaste) verfügbar.

#### Datenmodus

Hier wird die Tabelle in den Datenmodus geschaltet, es werden jedoch keine Werte eingelesen. Alternativ für Einzelzelle auch mit dem Kontextmenü (rechte Maustaste) verfügbar.

#### Ein-/Ausblenden

#### **Finalisieren**

Mit dieser Schaltfläche kann eine Tabelle "finalisiert" werden: die Tabelle wird gekennzeichnet und geschützt.

Mit der gleichen Schaltfläche und gedrückter Taste Shift kann eine Finalisierung auch aufgehoben werden. Hierzu ist die Angabe eines Passworts erforderlich.

#### <u>Tab<->Csv</u>

Mit dieser Schaltfläche kann die aktive Tabelle einschließlich Formeln, Funktionen und Kommentaren als Csv-Datei gespeichert werden. Formate, Farben und Schriftarten bleiben dabei allerdings weitgehend unberücksichtigt.

### Auswertungen und Reporting – Seite 40

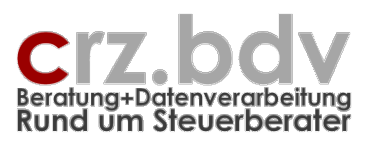

Dokumentation

Mit der gleichen Schaltfläche und gedrückter Taste Shift kann eine auf diese Weise gespeicherte Auswertungstabelle in eine Tabelle eingelesen werden. Wichtig: vorhandene Daten in einer Tabelle werden dabei einschließlich Kommentaren gelöscht! Vorhandene Formate und Schriftarten werden durch das Einlesen nicht verändert.

Diese Schaltfläche bietet somit die Möglichkeit, Auswertungstabellen zwischen unterschiedlichen Arbeitsmappen "auszutauschen".

#### <u>Tabelle</u>

Mit dieser Schaltfläche kann eine Tabelle der aktuellen Arbeitsmappe oder eine geöffnete andere Arbeitsmappe aktiviert werden

# 7.3. Kontennachweis

🔍 Position 🔣 KN löschen 🕦 Info

#### zur Position

Diese Schaltfläche springt in die Auswertungstabelle zu der Adresse des an der Cursorposition befindlichen Kontennachweises. Alternativ ist diese Funktion auch mit dem Kontext-Menü(rechte Maustaste) verfügbar.

#### <u>KN löschen</u>

Diese Schaltfläche löscht die Daten aus der aktiven Kontennachweis-Tabelle.

# 7.4. Tabelle Konten

🕌 Abstimmung Pos/Salden 📲 Konten-Überschneidung 🖳 fehlende Konten 🕌 Auslagern 🔛 Einlagern 🕕 Info

#### Abstimmung Pos/Salden

Mit dieser Schaltfläche werden die Positionen mit der eingelesenen Saldenliste abgeglichen bzw. in der Saldenliste vermerkt. Damit kann geprüft werden, ob ggf. Konten-Zuordnungen fehlen oder mehrfach verwendet werden.

#### Konten-Überschneidung

Markieren Sie zunächst einen Bereich in der Spalte mit dem zu prüfenden Kontenrahmen. Anschließend können Sie mit dieser Schaltfläche Konten-Überschneidungen ermitteln.

#### Fehlende Konten

Markieren Sie zunächst einen Bereich in der Spalte mit dem zu prüfenden Kontenrahmen. Anschließend können Sie mit dieser Schaltfläche fehlende Konten ermitteln.

#### <u>Auslagern</u>

Die gesamte Zuordnungstabelle wird ausgelagert und kann in einer anderen Arbeitsmappe wieder verwendet werden.

#### <u>Einlagern</u>

Mit dieser Schaltfläche kann eine ausgelagerte Zuordnungstabelle eingelagert werden.

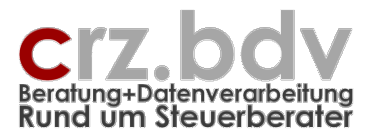

# 8. Kontext-Menü (rechte Maustaste)

Mit einem Klick auf die rechte Maustaste wird - abhängig von der aktiven Tabelle - ein erweitertes Kontext-Menü angezeigt. Dieses Menü enthält ähnliche Funktionen wie auch die Symbolleiste **Ar-beitsblatt**, die jedoch auf die einzelne Zelle beschränkt sind. Damit ist der Anwender in der Lage, jedes einzelne Feld mit Platzhaltern sofort zu prüfen und zu verändern.

In den Auswertungs-Tabellen werden folgende zusätzliche Menüpunkte eingeblendet:

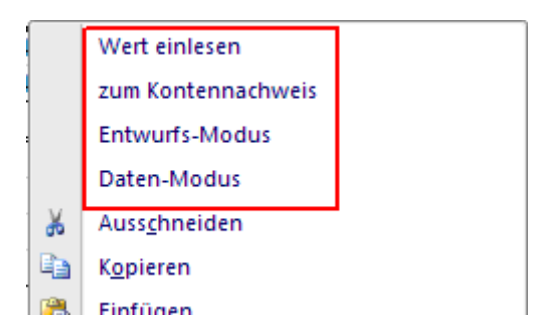

In den Kontennachweisen wird folgender zusätzlicher Punkt eingeblendet:

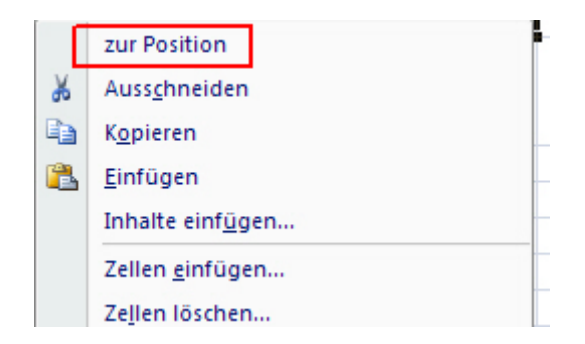

In den Tabellen Stamm, Saldenliste, Konten und MKonten werden keine zusätzlichen Menüpunkte eingeblendet.

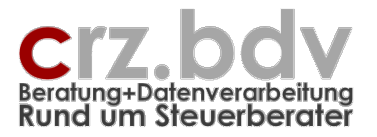

# 9. Entwurfs- und Daten-Modus

### 9.1. Entwurfs-Modus

Eine leere Auswertungs-Tabelle steht zunächst im Entwurfs-Modus zur Verfügung. Es können Texte, Daten und Formeln (Excel-Funktionalität) eingetragen werden. Es können auch Platzhalter als Text in jede Zelle der Tabelle eingetragen werden.

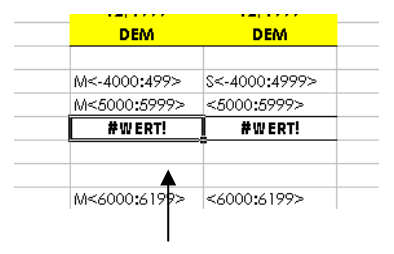

#### Entwurfs-Modus

**Achtung:** Excel-Formeln können im Entwurfs-Modus den Inhalt #WERT! annehmen. Das ist in diesem Fall vollständig normal und noch kein Zeichen eines "echten" Fehlers! Erst wenn der gleiche Fehler im Daten-Modus auftritt, handelt es sich wirklich um einen Fehler.

Erst mit dem Aufruf eines der Menüpunkte **<Datenmodus>** oder **<Werte einlesen>** werden die Platzhalter umgewandelt.

# 9.2. Daten-Modus

Mit dem Umschalten in den Daten-Modus werden alle Platzhalter als Kommentare zu den jeweiligen Zellen umgewandelt. Dabei werden **noch keine Werte eingelesen.** 

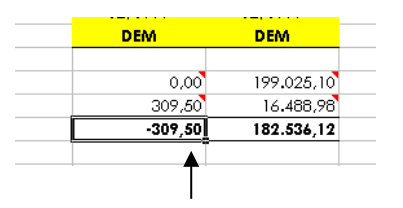

#### Daten-Modus

Die Zellen mit Platzhaltern werden im Daten-Modus ersichtlich durch ein kleines rotes Dreieck am rechten oberen Rand jeder Zelle. Bewegt man die Maus über die Zelle, wird der Platzhalter in einem gelben Kästchen angezeigt.

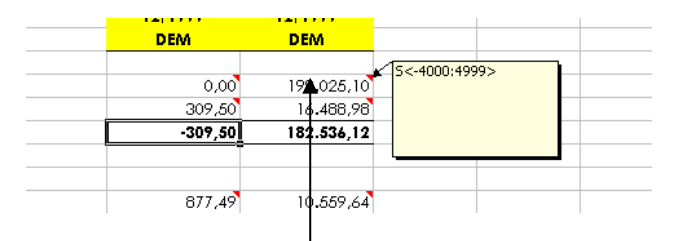

#### **Maus-Zeiger**

**Achtung**: in solchen Zellen mit einem Platzhalter-Kommentar sollten im Wertmodus keine Texte oder Formeln eingetragen werden. Mit dem Einlesen der Daten werden manuell eingegebene Texte oder

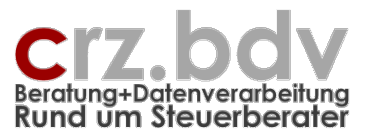

Daten in solchen Zellen überschrieben. Jedoch erst mit Einlesen der Werte werden alle im der aktuellen Auswertungs-Tabelle verfügbaren Platzhalter umgewandelt und berechnet. Mit Aufruf des Menüpunktes <Werte einlesen> im Kontext-Menü einer Zelle wird nur diese eine Zelle berechnet.

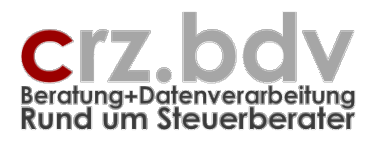

# 10. Beispiel einer Auswertungs-Tabelle

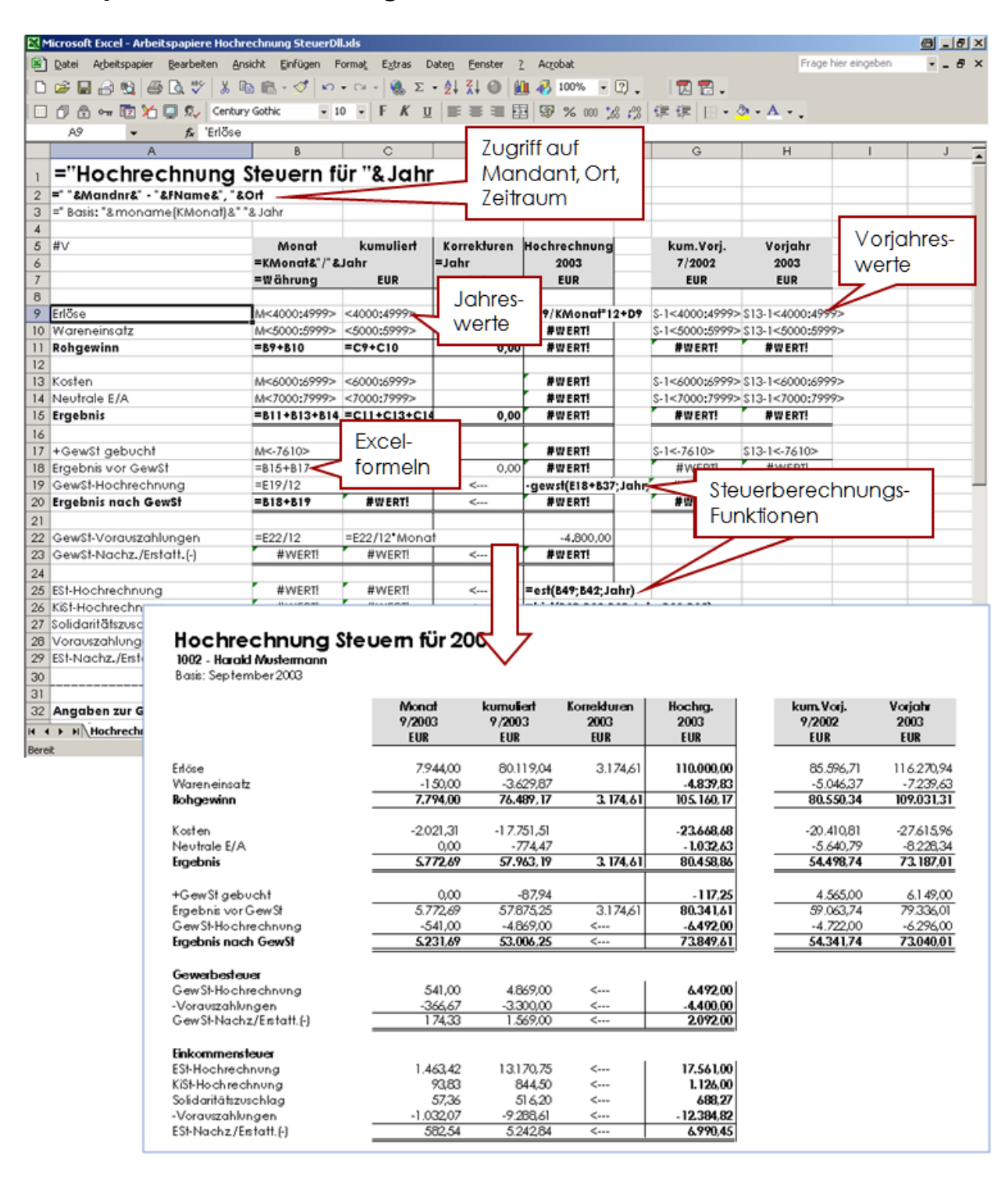

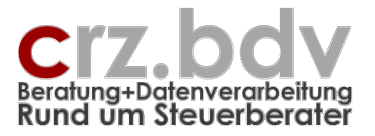

# 11. Tabellen mit Beispielen

Als Bestandteil der Auslieferung wird eine Arbeitsmappe

Auswertungen Muster-Tabellen.Xls

mitgeliefert. Dies ist eine normale Arbeitsmappe mit einigen Beispielen für die Eingabe von Platzhaltern. Sie können die Beispiele aus dieser Arbeitsmappe auch in Ihre eigenen Arbeitsmappe(n) übernehmen.

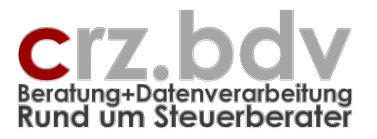

# 12. Zusatz-Modul Stevern

Mit dem Zusatz-Modul "Steuerberechnungen" können Sie aus dem der Auswertungs-Tabelle heraus direkt Gewerbesteuer, Einkommensteuer, Kirchensteuer und Solidaritätszuschläge berechnen. Damit ist es möglich, eine betriebswirtschaftliche Auswertung sofort auf ihre steuerlichen Auswirkungen hin zu ergänzen.

Es handelt sich bei den Berechnungen um Funktionen, die wie "echte" Excel-Funktionen (wie z.B. die Funktion "Summe") mit mehreren Parametern eingegeben werden müssen.

Eine Funktion wird in Excel wie folgt eingegeben:

=GewSt(....)

Wichtig: Die Funktionen zur Berechnung von Steuern basieren auf dem Ergebnis des gesamten Jahres. Der Gewinn eines Monats August muss z.B. hochgerechnet werden

Gewinn / KMonat \* 12

um daraus eine Gewerbesteuer berechnen zu können. Anschließend kann die Gewerbesteuer wieder auf den gewünschten Monat zurückgerechnet werden:

GewSt / 12 \* KMonat

Das kann alles auf Wunsch auch in eine einzige Excel-Formel gepackt werden:

=GewSt(Gewinn / KMonat \* 12; ...) / 12 \* Monat

Die Steuerberechnungen gehen weiterhin vom steuerpflichtigen Gewinn, bei der Einkommensteuer vom zu versteuerndes Einkommen aus. Der aus der Buchführung ermittelte Gewinn entspricht NICHT zwingend dem gewerbesteuerlichen Gewinn oder gar dem zu versteuernden Einkommen. Hier müssen ggf. Korrekturen zwischengeschaltet werden.

Die Angabe zur Währung kann in allen Funktionen weggelassen werden. In diesem Fall geht das Programm davon aus, dass die Werte bis einschließlich 2001 in DEM und ab dem Jahr 2002 in EUR ausgewertet werden. Soll also eine Auswertung für 2001 in EUR erstellt werden, **muss** die Angabe der Währung erfolgen.

# 12.1. Gewerbesteuer

Für die Gewerbesteuer-Berechnung sind mehrere Angaben erforderlich, die ggf. in anderen Zellen eingetragen sein können:

#### =GewSt ( Gewinn ; VA-Jahr ; Person/PersGesellschaft/Verein ; Hebesatz [; Währung] )

Gewinn (nach Gewerbesteuer) Veranlagungs-Jahr Veranlagungs-Art 0 – keine Gewerbesteuer

1 – Person / Personengesellschaft

2 - Kapitalgesellschaft

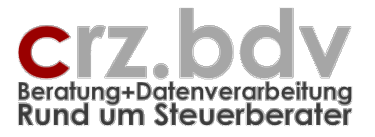

3 – Vereine Hebesatz [Währung] D, DM, DEM, €, EUR, Euro

# 12.2. Einkommensteuer

Für die Einkommensteuer-Berechnung sind mehrere Angaben erforderlich, die ggf. in anderen Zellen eingetragen sein können. Basis für die Berechnung ist das zu versteuernde Einkommen.

# =ESt ( zu versteuerndes Einkommen ; Veranlagung ; Jahr ; [Währung] )

Zu versteuerndes Einkommen Veranlagung 1 = Grundtabelle 2 = Splittingtabelle Jahr [Währung] D, DM, DEM, €, EUR, Euro

# 12.3. Kirchensteuer

Die Kirchensteuer-Berechnung benötigt ebenfalls mehrere Angaben:

# =KiSt ( zvE ; Veranlagung ; KiStPflicht ; Jahr ; Kinderfreibeträge ; Bundesland ; [Währung] )

Zu versteuerndes Einkommen Veranlagung 1 = Grundtabelle 2 = Splittingtabelle Kirchensteuerpflicht 0 = keine 1 = volle 2 = halbe Jahr Anzahl Kinderfreibeträge Bundesland-Nr. Siehe hierzu die Bundesland-Tabelle [Währung] D, DM, DEM, €, EUR, Euro

# 12.4. Solidaritätszuschlag

Die Berechnung des Solidaritätszuschlages benötigt mehrere Angaben:

# =Soli ( zvE ; Veranlagung ; Jahr ; KiFreibetrag [; Währung] )

Zu versteuerndes Einkommen Veranlagung 1 = Grundtabelle 2 = Splittingtabelle Jahr Anzahl Kinderfreibeträge

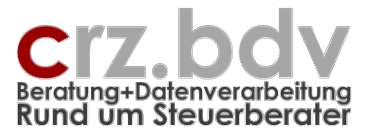

[Währung] D, DM, DEM, €, EUR, Euro

# 12.5. Gewerbesteuer-Abzug

Für den Abzug der Gewerbesteuer bei der Einkommensteuer (GewSt-Messbetrag \* 1.8) steht eine eigene Funktion zur Verfügung. Diese benötigt zur korrekten Berechnung mehrere Angaben, die Üblicherweise bereits in anderen Zellen enthalten sind:

# =GewStAbzug ( Veranlagung ; GewSt ; Hebesatz ; Jahr )

Veranlagung hier kann das gleiche Feld wie für die ESt-Veranlagung verwendet werden 0 kein Abzug >0 Abzug wird berechnet GewSt berechnete GewSt Hebesatz Hebesatz Jahr Veranlagungsjahr

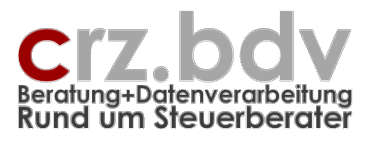

# 13. Ideen / Vorschläge

Für Vorschläge und Ideen zur Verbesserung und Erweiterung der Funktionalität oder der Handhabung des vorliegenden Programmes bin ich jederzeit dankbar.

Ich habe mich aufgrund meiner Erfahrung darauf spezialisiert, Zusatzprogramme zu gängigen Steuerberater-Systemen zu entwickeln, entwickeln zu lassen oder auf dem unübersichtlichen EDV-Markt für Sie zu suchen. Auch bei individuellen Anforderungen kann ich in vielen Fällen weiterhelfen oder entsprechende Kontakte herstellen. Mit meiner Ausbildung (Steuerfachgehilfe, Bilanzbuchhalter) und meiner Erfahrung mit EDV und den Steuerberater-Systemen ist es mir besonders wichtig, intensiv auf Ihre Wünsche und Vorstellungen bezüglich Ihrer Programme einzugehen.

Sie haben Ideen, die Sie aus Zeitmangel nicht realisieren können? Vorstellungen, die mit der bestehenden EDV nicht verwirklicht werden können? Anregungen und Erweiterungsvorschläge zum Curadata-System? Rufen oder schreiben Sie mich einfach an, für Ihre Wünsche und Vorstellungen habe ich immer "ein offenes Ohr".